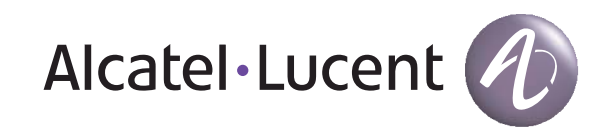

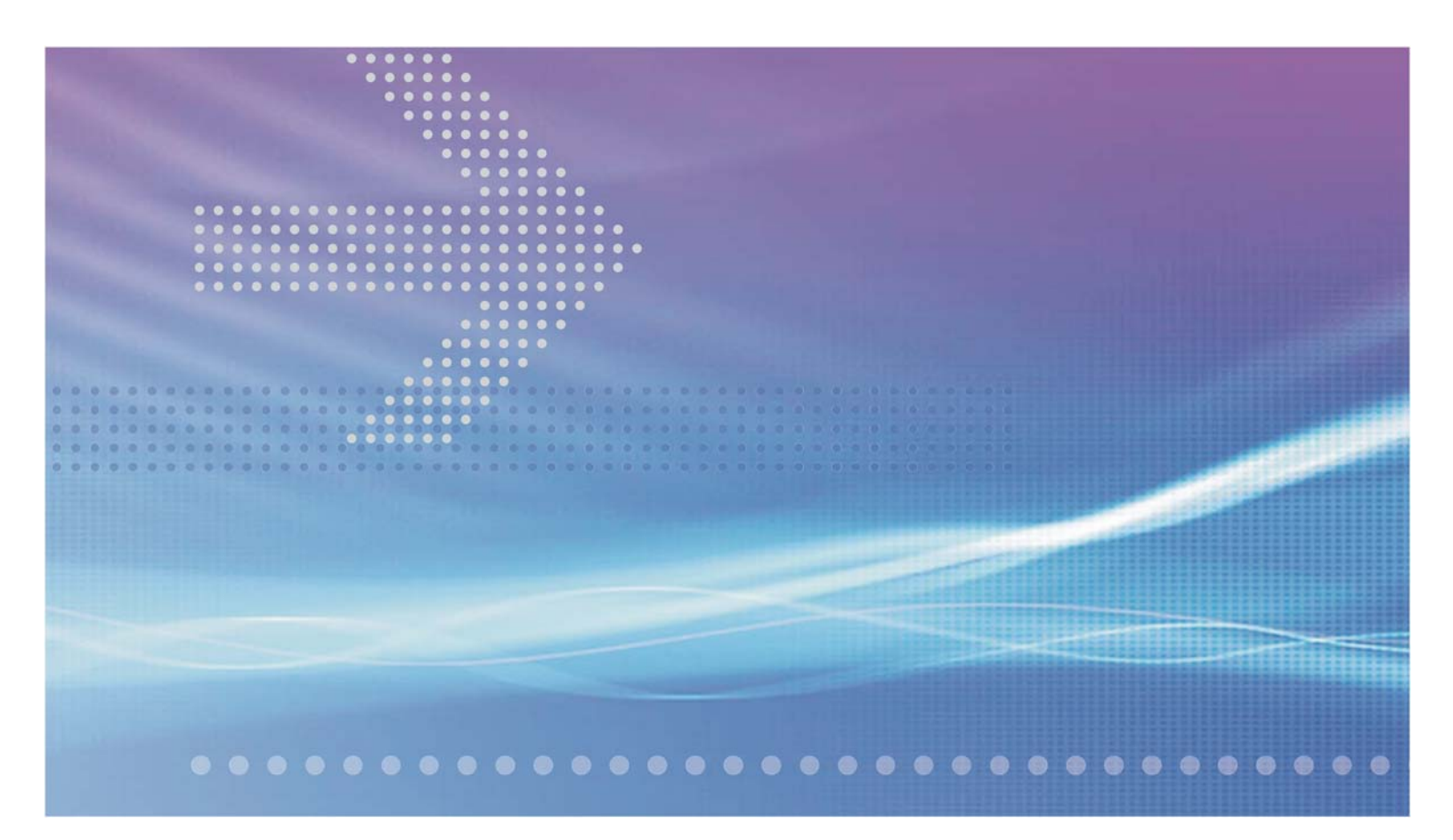

## Alcatel-Lucent 1850

Transport Service Switch 5C (TSS-5C) | Release 4.0

Installation and System Turn-Up Guide

8DG24622ADAATQZZA Issue 2 October 2011

#### Legal notice

Alcatel, Lucent, Alcatel-Lucent and the Alcatel-Lucent logo are trademarks of Alcatel-Lucent. All other trademarks are the property of their respective owners.

The information presented is subject to change without notice. Alcatel-Lucent assumes no responsibility for inaccuracies contained herein.

Copyright © 2011 Alcatel-Lucent. All rights reserved.

Alcatel, Lucent, Alcatel-Lucent and the Alcatel-Lucent logo are trademarks of Alcatel-Lucent. All other trademarks are the property of their respective owners.

The information presented is subject to change without notice. Alcatel-Lucent assumes no responsibility for inaccuracies contained herein.

#### Notice

Every effort was made to ensure that this information product was complete and accurate at the time of printing. However, information is subject to change.

#### Trademarks

All trademarks and service marks specified herein are owned by their respective companies.

#### Conformance statement

#### Interference Information: Part 15 of FCC Rules

NOTE: This equipment has been tested and found to comply with the limits for a Class A digital device, pursuant to Part 15 of the FCC Rules. These limits are designed to provide reasonable protection against harmful interference when the equipment is operated in a commercial environment. This equipment generates, uses, and can radiate radio frequency energy. If the equipment is not installed and used in accordance with the guidelines in this document, the equipment may cause harmful interference to radio communications. Operation of this equipment in a residential area is likely to cause harmful interference, in which case the user will be required to correct the interference at the expense of the user.

#### Security Statement

In rare instances, unauthorized individuals make connections to the telecommunications network through the use of remote access features. In such an event, applicable tariffs require that the customer pay all network charges for traffic. Alcatel-Lucent cannot be responsible for such charges and will not make any allowance or give any credit for charges that result from unauthorized access.

#### Limited Warranty

For terms and conditions of sale, contact your Alcatel-Lucent Account Team.

#### Ordering Information

For more ordering information, refer to ""How to order" (p. xiv)" in the section titled ""About this document"."

# Contents

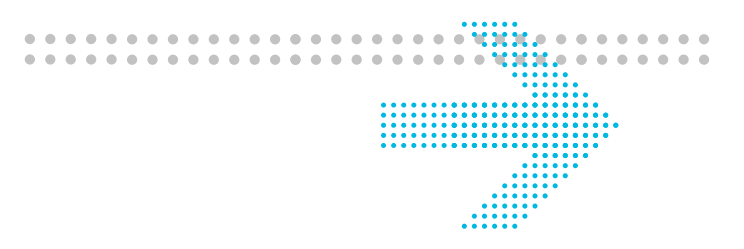

#### About this document

| Purpose                                                                      | xi                               |
|------------------------------------------------------------------------------|----------------------------------|
| Reason for reissue                                                           | xi                               |
| Intended audience                                                            | xi                               |
| How to use this document                                                     | xi                               |
| Safety information                                                           | xii                              |
| Packaging collection and recovery requirements                               | xii                              |
|                                                                              |                                  |
| Recycling/take-back/disposal of product and batteries                        | xii                              |
| Recycling/take-back/disposal of product and batteries<br>Related information | xii                              |
| Recycling/take-back/disposal of product and batteries                        | xii<br>xiii<br>xiv               |
| Recycling/take-back/disposal of product and batteries                        | xii<br>xiii<br>xiv<br>xiv        |
| Recycling/take-back/disposal of product and batteries                        | xii<br>xiii<br>xiv<br>xiv<br>xiv |

#### Part I: Safety

| 1 | Safety                         |     |
|---|--------------------------------|-----|
|   | Overview                       | 1-1 |
|   | Structure of safety statements | 1-1 |
|   | Safety awareness               | 1-3 |

#### Part II: Physical and power installation

| 2      | Physical installation        |         |
|--------|------------------------------|---------|
|        | Overview                     | 2-1     |
|        | Unpack and inspect equipment | 2-2     |
|        | Preparation                  | 2-3     |
| 1850 T |                              | <br>iii |

|      | Installation steps                                                                                                    |                                                                             |
|------|----------------------------------------------------------------------------------------------------|-----------------------------------------------------------------------------|
| 3    | Power, cable, and fiber installation                                                                                                    |                                                                             |
|      | Overview                                                                                                    |                                                                             |
|      | Install ground and power cables                                                                                                    |                                                                             |
|      | Connect management cables                                                                                                    |                                                                             |
|      | Signal transmission cables                                                                                                    |                                                                             |
| Part | III: System turn-up and testing                                                                                                    |                                                                             |
| 4    | Stand-alone set-up                                                                                                    |                                                                             |
|      | Overview                                                                                                    |                                                                             |
|      | Description                                                                                                    |                                                                             |
|      | Readiness check                                                                                                    |                                                                             |
|      | SFP insertion and removal                                                                                                    |                                                                             |
|      | Load software generic                                                                                                    |                                                                             |
| 5    | Stand-alone installation testing                                                                                                    |                                                                             |
|      | Overview                                                                                                    |                                                                             |
|      | Description                                                                                                    |                                                                             |
|      |                                                                                                    |                                                                             |
|      | Set up management interfaces                                                                                                    |                                                                             |
|      | Set up management interfaces<br>Verify installed software release                                                                                                    |                                                                             |
|      | Set up management interfaces<br>Verify installed software release<br>Verify installed Plug-In Modules (PIM)                                                                                                    |                                                                             |
|      | Set up management interfaces                                                                                                    | 5-0<br>5-1<br>5-1<br>5-1<br>5-1                                             |
|      | Set up management interfaces                                                                                                    | 5-12<br>5-12<br>5-12<br>5-12<br>5-12<br>5-14                                |
|      | Set up management interfaces<br>Verify installed software release<br>Verify installed Plug-In Modules (PIM)<br>Verify SFP insertion<br>Configure NTP server<br>Create a database backup                                                                                                    | 5-6<br>5-11<br>5-12<br>5-13<br>5-14<br>5-17                                 |
|      | Set up management interfaces                                                                                                    | 5-0<br>5-1<br>5-1<br>5-1<br>5-1<br>5-1<br>5-1<br>5-1<br>5-1<br>5-1<br>5-1   |
|      | Set up management interfaces                                                                                                    | 5-6<br>5-11<br>5-12<br>5-13<br>5-14<br>5-14<br>5-17<br>5-21<br>5-25         |
| A    | Set up management interfaces         Verify installed software release         Verify installed Plug-In Modules (PIM)         Verify SFP insertion         Configure NTP server         Create a database backup         Ethernet link verification         Restore system database         Installation kits and tools | 5-6<br>5-11<br>5-12<br>5-13<br>5-13<br>5-14<br>5-14<br>5-17<br>5-21<br>5-25 |

|        | Installation kits                  | A-1         |
|--------|------------------------------------|-------------|
|        | Tools                              | A-5         |
| В      | Fiber optic cleaning               |             |
|        | Overview                           | B-1         |
|        | Recommended tools                  | <b>B-</b> 1 |
|        | Fiber cleaning procedure           | B-3         |
| С      | Cables, connectors, and assemblies |             |
|        | Overview                           | C-1         |
|        | Electrical signal cables           | C-1         |
|        | Cable pin numbering                | C-7         |
| D      | Install an FTP server              |             |
|        | Overview                           | <b>D-</b> 1 |
|        | General                            | D-3         |
| Glossa | ry                                 |             |

------

Index

#### Contents

.....

# List of tables

| 2-1 | Alcatel-Lucent 1850 TSS-5C fixed and pluggable hardware components | . 2-5        |
|-----|--------------------------------------------------------------------|--------------|
| 3-1 | Power cable assembly                                               | . 3-4        |
| 3-2 | Power cable recommended color coding for -48V/-60V connection      | . 3-4        |
| 5-1 | Port interfaces numbers*                                           | . 5-3        |
| 5-2 | FE port assignment options                                         | . 5-4        |
| 5-3 | GE port assignment options                                         | . 5-5        |
| C-1 | 8DG24520AAAA cable pin numbers                                     | C-8          |
| C-2 | 8DG23361A*AA cable pin numbers (Timing)                            | C-8          |
| C-3 | 8DG23361A*AA cable pin numbers (Housekeepig)                       | C-9          |
| C-4 | 8DG23361A*AA cable pin numbers (10/100/1000Base-T)                 | C <b>-10</b> |
| C-5 | 8DG24521A*AA cable pin numbers (Timing)                            | C-11         |
| D-1 | PC requirements                                                    | <b>D-</b> 1  |

List of tables

# List of figures

| 1-1  | Laser warning label                                               |     |
|------|-------------------------------------------------------------------|-----|
| 1-2  | Shelf label locations                                             | 1-4 |
| 1-3  | Electro-sensitive sign                                            | 1-6 |
| 1-4  | Wrist band and cord                                               |     |
| 2-1  | Alcatel-Lucent 1850 TSS-5C chassis layout                         |     |
| 2-2  | Alcatel-Lucent 1850 TSS-5C fixed and pluggable option slots       |     |
| 2-3  | Alcatel-Lucent 1850 TSS-5C with rack mounting bracket             |     |
| 2-4  | Alcatel-Lucent 1850 TSS-5C with horizontal wall mounting brackets |     |
| 2-5  | Alcatel-Lucent 1850 TSS-5C with vertical wall mounting brackets   |     |
| 3-1  | DC power terminal block                                           |     |
| 3-2  | AC power connector PIM faceplate                                  |     |
| 3-3  | SFP extraction tool                                               |     |
| 4-1  | SFP extraction tool                                               |     |
| 5-1  | LAN management screen                                             |     |
| 5-2  | System information screen                                         |     |
| 5-3  | Equipment tree expansion                                          |     |
| 5-4  | SFP verification example                                          |     |
| 5-5  | NTP configuration screen                                          |     |
| 5-6  | NTP server address screen                                         |     |
| 5-7  | Database backup selection screen                                  |     |
| 5-8  | Apply database backup                                             |     |
| 5-9  | Check database copy complete                                      |     |
| 5-10 | Perform copy                                                      |     |
|      |                                                                   |     |

#### List of figures

| 5-11 | Configure FTP to upload DB       | 5-19 |
|------|----------------------------------|------|
| 5-12 | Verify upload successful         | 5-20 |
| 5-13 | Ethernet port states             | 5-24 |
| 5-14 | Download DB for restore          | 5-26 |
| 5-15 | DB download successful           | 5-26 |
| 5-16 | Restore DB                       | 5-27 |
| 5-17 | Apply restore DB                 | 5-27 |
| B-1  | Fiber-optic connector inspection | B-5  |

# About this document

#### Purpose

This *Installation and System Turn-Up Guide* provides the following information for installing and testing Alcatel-Lucent 1850 Transport Service Switch 5C (TSS-5C):

- Safety
- Physical installation
- Power, cable, and fiber installation
- Stand-alone set-up
- Stand-alone installation testing
- Installation kits and tools
- Fiber optic cleaning
- Cables, connectors, and assemblies
- Install an FTP server

#### Reason for reissue

To incorporate updates for Release 4.0.1.

#### Intended audience

This guide is intended for individuals who are responsible for the installation, acceptance, operations, and maintenance of the Alcatel-Lucent 1850 TSS-5C.

#### How to use this document

This guide is divided into several chapters and appendices. The first chapter contains safety information and general installation information. The other chapters provide instructional steps for personnel needing additional detail or background information.

.....

Refer to the Table of Contents to locate specific information by chapter.

#### Safety information

For your safety, this document contains safety statements. Safety statements are given at points where risks of damage to personnel, equipment, and operation may exist. Failure to follow the directions in a safety statement may result in serious consequences.

#### Packaging collection and recovery requirements

Countries, states, localities, or other jurisdictions may require that systems be established for the return and/or collection of packaging waste from the consumer, or other end user, or from the waste stream. Additionally, reuse, recovery, and/or recycling targets for the return and/or collection of the packaging waste may be established. For more information regarding collection and recovery of packaging and packaging waste within specific jurisdictions, contact the Alcatel-Lucent Environment, Health and Safety organization.

#### Recycling/take-back/disposal of product and batteries

Electronic products and batteries bearing or referencing the symbols shown below shall be collected and treated at the end of their useful life, in compliance with applicable European Union and other local legislation. They shall not be disposed of as part of unsorted municipal waste. Due to materials that may be contained in the product and batteries, such as heavy metals, the environment and human health may be negatively impacted as a result of inappropriate disposal.

**Note:** For electronic products put on the market in the European Union, a solid bar under the crossed-out wheeled bin indicates that the product was put on the market after 13 August 2005.

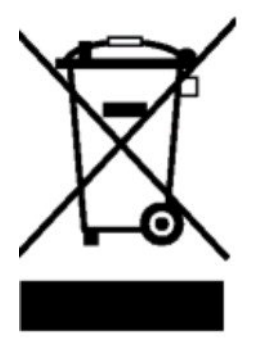

**Note:** For batteries put on the market in the European Union, a chemical symbol Hg (mercury), Cd (cadmium), or Pb (lead), or a combination of those symbols, beneath the cross-out wheeled bin indicates that the battery contains the corresponding heavy metals.

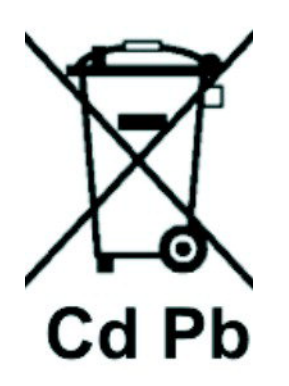

Moreover, in compliance with legal requirements and contractual agreements, where applicable, Alcatel-Lucent will offer to provide for the collection and treatment of Alcatel-Lucent products bearing the logo at the end of their useful life, or products displaced by Alcatel-Lucent equipment offers.

For information regarding take-back of equipment by Alcatel-Lucent, or for more information regarding the requirements for recycling/disposal of a product, please contact your Alcatel-Lucent account manager. Visit the Alcatel-Lucent Take-Back (http://www.alcatel-lucent.com/product\_takeback) web page, or contact Alcatel-Lucent Takeback Support (takeback@alcatel-lucent.com). For technical information on product treatment, consult the Alcatel-Lucent Recycling Information (http://www.alcatel-lucent\_recycling) web page.

#### **Related information**

The following table lists the documents included in the Alcatel-Lucent 1850 TSS-5C Release 4.0 documentation set:

| Part number       | Title                                                                                                    | Description                                                                                                    |
|-------------------|----------------------------------------------------------------------------------------------------|----------------------------------------------------------------------------------------------------|
| 8DG24621ADAATQZZA | Alcatel-Lucent 1850 Transport Service<br>Switch 5C (TSS-5C) Release 4.0 Product<br>Information and Planning Guide | Provides information on the<br>Product and detailed descriptions<br>of the product specifics.                                                             |
| 8DG24624ADAATQZZA | Alcatel-Lucent 1850 Transport Service<br>Switch 5C (TSS-5C) Release 4.0 User<br>Provisioning Guide                | Provides information on<br>provisioning, configuration,<br>operation, performance<br>monitoring and maintenance<br>using the Craft Terminal<br>Interface. |
| 8DG24622ADAATQZZA | Alcatel-Lucent 1850 Transport Service<br>Switch 5C (TSS-5C) Release 4.0<br>Installation and System Turn-Up Guide  | Provides information on product installation and commissioning.                                                                                           |

| Part number       | Title                                                                                                    | Description                                                                      |
|-------------------|----------------------------------------------------------------------------------------------------|----------------------------------------------------------------------------------|
| 8DG24623ADAATQZZA | Alcatel-Lucent 1850 Transport Service<br>Switch 5C (TSS-5C) Release 4.0<br>Maintenance and Trouble-Clearing Guide | Provides information on Fault<br>Management, alarms and<br>clearance procedures. |

#### **Document support**

For support in using this or any other Alcatel-Lucent document, contact Alcatel-Lucent at one of the following telephone numbers:

- 1-888-582-3688 (for all United States)
- 1-317-377-8618 (for all other countries)

#### **Technical support**

For technical support, contact your local Alcatel-Lucent customer support team. See the Alcatel-Lucent Support web site (http://www.alcatel-lucent.com/support/) for contact information.

#### How to order

To order Alcatel-Lucent documents contact your local sales representative or use Online Customer Support (OLCS) (https://support.alcatel-lucent.com).

#### How to comment

To comment on this document, go to the Online Comment Form (http://infodoc.alcatellucent.com/comments) or email your comments to the Comments Hotline (comments@alcatel-lucent.com).

# Part I: Safety

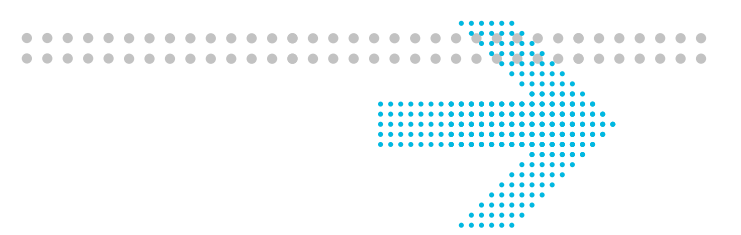

## Overview

#### Purpose

This part of the Installation and System Turn-Up Guide includes the safety chapter.

.....

#### Contents

| Chapter 1, Safety | 1-1 |
|-------------------|-----|
|                   |     |

.....

# 1 Safety

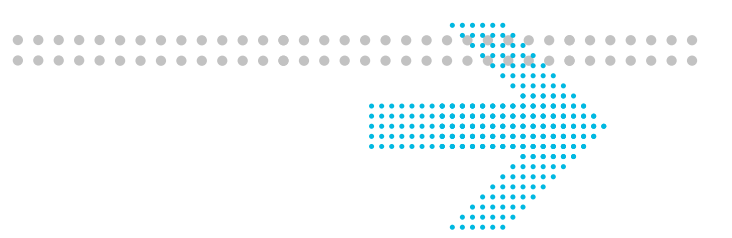

## Overview

#### Purpose

This chapter provides important safety instructions for the Alcatel-Lucent 1850 Transport Service Switch 5C (TSS-5C).

#### Contents

| Structure of safety statements | 1-1 |
|--------------------------------|-----|
| Safety awareness               | 1-3 |

## Structure of safety statements

#### Overview

This topic describes the components of safety statements that appear in this document.

#### **General structure**

Safety statements include the following structural elements:

.....

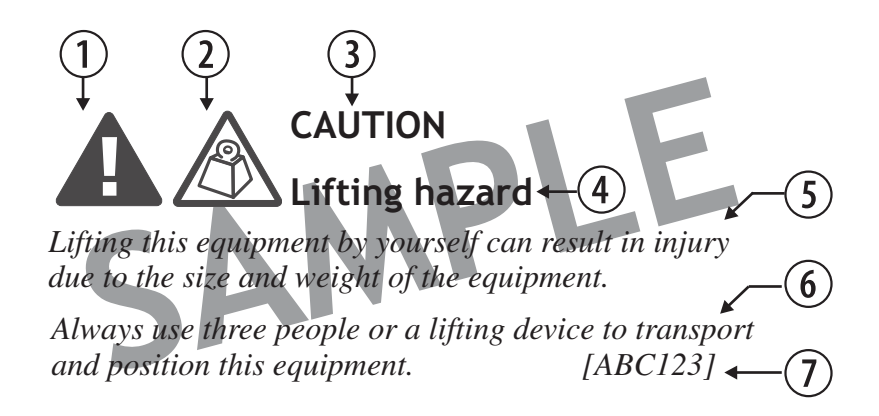

| ltem | Structure element   | Purpose                                                |
|------|---------------------|--------------------------------------------------------|
| 1    | Safety alert symbol | Indicates the potential for personal injury (optional) |
| 2    | Safety symbol       | Indicates hazard type (optional)                       |
| 3    | Signal word         | Indicates the severity of the hazard                   |
| 4    | Hazard type         | Describes the source of the risk of damage or injury   |
| 5    | Safety message      | Consequences if protective measures fail               |
| 6    | Avoidance message   | Protective measures to take to avoid the hazard        |
| 7    | Identifier          | The reference ID of the safety statement (optional)    |

#### Signal words

The signal words identify the hazard severity levels as follows:

.....

| Signal word | Meaning                                                                                                   |
|-------------|----------------------------------------------------------------------------------------------------|
| DANGER      | Indicates an extremely hazardous situation which, if not avoided, will result in death or serious injury. |
| WARNING     | Indicates a hazardous situation which, if not avoided, could result in death or serious injury.           |
| CAUTION     | Indicates a hazardous situation which, if not avoided, could result in minor or moderate injury.          |
| NOTICE      | Indicates a hazardous situation not related to personal injury.                                           |

## Safety awareness

#### **Electrical precautions**

Take appropriate safety precautions when performing procedures on electrical equipment. Hazardous electrical potentials are present when system power is on.

Some procedures in this guide require working with small conductive objects, such as screwdrivers, fuses, washers, screws, and nuts. When working on an upper shelf in a system bay, a dropped object that falls into a lower shelf can cause physical damage and electrical shorts. To prevent this, place a piece of paper or other cover over lower shelves to catch fallen objects. Remove the paper or other cover when work is complete.

#### Laser precautions

Verify that laser labels on equipment state that the system conforms to all applicable standards of IEC 825-1-1993. See Figure 1-1, "Laser warning label" (p. 1-3) and Figure 1-2, "Shelf label locations" (p. 1-4). Laser labels are present on equipment openings, panels, and safety interlocks. If there are no danger labels, call the Alcatel-Lucent Technical Assistance Center (TAC).

#### Figure 1-1 Laser warning label

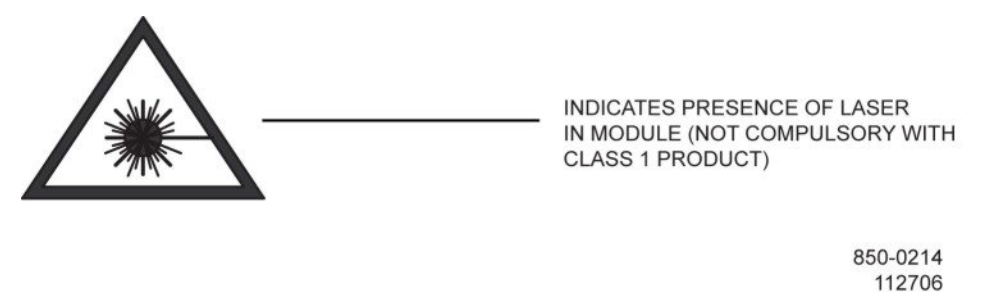

The invisible infrared radiation emitted by the fiber-optic transmitter can cause eye damage. Observe local office procedures and the following dangers.

#### Figure 1-2 Shelf label locations

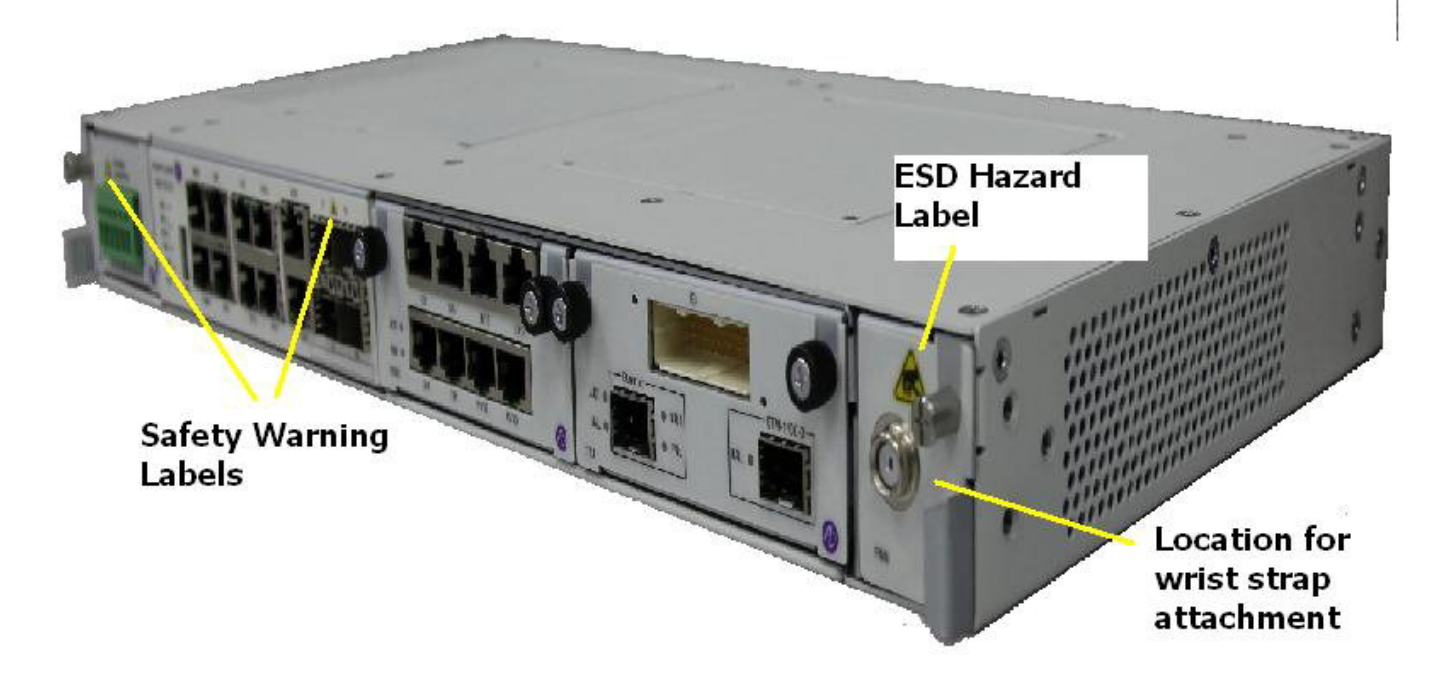

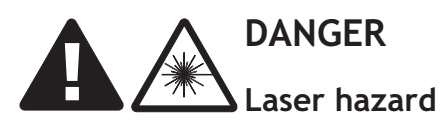

The use of controls and/or adjustments, or the performance of procedures other than those specified herein, may result in hazardous infrared radiation exposure.

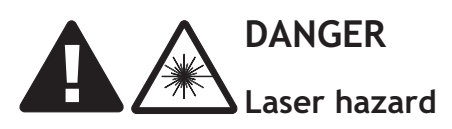

Laser infrared radiation is not in the visible spectrum; therefore, it is not visible to the naked eye or with laser safety glasses. Although it cannot be seen, laser radiation may be present.

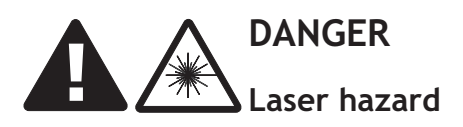

Never look directly into an unterminated fiber-optic connector unless it is absolutely known that no optical power is being emitted by the connector.

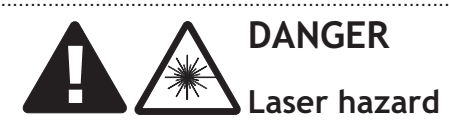

Never look into a broken optical fiber cable unless it is absolutely known that no laser radiation is present.

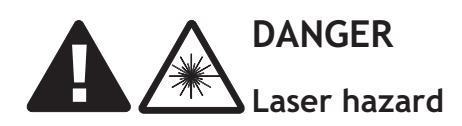

Never look at an optical fiber splice, cable, or connector unless it is absolutely known that no laser radiation is present in the fiber. Laser radiation can come from a fiber-optic transmitter, an Optical Time Domain Reflectometer (OTDR), or other optical test equipment.

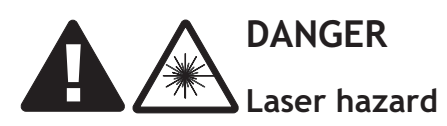

Never look directly into an unterminated optical connector or cable with a magnifier/microscope unless it is absolutely known that no laser radiation is being emitted from the connector or cable. A magnifier/microscope greatly increases the laser radiation hazard to the eyes.

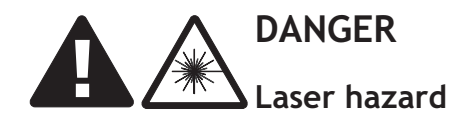

This system normally operates as a Class I Laser Product (no hazard). However, during servicing operations, when optical connectors are being connected, disconnected, or handled without dust covers, it is possible to be exposed to Class IIIb laser radiation, which can cause eye damage.

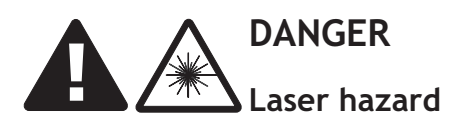

Everyone within a 10-foot radius of an unterminated optical fiber or connector that is connected to a powered transmitter must wear laser safety goggles or eye shields.

Laser safety goggles or eye shields are not required if the following work rules are strictly followed:

- 1. Always remove electrical power from fiber-optic transmitters before disconnecting fiber-optic connectors in the path between the transmitter and the receiver.
- 2. Never connect an unterminated optical cable to a fiber-optic transmitter. Always connect fiber-optic cables to fiber-optic receivers, test sets, or some other termination first.

#### Electrostatic-sensitive devices

#### Electrostatic sensitivity

An electrostatic-sensitive (ESS) device can withstand voltage spikes of only 10 to 100 volts and can be damaged or effectively destroyed by a discharge that might go unnoticed by a technician. Some devices have built-in protection. However, because this protection is effective only against the lower levels of electrostatic charges, a false sense of security often prevails.

#### CAUTION: Common plastic, white foam, cellophane, and masking adhesive tapes must not come in contact with ESS devices or their packaging.

Common plastics (synthetic insulating materials), clothing, and paper or cardboard are the most common sources of static charges.

Observe special precautions when the ESS sign is displayed. See Figure 1-3, "Electro-sensitive sign" (p. 1-6).

#### Figure 1-3 Electro-sensitive sign

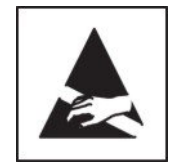

The following items are examples of ESS devices:

- MOS (Metal Oxide Semiconductor) capacitors, transistors, Integrated Circuits (ICs)
- CMOS (Complementary Metal Oxide Semiconductor) transistors, ICs
- JFET (Junction Field Effect Transistors)
- IGFET (Insulated Gate Field Effect Transistors)

#### Handling modules

Although the risk of damage to an ESS device is reduced considerably after it is assembled into a circuit designed to protect sensitive components, take the following precautions to reduce static charges to harmless levels:

• Handle all modules as ESS devices unless they are known not to contain electrostatic-sensitive parts.

## **CAUTION:** Heel straps are effective only while standing on conductive or electrostatic-dissipative surfaces.

• Wear ground straps, wrist (PN 055-9357-010) or heel (PN 055-9357-020), before and while touching or handling modules containing ESS devices. See Figure 1-4, "Wrist band and cord" (p. 1-7) for an illustration of the wrist strap with cord. The wrist strap is an elasticized band that is worn around the wrist and connected to the coil cord, which is also connected to the rack.

- Cover surfaces with resistance to ground in excess of 100 megohms, such as ordinary tile, with properly grounded static dissipative runners, or wax surfaces with a static dissipative wax (PN 057-4000-006).
- Store (even temporarily), pack, and ship modules in antistatic bags or containers.
- Do not handle printed circuit board or components unnecessarily. Use plastic handle.
- Do not use synthetic bristled brushes or acid brushes to clean modules.
- Handle failed modules with same precautions as good modules.

#### Figure 1-4 Wrist band and cord

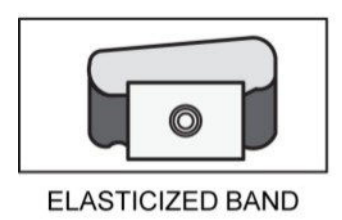

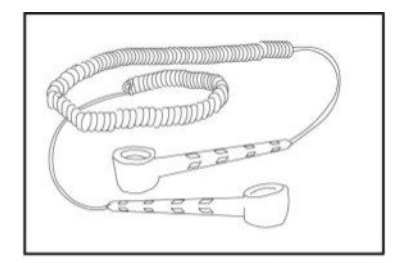

COILED CORD

#### Repairing modules

To protect ESS devices during repair, take the following precautions:

- The workbench must be earth-grounded, and the work surface must be covered with an antistatic or static dissipative material bonded to the bench (bolt). A field service kit (PN 126-3442-010) or equivalent can be used if an adequate workbench is not available.
- Repair technicians must wear a wrist strap of 250 kilohms to 2 megohms that contacts the repair technician's skin and the bolt bonding the covering to the bench or safety ground. The wrist strap must be connected before parts are removed from packaging.
- All electrical equipment must be grounded using a 3-wire power cord.
- Clothing must not touch the device under repair.
- ESS devices are delivered with protective packing (containers or conductive foam). The devices must remain in their original containers until needed.
- Containers with ESS devices must contact the antistatic work surface, and the wrist strap must be connected before parts are removed from packaging. Devices must be handled by their bodies. Leads must be contacted only when necessary.
- Test setups must have correct voltage polarity.
- Volt Ohm Milliamp (VOM)-type meters must not be used to measure resistance; they can damage devices.
- Only antistatic (metallized) desoldering tools must be used.

ESS devices are protected when properly packaged in conductive or antistatic packaging. Acceptable packaging is marked as either conductive or antistatic.

.....

# Part II: Physical and power installation

## Overview

#### Purpose

These chapters describe the physical and power installation of the Alcatel-Lucent 1850 Transport Service Switch 5C (TSS-5C).

#### Installation tools

The following is a list of tools and materials used to install Alcatel-Lucent 1850 TSS-5C equipment. Tools specific to a given task are listed in the installation section covering the task. Other tools might be required to perform special procedures. These tools must be gathered in advance in preparation for installing the system.

- Alcatel-Lucent 1850 TSS-5C reference manuals
- Safety glasses and ear protection
- Box cutter or pocket knife
- Static-protection accessories
  - Strap, wrist ground (PN 047-9004-010)
  - Coiled cord, six foot (PN 047-9004-020)
  - ESD Field Service Grounding Kit (PN 1AD012520001)
- BNC connector crimping tool, Thomas & Betts WD416
- Small Thomas & Betts power crimping tool for coaxial cable end connections
- Screwdrivers, standard (slot head)
  - 4-inch shaft
  - 6-inch shaft
  - Small (to fit screws on interrack data cables)
  - 1/8-inch, 8 inches long
- Screwdrivers, Phillips
  - No. 0, 6-inch shaft
  - No. 1, 12-inch shaft

– No. 2

- Power screwdrivers with No. 0 and No. 1 bits
- 90X No. 1 and No. 2.
- Insulated trouble lamp (droplight duralamp)
- Extension cord (50-foot)
- Ladders and/or portable scaffold
- Wrenches (3/8- to 11/16-inch), open and box-end combination
- Socket set, 3/8-inch drive with ratchet handle and extension
- Foot-pound torque wrench
- Thread-cutting screws
- Needle-nose pliers, 4-1/2 inch
- Diagonal cutters, 5 inch
- Cable butting tool
- Cable cutters
- Cable stripper
- Multi-stripper
- Anti-oxidation compound
- Steel measuring tape (50 feet)
- Accurate level
- Chalk line and chalk (blue)
- Felt -tipped marking pen
- Stencil kit
- Vacuum cleaner, high-efficiency particulate Arrester (HEPA)
- V-bolts, corner and wall brackets, channels, and other hardware for overhead cabling

#### Special tools and test equipment

In addition to the standard tools, there are special tools that are used on the Alcatel-Lucent 1850 TSS-5C shelf. Details about these tools can be found in Appendix A, "Installation kits and tools".

- Mini BNC tool
- RJ45 tool
- SFP extraction tool

#### Method of procedure

The person responsible for the installation, in cooperation with the Telco engineer and Central Office (CO) supervisor, must collect all essential information to prepare a Method of Procedure (MOP). When the MOP is complete, it must be submitted to CO management for approval. Any work on common equipment may need to be performed during nonstandard working hours. This must be a joint decision between the CO management, the Telco engineer, and the installation personnel.

As a minimum, the following items must be addressed, mutually understood, and agreed upon to establish a MOP before installation:

- Service-affecting hazards involved and associated risks imposed
- Installation methods and tools
- Experienced personnel assigned to job
- Protection requirements for equipment and tools
- Time during which various steps of work will be performed, and a list of equipment that is affected
- Identified steps of work that require notification of CO or Telco engineer before work starts
- Procedures to follow and tests to complete before connecting additional or modified equipment to any working equipment
- Steps installer must take to disconnect any alarms associated with the work.
- Procedures to ensure that designation and fuse records are checked against proper drawings before any fuse is removed
- Time that equipment removed from service is restored
- Additional measures to take to ensure that equipment is restored to service on time in case of delays
- Identified steps of work that require presence of CO personnel
- Tests applicable for wiring operations
- Space requirements (for example, storage and administration)
- When applicable, a restoration plan that will be a joint effort between CO personnel, Telco engineer, and installation personnel
- Steps required to ensure that all work is done during hours specified in the MOP
- MOP approval by Telco engineer and CO personnel before installation
- An approved copy of the MOP available and posted for review at job site at all times.

After the MOP is adopted and approved, it cannot be deviated from without approval of the Telco engineer and the CO personnel.

#### Contents

| Chapter 2, Physical installation                | 2-1 |
|-------------------------------------------------|-----|
| Chapter 3, Power, cable, and fiber installation | 3-1 |

# 2 Physical installation

### Overview

#### Purpose

This chapter contains a set of procedures to install the Alcatel-Lucent 1850 Transport Service Switch 5C (TSS-5C).

#### Contents

| Unpack and inspect equipment | 2-2 |
|------------------------------|-----|
| Preparation                  | 2-3 |
| Installation steps           | 2-8 |

.....

## Unpack and inspect equipment

#### Purpose

Follow this procedure to unpack and inspect the Alcatel-Lucent 1850 TSS-5C and to report any shipping damage or missing parts.

Alcatel-Lucent provides expert Installation Services for installations that have different requirements from those outlined in this guide. Contact Alcatel-Lucent at 1-888-252-2832 for details.

#### **Recommended tools**

The following tools are recommended:

• Box cutter or pocket knife

#### Hazards

Note: Equipment damage

Exercise care when moving equipment to avoid excessive shock or vibration, which can damage equipment.

#### **Preliminary checks**

The following information must be printed on the outer box:

International Symbols

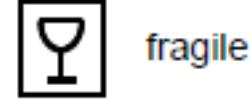

| ** |
|----|
|    |

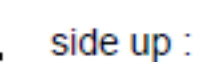

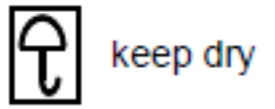

- Trademark/address of the manufacturing company.
- Labels (or template marks) indicating information on the contract and destination site of the product.
- An envelope containing packing list and other information.

#### Procedure

Receiving

- 1 Upon receipt, check the following:
  - 1. That the final destination of the container is that indicated on the label.
  - 2. That no damage was made to the cases.
- **2** Report any shipping damages to the Company's representative or the Shipping Agent.

#### Unpacking

- **3** When unpacking, proceed as follows:
  - 1. Make sure that outer packing is properly positioned.
  - 2. Open the case.
  - 3. Remove the shockproof material.
  - 4. Remove the chassis from the case.
  - 5. Remove pre-packing, polyethylene bag, and any other protection.
  - 6. Remove the plastic bags containing accessories taped to the racks.
  - 7. Remove any dehydrating bags.
  - 8. Check that the goods are not damaged, and that they correspond to those indicated on the packing list. Contact the shipping agency's representative if discrepancies are found.
    - .....
- 4 Handle the packing material with care; it might be reused for repacking again if goods must be reshipped.

#### Warehousing

- 5 If packing material needs to be stored, the cardboard boxes must be placed indoors in ventilated rooms.
- 6 Stop. This procedure is complete.

END OF STEPS

## Preparation

This section provides physical details and guidelines for installation. Alcatel-Lucent provides expert Installation Services for installations that have different requirements from those outlined in this guide. Contact Alcatel-Lucent at 1-888-252-2832 for details.

#### Chassis dimensions and weight

The chassis dimensions and weight are as follows:

Width: 442mm (17.4 inches)

Height: 1 Rack Unit (RU), 44mm (1.73 inches)

Depth: 212mm (8.35 inches, including maximum depth of faceplate connectors)

Weight: 4.4kg (9.7lb) maximum

Suitable for installation on rack (19-inch or 23-inch rack systems and ETSI standard racks) and wall using mounting hardware supplied in installation kits

#### **Recommended tools**

The following tools and materials are recommended:

- Safety glasses
- Extension cord (50-foot)
- Felt-tipped marking pen
- Insulated trouble lamp (droplight-duralamp)
- Steel measuring tape

#### Chassis layout

A general conceptual layout of the chassis is shown in Figure 2-1, "Alcatel-Lucent 1850 TSS-5C chassis layout" (p. 2-4).

Figure 2-1 Alcatel-Lucent 1850 TSS-5C chassis layout

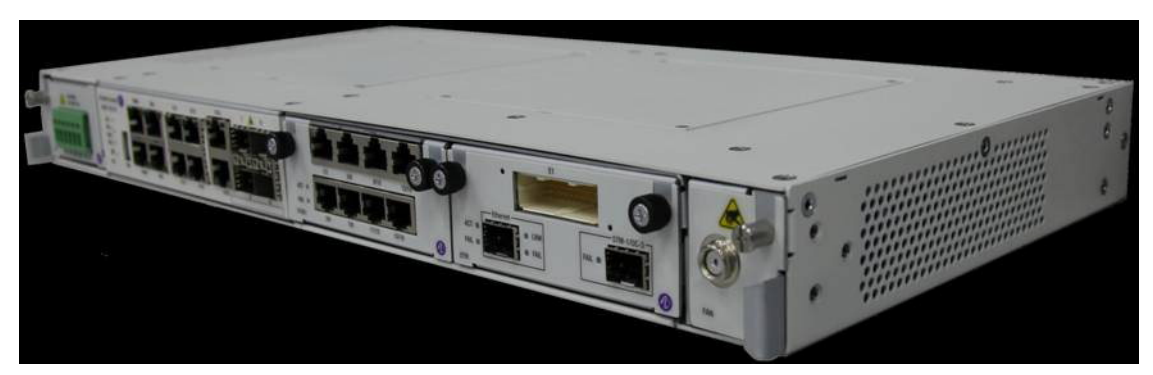

#### **Plug In Modules**

The Alcatel-Lucent 1850 TSS-5C provides fixed and pluggable chassis slots to support transmission, management, alarm, and power options.

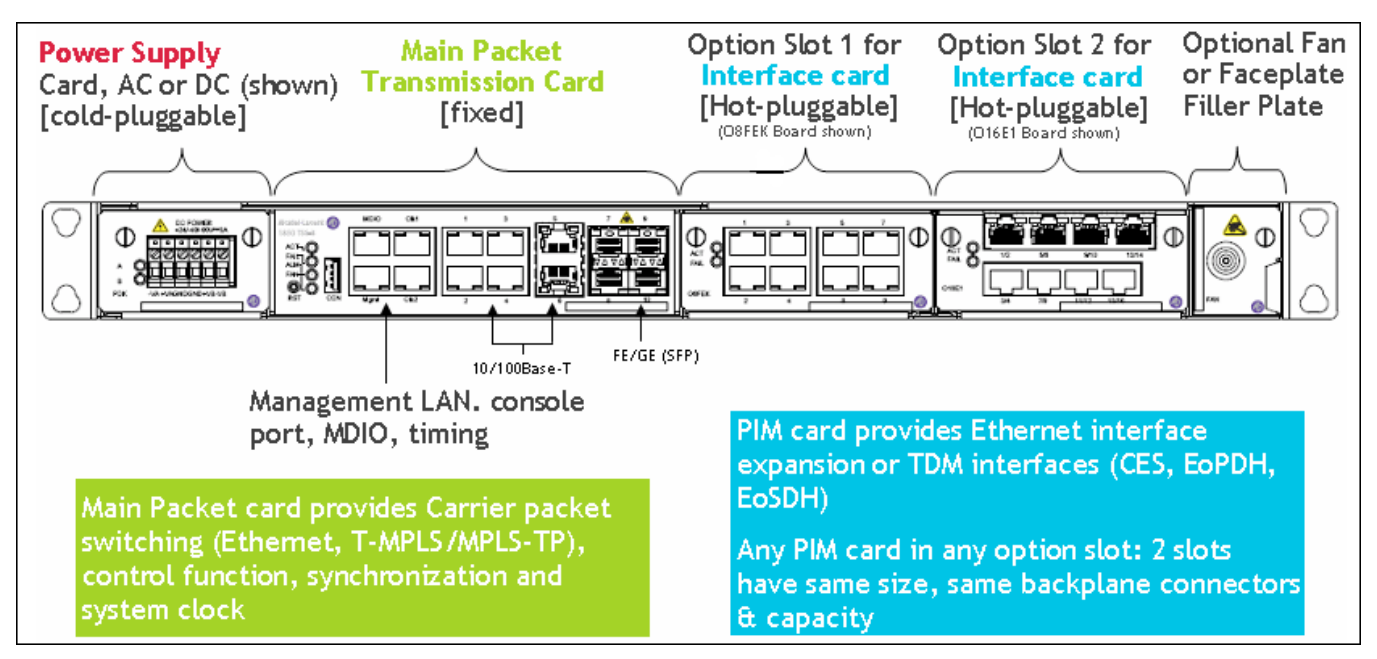

Figure 2-2 Alcatel-Lucent 1850 TSS-5C fixed and pluggable option slots

| Table 2-1 | Alcatel-Lucent | 1850 TSS-5C | fixed and | pluggable | hardware | components |
|-----------|----------------|-------------|-----------|-----------|----------|------------|
|-----------|----------------|-------------|-----------|-----------|----------|------------|

| Component (Part<br>Number)                 | Description (Part Name)                                                                                    | Туре           |
|--------------------------------------------|----------------------------------------------------------------------------------------------------|----------------|
| Main Packet Transmission<br>(8DG24310AAXX) | Management LAN, Console Port,<br>MDIO, 1pps+ToD, 2MHz, 6/12 FE,<br>4GE<br>(M4O12FEK)                       | Fixed          |
| Main Packet Transmission<br>(8DG24310ABXX) | Management LAN, Console Port,<br>MDIO, 1pps+ToD, 2MHz, 6/12 FE,<br>4GE, Temperature Hardened<br>(M4O12FEB) | Fixed          |
| DC Power Supply<br>(8DG24330AAXX)          | Dual input, -38.4v to -72v<br>(-60v/-48v nominal)<br>(PD)                                                  | Cold-Pluggable |

| components                                           | (continued)                                                                                                    |                |
|------------------------------------------------------|----------------------------------------------------------------------------------------------------|----------------|
| Component (Part<br>Number)                           | Description (Part Name)                                                                                           | Туре           |
| DC Power Supply<br>(8DG24330ABXX)                    | Dual input, -38.4v to -72v<br>(-60v/-48v nominal), EMC/EMI<br>Hardened, K.21<br>(PDK)                             | Cold-Pluggable |
| DC Power Supply<br>(8DG24330ACXX)                    | Dual input, -38.4V to -72V<br>(-48/-60V nominal), Temperature<br>Hardening, EMC/EMI hardened<br>(PDE)             | Cold-Pluggable |
| DC Power Supply<br>(8DG24330ADXX)                    | Dual input, -38.4V to -72V<br>(-48/-60V nominal), Temperature<br>Hardening, EMC/EMI hardened,<br>K.21<br>(PDKE)   | Cold-Pluggable |
| DC Power Supply<br>(8DG24330AEXX)                    | Dual input, 21.6V to 57.6V<br>(+24/-48V nominal), Temperature<br>Hardening, EMC/EMI hardened,<br>K.21<br>(PDKE24) | Cold-Pluggable |
| AC Power Supply<br>(8DG24340ABXX)                    | 100 to 240 VAC (90 to 264v<br>nominal)<br>(PAK)                                                                   | Cold-Pluggable |
| Fan Unit<br>(8DG24380AAXX)                           | Environmental hardened option for<br>extended temperature and humidity<br>range                                   | Hot-Pluggable  |
| Multi-Service Module<br>(PIM)<br>(8DG24420A AXX)     | 1xSTM-1 (SFP) channelized CES,<br>1xGigE(SFP), 16xE1 (75ohm) CES                                                  | Hot-Pluggable  |
| Fast Ethernet Electrical<br>(PIM)<br>(8DG24350A AXX) | 8xFE (10/100Base-T), EMC/EMI<br>Hardened, K.21                                                                    | Hot-Pluggable  |
| Fast Ethernet Optical<br>(PIM)<br>(8DG24430AAXX)     | 8xFX (SFP), 100Base-T, EMC/EMI<br>Hardened<br>(O8FXK)                                                             | Hot-Pluggable  |

# Table 2-1 Alcatel-Lucent 1850 TSS-5C fixed and pluggable hardware components (continued)

| -                                                                                      | · ·                              |               |  |
|----------------------------------------------------------------------------------------|----------------------------------|---------------|--|
| Component (Part<br>Number)                                                             | Description (Part Name)          | Туре          |  |
| E1 (PIM)                                                                               | 16xE1 (75ohm) CES, K.21          | Hot-Pluggable |  |
| (8DG24360AAXX)                                                                         | (O16E1)                          |               |  |
| E1/DS1 (PIM)                                                                           | 16xE1/DS1 (120/100 ohm) CES,     | Hot-Pluggable |  |
| (8DG24370AAXX)                                                                         | K.21                             |               |  |
|                                                                                        | (O16P1K)                         |               |  |
| Microwave Awareness                                                                    | 2xGE(SFP), 2xRJ-45 (1000M)       | Hot-Pluggable |  |
| card                                                                                   | (R2O2E)                          |               |  |
| (8DG24440AAXX)                                                                         |                                  |               |  |
| Space Filler Board*                                                                    | Filler board for unused PIM slot | Hot-Pluggable |  |
| (8DG23358AAXX)                                                                         | (SLOTDMY)                        |               |  |
| Space Filler Board*                                                                    | Filler board for unused FAN slot | Hot-Pluggable |  |
| (8DG24406AAXX)                                                                         | (FANDMY)                         |               |  |
| * Note: Space Filler Boards must be used in all empty slots to maintain proper airflow |                                  |               |  |
|                                                                                        |                                  |               |  |

# Table 2-1 Alcatel-Lucent 1850 TSS-5C fixed and pluggable hardware components (continued)

## Installation steps

#### Description

- 1 Observe the following guidelines:
  - 1. Verify that layouts of mounting rack or wall mount position are as indicated in applicable drawings and specifications.
  - 2. Verify that area dimensions and location of reference points correspond to plan.
  - 3. Mark all reference and layout lines.
- 2 The Alcatel-Lucent 1850 TSS-5C chassis will be rack, wall, or desk mounted as described in the following sections. For all mounting arrangements, adequate ventilation space is required at the top and sides of each unit. Adjacent equipment should not be stacked or placed in such a way as to block ventilation panels. Refer to the site engineering specification for site specific spacing and ventilation requirements.

END OF STEPS

#### Rack mount

- 1 The Alcatel-Lucent 1850 TSS-5C can be installed in the following racks by use of a suitable installation bracket.
  - Standard ETSI rack (300mm/600mm)
  - Standard ANSI 19" rack
  - Standard ANSI 23" rack
- 2 Select the appropriate brackets from the installation kit. A rack mounting bracket is displayed in Figure 2-3, "Alcatel-Lucent 1850 TSS-5C with rack mounting bracket" (p. 2-9).
.....

| 3 | Affix the installation brackets to the Alcatel-Lucent 1850 TSS-5C unit.                                                                                                    |
|---|----------------------------------------------------------------------------------------------------|
| 4 | Support the Alcatel-Lucent 1850 TSS-5C in the desired rack position.                                                                                                    |
| 5 | Affix the Alcatel-Lucent 1850 TSS-5C to the rack with four M6 screws and nuts.<br><b>Note:</b> It is recommended that 1xRU (44mm) spacing be left between adjacent<br>8DG24310AB (temperature hardened version) units, and 2xRU (88mm) spacing be<br>left between adjacent 8DG24310AA (non-temperature hardened version) units,<br>because natural convection requires more space. |
| 6 | Stop. This procedure is complete. Proceed to next section for cable and fiber connection.<br>END OF STEPS                                                                                                    |

# Figure 2-3 Alcatel-Lucent 1850 TSS-5C with rack mounting bracket

# Horizontal wall mount

1 The Alcatel-Lucent 1850 TSS-5C may be wall mounted as shown in Figure 2-4, "Alcatel-Lucent 1850 TSS-5C with horizontal wall mounting brackets" (p. 2-10).

\_\_\_\_\_

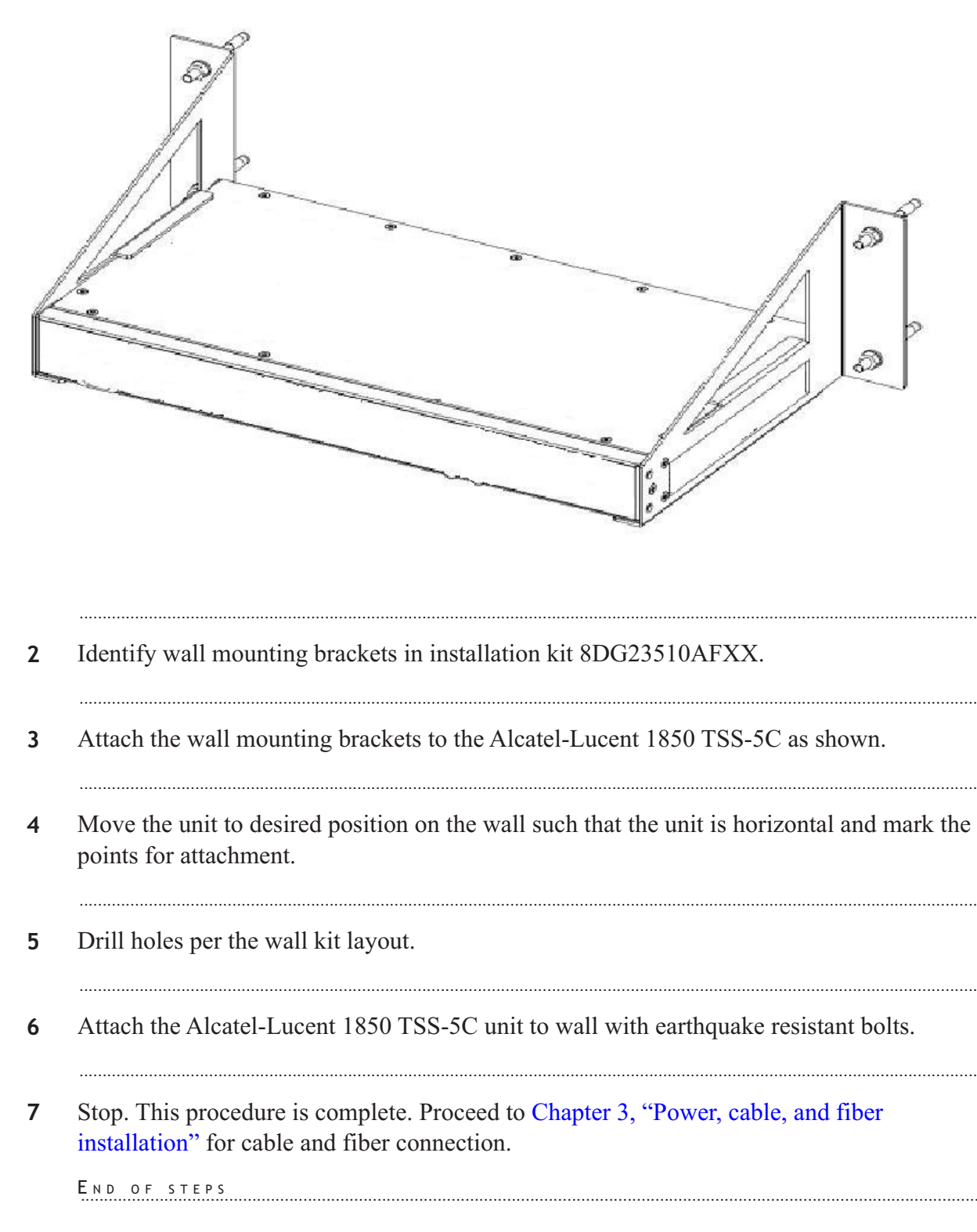

### Figure 2-4 Alcatel-Lucent 1850 TSS-5C with horizontal wall mounting brackets

# Vertical wall mount

1 The Alcatel-Lucent 1850 TSS-5C may be wall mounted as shown in Figure 2-5, "Alcatel-Lucent 1850 TSS-5C with vertical wall mounting brackets" (p. 2-11).

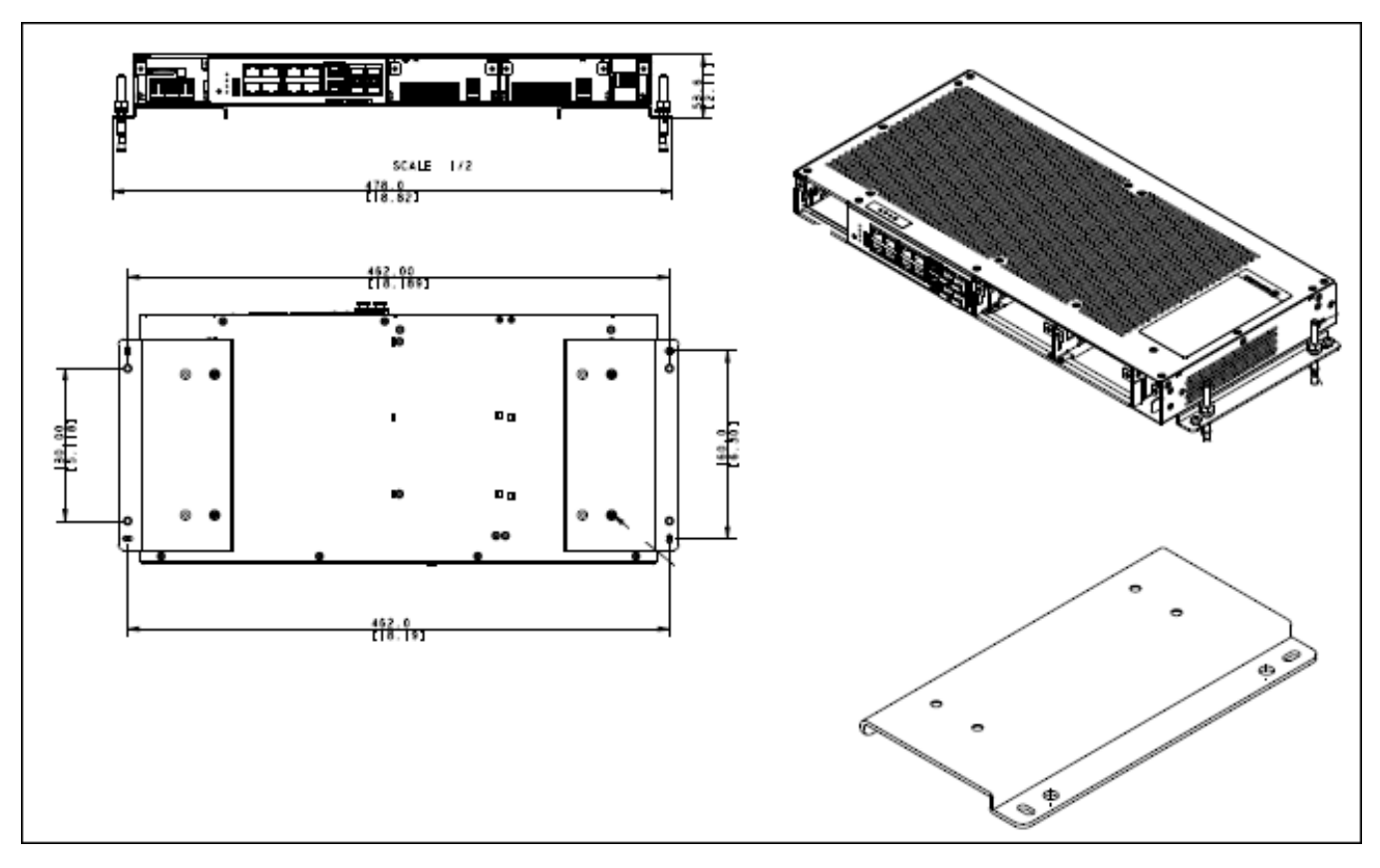

Figure 2-5 Alcatel-Lucent 1850 TSS-5C with vertical wall mounting brackets

- 2 Identify wall mounting brackets in installation kit 8DG24386ACXX.
- 3 Attach the wall mounting brackets to the Alcatel-Lucent 1850 TSS-5C as shown.
- 4 Move the unit to desired position on the wall such that the unit is vertical and mark the points for attachment.
- 5 Drill holes per the wall kit layout.

- 6 Attach the Alcatel-Lucent 1850 TSS-5C unit to wall with earthquake resistant bolts.
- 7 Stop. This procedure is complete. Proceed to Chapter 3, "Power, cable, and fiber installation" for cable and fiber connection.

END OF STEPS

# Table placement

1 The Alcatel-Lucent 1850 TSS-5C may be placed on a table or desk and need not be permanently attached.

**Important!** A location must be chosen such that the thermal requirements of the Alcatel-Lucent 1850 TSS-5C are observed. In particular the unit must not be installed on top of a heat source (such as another piece of networking equipment). Objects must not be placed on top of the Alcatel-Lucent 1850 TSS-5C or close to the side ventilation holes that would block air flow. Units should not be directly stacked. Top ventilation is required.

- 2 Ensure that the table or desk location has adequate access for cable, fiber, and power connections and that cable, fiber, and power can be properly secured according to local requirements.
- **3** Stop. This procedure is complete. Proceed to Chapter 3, "Power, cable, and fiber installation" for cable and fiber connection.

# 3 Power, cable, and fiber installation

# Overview

# Purpose

This chapter includes a list of procedures for installing power, management, and signal transmission cables on the Alcatel-Lucent 1850 Transport Service Switch 5C (TSS-5C).

The Alcatel-Lucent 1850 TSS-5C may be installed in Network Telecommunications Facilities or in customer premise locations where the NEC applies. With appropriate options for environmental (temperature and humidity) hardening, the Alcatel-Lucent 1850 TSS-5C may be installed in outside plant (OSP) locations.

# Contents

| Install ground and power cables | 3-2  |
|---------------------------------|------|
| Connect management cables       | 3-8  |
| Signal transmission cables      | 3-10 |

# Install ground and power cables

# Purpose

This procedure provides instructions to route and connect station-ground cables to equipment racks and ground the PDU to the rack.

# General

The Alcatel-Lucent 1850 TSS-5C shelf is grounded to the rack through the thread forming screws used to install the shelf in a rack and also by a separate ground cable. For both the AC and DC power options, a GND point is located on the rear side of the chassis.

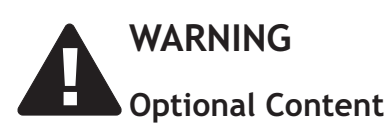

Alcatel-Lucent 1850 TSS-5C interfaces are considered to be intra-building ports of the equipment suitable for connection to intra-building or unexposed wiring or cabling only. The intra-building ports of the equipment MUST NOT be metallically connected to interfaces that connect to the OSP or its wiring. The interfaces are designed for use as intra-building interfaces only (Type 2 or Type 4 ports as described in GR-1089-CORE, Issue 4) and require isolation from the exposed OSP cabling. The addition of Primary Protectors is not sufficient protection in order to connect these interfaces metallically to OSP wiring. The interface ports are only suitable for shielded intra-building cabling grounded at both ends. This warning applies to all metallic interfaces terminated on the Alcatel-Lucent 1850 TSS-5C.

Alcatel-Lucent provides expert Installation Services for installations that have different requirements from those outlined in this guide. Contact Alcatel-Lucent at 1-888-252-2832 for details.

# Procedure

- 1 Refer to the job site documentation for the exact rack layout and cable specifications.
- 2 Complete an identification tag for each power cable, then attach the tag to the cable.
- **3** Install ground and power connections using the procedure below for the DC-powered or AC-powered equipment type.

### **DC**-power connections

1 Refer to the site engineering specification to determine if a common grounding (bonding) arrangement will be used. If common bonding network (CBN) is specified for -48V/-60V operation, attach a separate grounding wire between the UL safety ground terminals located in the middle of the power terminal block and the +VA and +VB terminals.

If isolated bonding network (IBN) is specified, make no connections to the center ground terminals.

**Note:** DC-powered operation at other than nominal -48V/-60V may be specified within the range of -40.5v to -72v. Grounding wire must be of the same gauge as the cables used to power the shelf, normally in the range of 16AWG to 12AWG (nominal 1.3mm to 2.0mm conductor cross-sectional diameter). Refer to the site engineering specification.

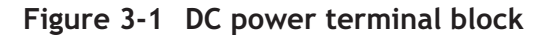

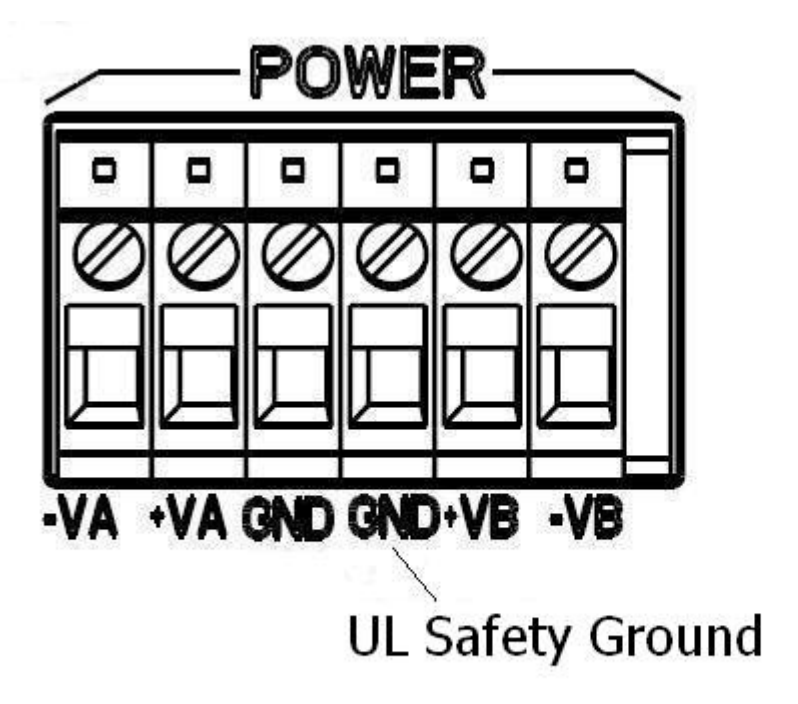

2 Verify with an ohmmeter that the Alcatel-Lucent 1850 TSS-5C shelf is grounded properly. Measure less than 1 ohm between the Alcatel-Lucent 1850 TSS-5C shelf safety ground screw and the appropriate frame ground. **3** Verify with an ohmmeter that the ESD jack on the front of the shelf is grounded properly. Measure less than 1 ohm between the ESD jack and the appropriate frame ground.

END OF STEPS

# Power cable installation

1 This section provides instructions on installing DC power cabling for the Alcatel-Lucent 1850 TSS-5C shelf.

Each power feeder (A and B) requires a single power feed from the battery distribution fuse board (BDFB), or the battery distribution circuit breaker bay (BDCBB) to the Alcatel-Lucent 1850 TSS-5C shelf.

If the Alcatel-Lucent 1850 TSS-5C is powered through only one power feed, the system will report a minor alarm. To suppress the alarm, use two jumpers, one jumper between the -VA and -VB and the second jumper between +VA and +VB. The gauge of both jumpers should be the same as the gauge being brought in from the Battery Plant (#12AWG to #16AWG).

Refer to Table 3-1, "Power cable assembly" (p. 3-4) and Table 3-2, "Power cable recommended color coding for -48V/-60V connection" (p. 3-4) for power cable assembly and power connections.

| Table 3-1 | Power | cable | assembl | У |
|-----------|-------|-------|---------|---|
|-----------|-------|-------|---------|---|

| Description                                                                                                    | Cable Assembly                     | Cable Length<br>(feet) |
|----------------------------------------------------------------------------------------------------|------------------------------------|------------------------|
| DC Power cable 12 AWG 4 conductors (not<br>part of installation kit) from power block to<br>DC power source, both ends un-terminated. | per site engineering specification | as required            |

| Table 3-2 | Power cable | recommended | color coding | for -48V/-60V | connection |
|-----------|-------------|-------------|--------------|---------------|------------|
|-----------|-------------|-------------|--------------|---------------|------------|

|       | Color Coding | Connection |
|-------|--------------|------------|
| BAT A | Red          | -VA        |
|       | Red/Black    | +VA        |
| BAT B | Blue         | -VB        |
|       | Blue/Black   | +VB        |

END OF STEPS

# **DC Procedure**

- 1 Verify that the power source is off.
- **2** Connect the A and B power cables to the A and B connector pins of the terminal block located on the top right. Use a torque screwdriver set to 0.5 nm (4.4 lb-in) to tighten.

**Note:** Power cables must be between 12 AWG and 16AWG and have a **9-mm** wire strip length for connection to the terminal block.

12AWG wire allows for the greatest distance between a power source (BDFB) and the Alcatel-Lucent 1850 TSS-5C shelf.

**Note:** For 48Vgrounding when using -48V/-60V, add a 16 AWG strap between +VA and GND and +VB and GND. The dc terminal block can accommodate wire sizes from 12 to 20 AWG, however, if jumpering between positions, for grounding, the maximum wire size that allows 2-wires into same hole is 16AWG.

.....

**3** Route the power cables toward the power source (e.g., BDCBB, BDFB etc.)

**Important!** If using BDCBB or BDFB, verify that the BDCBB breakers are off, or that the BDFB fuses are not installed.

4 Splice feeders from the BDCBB or BDFB to the Alcatel-Lucent 1850 TSS-5C power cables.

**Note:** Four wires are spliced to the power cables:

- -VA
- +VA
- -VB
- +VB
- **5** Label the feeders at the power source as follows:
  - -VA
  - +VA

-VB
+VB

Note: Each -48V/-60V feed should be fused for 2 amperes.

6 Leave the power supply mechanism disconnected at the power source until you are ready to perform the procedures in Part III: "System turn-up and testing".

Note: The BDFB requires the removal of fuses to disconnect power.

END OF STEPS

# **AC-powered**

1 Attach grounding wire between the chassis and appropriate safety ground. Two safety ground points are located on the rear side of the chassis. If the safety ground is located on a rack system, ensure that the rack itself is properly grounded.

**Note:** A separate ground connection to the chassis is required even if ground is present in the AC power cord. The external grounding cable kit is 3m 8DG24543AA.

- 2 Route and secure the AC power cord. Verify that the designated AC power source outlet is surge protected. Reference the site engineering specification for any additional site-specific AC requirements

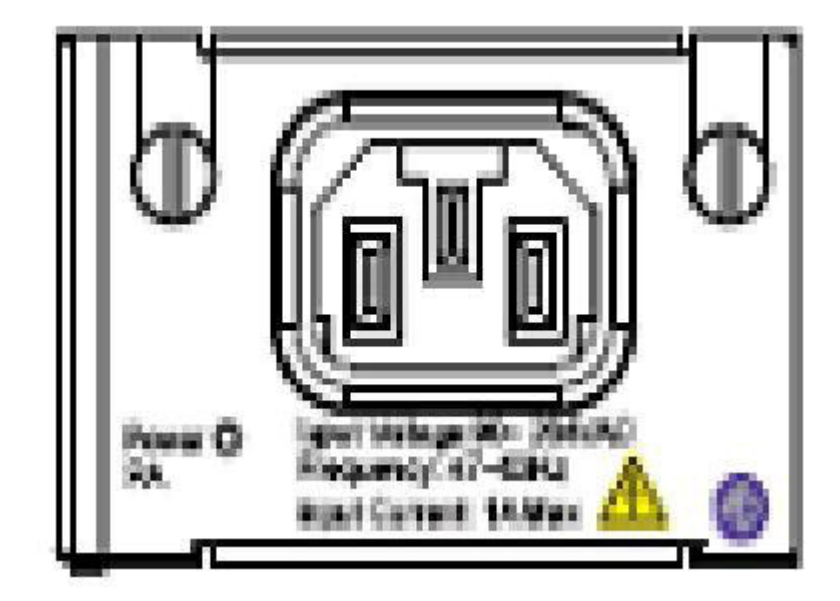

Figure 3-2 AC power connector PIM faceplate

3 Connect the AC power cord to the Alcatel-Lucent 1850 TSS-5C and leave the other end disconnected. For rack-mounted units, the AC cord will be connected to an AC power breakout panel in the rack. Leave the AC power disconnected until you are ready to perform the procedures in Part III: "System turn-up and testing". The AC power cable is based on local AC power source type:

| AC Power supply cable for | Part of Installation Kit |
|---------------------------|--------------------------|
| China/Australia           | 8DG24511AAXX             |
| Continental Europe        | 8DG24511ABXX             |
| North America             | 8DG24511AEXX             |
| UK/Ireland                | 8DG24511ADXX             |

4 STOP. This procedure is complete.

END OF STEPS

# Connect management cables

# Description

This section contains procedures to connect management cables.

# RS232 local management

The Alcatel-Lucent 1850 TSS-5C provides RS232 connectivity for a PC or laptop to be used for local management.

- 1 For rack mounted applications, route the RS232 cable along the right side of the equipment rack.
- 2 Secure the cable to the rack. Alternately, for wall or table applications, secure the RS232 cable per job site specifications.
- Connect the RS232 cable to the front panel CON (Console Port) connector (USB type).
   END OF STEPS

### Ethernet LAN local or remote management

Local or remote management is provided through a LAN connection. This connection requires IP configuration after the system is turned up.

- 1 For rack mount applications, route and secure the CAT5 Ethernet cable along the right side of the equipment rack. Alternately, for wall or table applications, route and secure the CAT5 Ethernet cable per job site specifications.
- **2** Connect the CAT5 Ethernet cable to the front panel *MGMT* connector.

END OF STEPS

# MDIO

The *MDIO* interface provides for "housekeeping" maintenance functions for up to 3 monitoring inputs and 1 control outputs.

.....

- 1 For rack-mounted applications, route and secure the *MDIO* cable along the right side of the equipment rack. Alternately, for wall or table applications, route and secure the *MDIO* cable per the site engineering specification.
- 2 Connect the *MDIO* cable to the front panel *MDIO* connector.

END OF STEPS

# Signal transmission cables

# **Equipment options**

Review the ordering information and site engineering specifications to determine quantities and types of the following signal transmission cables to be installed. Note that each equipment option has a different front panel connector layout according to the interfaces required. Specific quantities and types of cables will correspond to the equipment type being installed.

For each cable interface type, select the appropriate cable installation procedure from the following sections. For all cable types, ensure that strain relief and bending radius is maintained for the type of cable being installed. Refer to the site engineering specification for any site-specific or customer-specific cabling instructions.

# 10/100/1000Base-T Ethernet cables

- 1 Identify and label all Ethernet cables per the site engineering specification.
- 2 Route and secure cables on the left side for rack-mount applications or per site engineering specification for wall-mount or table applications.
- 3 Insert the 10/100/1000Base-T RJ45 connectors into the designated jacks on the Alcatel-Lucent 1850 TSS-5C faceplate panel. Ensure that the retention slide locks operate and that there is adequate strain relief.

END OF STEPS

# Install SFPs

- 1 Verify the correct type and quantities of SFPs per the site engineering specification. SFP types and part numbers are listed in Appendix C, "Cables, connectors, and assemblies".
- 2 Remove the dust cover from the SFP cage on the faceplate.
- **3** Remove the pluggable module from its packaging.

4 If the SFP module contains a latching mechanism, make sure the bail latch is closed (folded back in the SFP module). Some SFP types do not have a latch.

5 While holding the SFP module with the side where the electrical connections are exposed to the bottom, slide the SFP module into one of the receptacles in the faceplate.

.....

**6** The SFP module must slide easily into its receptacle until it locks into place. If it does not slide easily, verify the orientation of the module.

**Note:** To remove an SFP, first disconnect the fiber optic cable from the pluggable module.

If the SFP module is equipped with a bail latch, open the latch outward to disengage the module from the receptacle. Open the latch until it is perpendicular to the face of the module. Use the bail latch to carefully pull the SFP module out of its cage on the faceplate. Make sure to apply the extraction force in a direction parallel to the long dimension of the SFP module. If the SFP receptacle will remain empty, insert a dust cover to prevent contamination of the electrical connector. Place the pluggable module back into its ESD-protective packaging.

If the SFP is not equipped with a bail latch, an extraction tool must be used. Using the tool carefully unlatch the retaining tabs and gently pull the SFP in a direction parallel to the long dimension of the module.

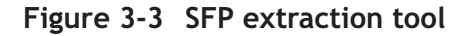

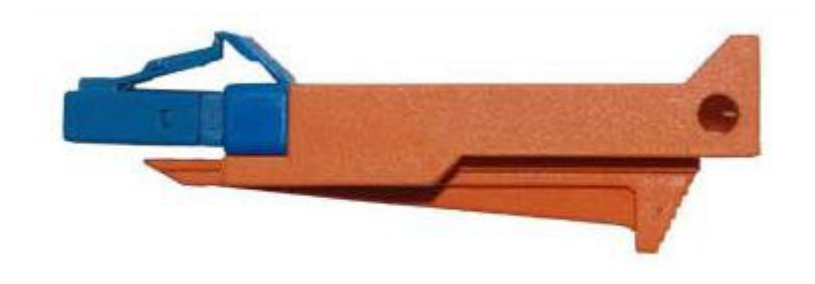

7 Repeat the above steps for each SFP to be installed.

# Gigabit Ethernet / Fast Ethernet (GE/FE) fiber

| 1 | Identify and label all GE/FE fiber per the job specification.                                                                                                    |
|---|----------------------------------------------------------------------------------------------------|
|   | <b>Note:</b> GE/FE fibers are terminated with LC type connectors which will connect to the Alcatel-Lucent 1850 TSS-5C through SFPs installed in the Alcatel-Lucent 1850 TSS-5C faceplate. It is essential that the SFP type, multimode or single mode, matches the laser and fiber being installed. |
| 2 | Route and secure the fiber along the right side of the equipment rack for rack-mount applications or per job specification for wall or table applications.                                                                                                    |
| 3 | Connect the LC connector securely to the designated SFP (previously installed).                                                                                                    |
| 4 | Connect all fibers required by the site engineering specification.                                                                                                    |
|   |                                                                                                    |

# E1 cables

The Alcatel-Lucent 1850 TSS-5C transmits and receives E1 traffic through a 64-pin (4x16) connector on an OTRI option card. E1 traffic may also terminate on O16E1/O16P1K (provisioned as O16P1KE1) option card with RJ-45 connectors providing two terminations per connector. The pin assignments for those options are provided in Appendix C, "Cables, connectors, and assemblies".

- Route and secure the E1 connectorized cable along the right side of the equipment rack 1 for rack-mount applications or per site engineering specification for wall or table applications.
- 2 On the OTRI option card, connect the E1 64-pin connectorized cable to the Alcatel-Lucent 1850 TSS-5C faceplate connector labelled E1.
- 3 On the O16E1/O16P1K option card, connect each terminating RJ-45 connector to the E1 port assigned in the site engineering specification.

# DS1 cables

DS1 traffic terminates on O16P1K (provisioned as O16P1KT1) option card with RJ-45 connectors providing two terminations per connector. The pin assignments are provided in Appendix C, "Cables, connectors, and assemblies".

- 1 Route and secure the DS1 connectorized cable along the right side of the equipment rack for rack-mount applications or per site engineering specification for wall or table applications.
- **2** On the O16P1K option card, connect each terminating RJ-45 connector to the DS1 port assigned in the site engineering specification.

# Part III: System turn-up and testing

# Overview

# Purpose

These chapters describe the system turn-up and testing of the Alcatel-Lucent 1850 Transport Service Switch 5C (TSS-5C).

# Requirements

Required equipment and test gear list for this part of the document.

- 1. Test set capable of measuring E1
- 2. Test set capable of measuring DS1
- 3. Test set capable of measuring optical GigE
- 4. Test set capable of measuring electrical GigE
- 5. Test set capable of measuring optical FE interfaces
- 6. Optical power meter capable of measuring +5 to –30 dBm at wavelengths of 850 nm, 1310 nm, and 1550 nm
- 7. Optical power meter adapter, AMP 492328-2
- Inspection microscope, 200X to 400X—Aerotech World Trade Ltd. AWT200 or AWT300
- 9. CLETOP<sup>®</sup> fiber optic cleaner—Aerotech World Trade Ltd. PN 14100500
- 10. Optical fiber light source
- 11. Laser safety glasses
- 12. Plug-in style ESD wrist strap
- 13. Straight-through RJ-45 LAN cable
- 14. Two (2) 5-foot LC-to-SC Single Mode (SM) optic cable
- 15. Two (2) SC-SC Single Mode (SM) optic cable
- 16. One (1) SC-SC dual optic coupler
- 17. Single Mode and LC-to-LC looping plugs

- 18. Single Mode SC-to-SC jumper cables
- 19. SC-to-LC adapter cables
- 20. Two (2) Attenuators, as appropriate for test set and power level of GE(0) output
- 21. Two (2) 10 dB attenuators
- 22. Two (2) 15 dB attenuators
- 23. Two (2) DS3 jumper cables per shelf tested
- 24. Two (2) Test BNC cables
- 25. Two (2) 75-ohm BNC-to-MiniWeco Adapters
- 26. One E1 loopback cable per OTRI PIM to be tested

# Contents

| Chapter 4, Stand-alone set-up               | 4-1 |
|---------------------------------------------|-----|
| Chapter 5, Stand-alone installation testing | 5-1 |

# 4 Stand-alone set-up

# Overview

# Purpose

This chapter contains a set of instructions to prepare hardware software components to test a newly installed Alcatel-Lucent 1850 Transport Service Switch 5C (TSS-5C).

# Contents

| Description               | 4-1 |
|---------------------------|-----|
| Readiness check           | 4-3 |
| SFP insertion and removal | 4-4 |
| Load software generic     | 4-6 |

# Description

# Purpose

The following procedures must be performed for all Alcatel-Lucent 1850 TSS-5C shelves installed. The procedures will visually check the equipment installation, install SFPs, and download software.

# Tools, test equipment, and accessories

The following tools, test equipment, and accessories are required:

- 1 Box cutter
- 1 ESD wrist strap
- 1 CD-ROM with appropriate software
- 1 PC with appropriate software and hardware (defined below)

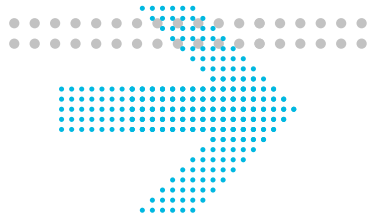

.....

- 1 Ethernet cable (straight through)
- 1 Phillips screwdriver,  $#2 \times 8$ -inch
- PC minimum requirements

| PC requirements  | Minimum requirements                                                  |
|------------------|-----------------------------------------------------------------------|
| Processor        | Pentium III — 733 MHz                                                 |
| RAM              | 512 Mbytes                                                            |
| Free disk space  | 200 Mbytes (100 Mbytes for installation and 100 Mbytes for log files) |
| Graphics         | Resolution supporting 64K colors with 16-Mbyte RAM on video card      |
| LAN card         | IEEE 802.3 LAN card (TCP/IP through 10base T Ethernet)                |
| Serial Port      | USB cable for local management port                                   |
| CD-ROM drive     | Required                                                              |
| Operating System | Microsoft Windows 2000 or XP                                          |

# General

File Transfer Protocol (FTP) services must be installed and administered by the local customer organization responsible for workstation operations.

.....

# Readiness check

# Purpose

Follow this procedure to verify the Alcatel-Lucent 1850 TSS-5C shelf is properly installed and ready for testing.

# Procedure

1 Verify that the Alcatel-Lucent 1850 TSS-5C shelf is properly grounded.

# 2 Verify that the shelf is free from damage.

- 1. Check the enclosure and previously installed cables and brackets for visible damage.
- 2. Check that installed cables will not interfere with SFP installation.
- 3. Check that all front panel connectors are easily accessible for temporary connections.
- **3** Verify all SFPs (and spares) are available based on the equipment order, and inserted in appropriate slots.
- 4 Verify the CD-ROM with the appropriate software is available.
- **5** Verify that product documentation is available.

# SFP insertion and removal

# Description

This section provides instructions for replacing SFPs in the Alcatel-Lucent 1850 TSS-5C front panel. SFPs are installed as part of the equipment and cabling steps in Chapter 3. SFPs may, in some cases, be later replaced as a result of, for example, changes in optical power levels or replacement of external fiber connections.

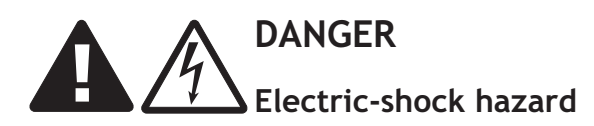

SFPs can be installed and removed with rack power on; however, hazardous electrical potential is present. Use extreme care when installing or removing modules.

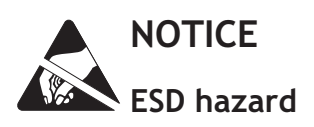

Shelf equipment contains electrostatic-sensitive devices. These devices can be damaged by electrostatic discharge. Refer to Chapter 1, "Safety", the "Electrostatic-sensitive devices" (p. 1-6) section for special handling instructions.

# Procedure

Proceed as follows:

- 1 Refer to the order document to verify the SFP type required for each port.
- 2 When inserting a new SFP, use care to orient the locking tab notches to the bottom side of the faceplate receptacle.

- 3 Carefully push in the SFP until it is fully seated.
- 4 Repeat the above steps for each required insertion.
- 5 The procedure for removing SFPs is determined by the type of SFP to be removed, with or without a bail latch.

- 6 If the SFP module is equipped with a bail latch, open the latch outward to disengage the module from the receptacle. Open the latch until it is perpendicular to the face of the module. Use the bail latch to carefully pull the SFP module out of its cage on the faceplate. Make sure to apply the extraction force in a direction parallel to the long dimension of the SFP module. If the SFP receptacle will remain empty, insert a dust cover to prevent contamination of the electrical connector. Place the pluggable module back into its ESD-protective packaging.
- 7 If the SFP is not equipped with a bail latch, an extraction tool must be used. Using the tool carefully unlatch the retaining tabs and gently pull the SFP in a direction parallel to the long dimension of the module.

Figure 4-1 SFP extraction tool

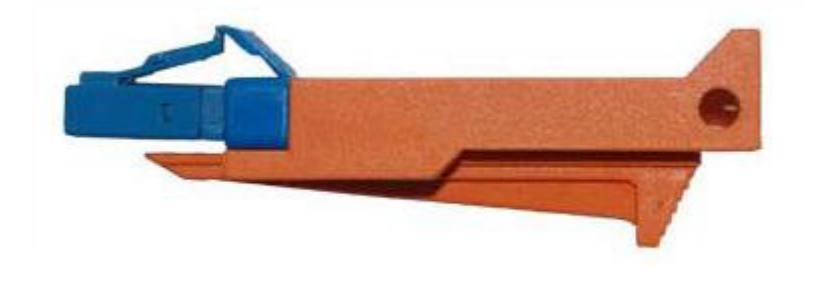

8 STOP. This procedure is complete.

# Load software generic

# Purpose

This procedure provides instructions to download generic software from an FTP server to Alcatel-Lucent 1850 TSS-5C.

# General information

The preferred method of software installation, maintenance and backup of the Alcatel-Lucent 1850 TSS-5C is to/from an FTP server. Software and maintenance back-up information resides on the FTP server freeing additional space on disks and allowing standard practice off-line storage of software, file systems, and databases.

In this document, the term "FTP server" is used as a general descriptor for a server with file transfer capability. The term is used interchangeably with File Transfer Protocol (FTP) or Trivial File Transfer Protocol (TFTP) according to the step being performed. For example, generic software transfer utilizes an FTP server, but the transfer protocol is TFTP.

It is recommended that field service engineers use their laptop as the FTP server location and use generic or customer provided IP addresses during the software installation process while being locally connected to the new Alcatel-Lucent 1850 TSS-5C. Refer to Appendix D, "Install an FTP server" for the procedure to setup the PC as an FTP server.

# Prerequisites

All specified equipment must be installed, powered on, and have the appropriate cables installed.

A standard LAN cable is supplied with the system.

The customer may provide a previously-defined IP address for the system and the gateway as well as an FTP server IP address. An image of the software is copied to the FTP server and downloaded to the Alcatel-Lucent 1850 TSS-5C for installation testing.

Software is supplied on CD-ROM. A CD-ROM device is required to copy the software image from the CD-ROM to the FTP server application. The software image must be copied to an accessible directory on the FTP server before beginning this procedure.

**Note:** The Alcatel-Lucent 1850 TSS-5C ships to customer sites pre-loaded with the software release available at the time of manufacture. If the pre-loaded software release matches the release specified in the site engineering specification for the system being installed, **do not** reload software from CD-ROM. Instead, go to Chapter 5, "Stand-alone installation testing" to continue turn-up and testing.

The pre-loaded software version may be verified by connecting to the Console Management Port with a CAT-5 cable. Open a web browser and enter *http://ipaddress/* in the browser address bar, where *ipaddress* is the specified console address of the Alcatel-Lucent 1850 TSS-5C. Login with the default ALUTSS user ID and password. For pre-loaded software, the default password is Alu\_1234. After logging in, select **System Management** > **DB Management** > **Network Element**. Verify that the current active Release ID displayed is R99.99.99.

If the site engineering specification requires a software release other than the pre-loaded release, the procedures is this chapter may be followed to install the desired release.

Once software is installed, the release cannot be downgraded to an earlier release while the system is in-service. Downgrading to an earlier release requires that the memory contents be erased so that the older release can be downloaded. The procedure can only be performed on an out-of-service system.

# Procedure

Attention: Use this procedure only for initial turn-up of system. Use this procedure only on a non-traffic-carrying system. Never use this procedure on a traffic-carrying system.

# Load software generic

1 Record the predetermined FTP server IP Address

It is recommended that, for new installations, the field technician's laptop be designated as the FTP server.

- 2 Record the designated IP address for the TSS-5C system being installed. The address must be obtained from the site engineering specification. Confirm the planned IP address with the customer and record for reference.
- **3** Connect the laptop serial port to the TSS-5C *CON* port with a standard USB cable and open a hyperterminal session on the laptop. Configure the session for:
  - bits per second: 9600
  - data bits: 8
  - parity: **none**
  - stop bits: 1
  - flow control: **none**

- 4 Verify the CD-ROM supplied with the TSS-5C contains the appropriate generic software. Two files are required: "TSS5CAPP.bin" and "1850TSS5CD.DSC". Transfer both files to the laptop FTP server home directory.
- **5** Begin power-up initialization by inserting the assigned fuses, operating the assigned circuit breaker switches for DC-powered systems, or connecting the AC power cord.

Attention: When taking power measurements at a DC power block, use thin and isolated probes to avoid shorting. Take measurements at the screw slots above the wire terminations.

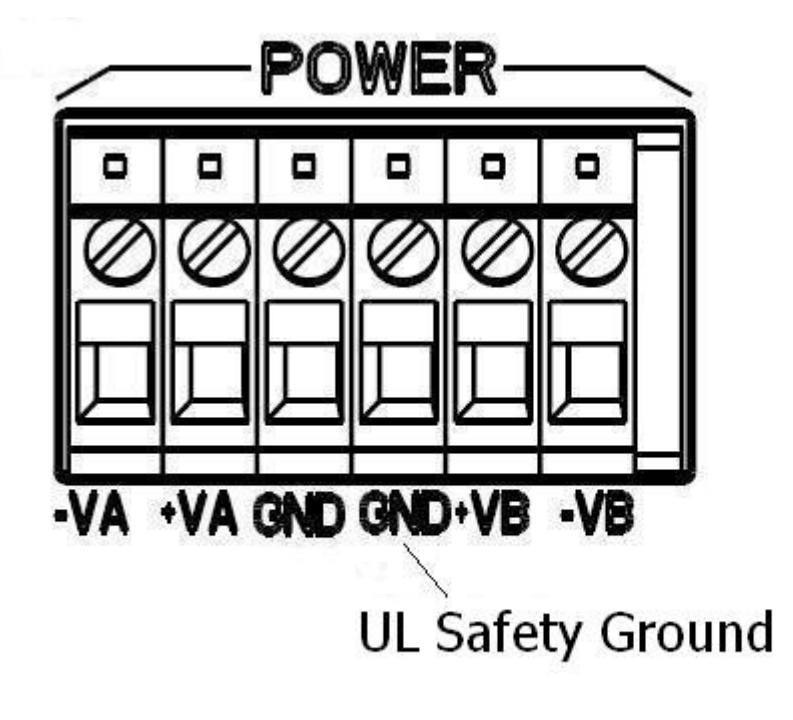

- 6 Autoboot will be indicated by the green *Active* indicator flashing. During the flashing, stop the autoboot when the "Hit any key to stop autoboot....." message prompt appears on the hyperterminal display.
- 7 The following steps will download software from the laptop (FTP server) to the TSS-5C.

**Note:** Before accessing the management port, it may be necessary to turn off proxy server and auto-script options that are active on the PC. Deselect them in the Tools > Internet Options > Connections (tab) > Lan Settings selection screen. Make note of the LAN settings for a later restoral.

To establish an Ethernet connection the PC must reside on the same network and subnet as the Alcatel-Lucent 1850 TSS-5C. Typically, a static route must be added and proxy servers and DHCP must be disabled.

To add a static route:

- Start > Run and type in "cmd" to open a command window
- Following the "Cmd>" prompt, type in and Enter "route ADD -p (*dest*) MASK (*subnetmask*) (*gateway*) where *dest*, *subnetmask*, and *gateway* are determined by the console management port values entered in steps 2 and 3.
- At the next prompt, enter "route print" to display the current routing table on the PC.

The "-p" (persist) option instructs the PC to maintain the static root across the next reboot of the PC. The command "route DELETE (*dest*)", where *dest* is the static route ip address, may be used to delete the route. The command "route?" will display the command syntax.

If the PC and Alcatel-Lucent 1850 TSS-5C are already in the same sub-network, there is no need to provision a static route on the PC.

- 8 With autobooting stopped, enter the following commands:
  - 1. setenv ipaddr 192.168.0.10 (to set the local IP address of the TSS-5C)
  - 2. **printenv** (to display the TSS-5C and server addresses) Check that the server ip address is 192.168.0.1. If yes, go to step 5.
  - 3. If no, **setenv serverip 192.168.0.1** (to designate the IP address of the TFTP server)
  - 4. printenv (to recheck the TSS-5C and server addresses)
  - 5. saveenv
  - 6. **nand erase** (to erase the file system block on flash; the */opt/config* directory is not impacted)
  - 7. tftp 0x350000 TSS5CAPP.bin (to download image from tftp server root directory)
  - nand write.jffs2 0x350000 0 0x22b0000 (must be larger than tftp download finish value; to write downloaded image to flash)
     Note: If this NE was upgraded before, execute the isd set active error command before boot.
  - 9. boot

10. telnet 127.0.0.1 3083;
11. act-user::ALUTSS:::Alu\_1234;
12. ed-lan:::C000:::LANIP=*ipAddr*, LANMASK=*ipaddrBitMask*; where *ipAddr* and *ipaddrBitMask* are the **site specified** IP address and mask. A command example to show the format is: ed-lan:::C000:::LANIP=192-168-0-10, LANMASK=255-255-0-0;
13. rtrv-lan:::c0001;

9 STOP. This procedure is complete

END OF STEPS

# 5 Stand-alone installation testing

# Overview

# Purpose

This chapter contains procedures to provision and test a newly installed Alcatel-Lucent 1850 Transport Service Switch 5C (TSS-5C).

# Contents

| Description                            | 5-2  |
|----------------------------------------|------|
| Set up management interfaces           | 5-6  |
| Verify installed software release      | 5-11 |
| Verify installed Plug-In Modules (PIM) | 5-12 |
| Verify SFP insertion                   | 5-13 |
| Configure NTP server                   | 5-14 |
| Create a database backup               | 5-17 |
| Ethernet link verification             | 5-21 |
| Restore system database                | 5-25 |

# Description

# Purpose

The following procedures must be performed for each Alcatel-Lucent 1850 TSS-5C shelf following installation. The procedures will visually check the installation, software release version, hardware interfaces, and readiness for user provisioning.

**Note:** The installed software release cannot be downgraded to an earlier release on an in-service system. If a release other than the pre-installed release is required, refer to Chapter 5 for the older release download procedure and only perform the procedure on an out-of-service system.

# Tools, test equipment, and accessories

The following tools, test equipment, and accessories are required:

- Ethernet test equipment capable of measuring:
  - GigE optical interfaces
  - FE optical interfaces
  - 10/100/1000 Base-T interfaces
- Optical power meter capable of measuring +5 to -30 dBm at wavelengths of 850 nm, 1310 nm, and 1550 nm
- Optical power meter adapter, AMP 492328-2
- Fiber-Optic cleaner
- SFPs per the ordering specification
- Plug-in style ESD wrist strap
- Local Management Port cable (USB-type)
- Straight-through RJ-45 LAN cable for console port
- (2) 5-foot LC-to-SC single mode (SM) optic cable
- (2) 5-foot LC-to-SC multi-mode (MM) optic cable
- (2) LC-LC single mode (SM) optic cable
- (2) LC-LC multi mode (SM) optic cable
- Single mode and LC-to-LC looping plugs
- Single mode SC-to-SC jumper cables
- SC-to-LC adapter cables
- (2) Attenuators, as appropriate for test set and power level of GIGE or OC-n module output
- (2) 6-dB attenuators
- (2) 12-dB attenuators
- E1 transmission test equipment

- DS1 transmission test equipment
- (2) E1 proprietary 64-pin (4x16) test cable
- (2) DS1 proprietary 64-pin (4x16) test cable
- (2) Test E1 traffic cables
- (2) Test DS1 traffic cable
- (4) RJ-45 RJ45 Ethernet cables
- Laser safety glasses

# Hardware port interfaces

The following table provides a provisioning references for Port Types and Port Interface Numbers for each hardware variant.

| Hardware<br>Component                        | Port Types                                                                                             | Port Interface<br>Identifier                                                                        |
|----------------------------------------------|----------------------------------------------------------------------------------------------------|----------------------------------------------------------------------------------------------------|
| Main Unit (fixed)<br>M4O12FEK or<br>M4O12FEB | Up to 12xFE and 4xGE (SFP)<br>MDIO<br>MGMT LAN<br>2MHz Tx, 1PPS+ToD (Clk1)<br>2MHz Rx, 1PPS+ToD (Clk2) | FE: 1/11, 2/12, 3/13,<br>4/14, 5/15, 6/16 (2<br>channels per RJ-45<br>connector)<br>GE: 7, 8, 9, 10 |
| Multi-service PIM<br>OTRI                    | 1xSTM-1, 16xE1 (CES 75ohm), 1xGE (SFP)                                                                 | as labeled                                                                                          |
| 16xE1 PIM O16E1                              | 16xE1 (up to 2 per RJ-45 connector)                                                                    | 1/2, 3/4, 5/6, 7/8,<br>9/10, 11/12, 13/14,<br>15/16                                                 |
| 16xE1/DS1 PIM<br>O16P1K                      | 16xE1/DS1 (up to 2 per RJ-45 connector)                                                                | 1/2, 3/4, 5/6, 7/8,<br>9/10, 11/12, 13/14,<br>15/16                                                 |
| R2O2E                                        | 2xGE (SFP), 2xRJ-45 (1000M)                                                                            | 1,2,3,4,DC1,DC2                                                                                     |
| 8xFE PIM O8FEK                               | 10/100Base-T electrical                                                                                | 1 through 8                                                                                         |
| 8xFX PIM O8FXK                               | 100Base-FX (SFP) optical                                                                               | 1 through 8                                                                                         |
|                                              |                                                                                                    |                                                                                                    |

Table 5-1 Port interfaces numbers\*

\* Usable ports are determined by PIM type and placement as well as number and types of ports to be provisioned in each module. Guidelines and rules for port utilization are as follows:

Main Board:

- Each RJ-45 port supports up to 2 FE channels for a total of up to 12 FE channels (channels 1 to 6, and 11 to 16).
- Configuration of FE channels is determined by equipage of the two Option slots. Not all physical ports can be utilized for some configurations. Table 5-2, "FE port assignment options" (p. 5-4) indicates supported configurations.

| Configuration | Main Board<br>usage                      | Option<br>Slot 1               | Allowed<br>Usage | Option<br>Slot 2               | Allowed<br>Usage |
|---------------|------------------------------------------|--------------------------------|------------------|--------------------------------|------------------|
| 1             | 1~6 used,<br>11~16 not<br>used           | O8FEK or<br>O8FXK              | yes              | O8FEK or<br>O8FXK              | yes              |
| 2             | 1~6 used,<br>11~16 not<br>used           | OTRI                           | yes              | O8FEK or<br>O8FXK              | yes              |
| 3             | 1~6 used and<br>11~16 not<br>used        | O16E1 or<br>O16P1K or<br>R2O2E | yes              | O8FEK or<br>O8FXK              | yes              |
| 4             | 1~6 and<br>11~14 used,<br>15/16 not used | O8FEK or<br>O8FXK              | yes              | OTRI                           | yes              |
| 5             | 1~6 and<br>11~14 used,<br>15/16 not used | OTRI                           | yes              | OTRI                           | yes              |
| 6             | 1~6 and<br>11~14 used,<br>15/16 not used | O16E1 or<br>O16P1K or<br>R2O2E | yes              | OTRI                           | yes              |
| 7             | 1~6 and<br>11~16 used                    | O8FEK or<br>O8FXK              | yes              | O16E1 or<br>O16P1K or<br>R2O2E | yes              |
| 8             | 1~6 and<br>11~16 used                    | OTRI                           | yes              | O16E1 or<br>O16P1K or<br>R2O2E | yes              |
| 9             | 1~6 and<br>11~16 used                    | O16E1 or<br>O16P1K or<br>R2O2E | yes              | O16E1 or<br>O16P1K or<br>R2O2E | yes              |

Table 5-2 FE port assignment options

.....

Option Slot 1:

• Any option PIM (O8FEK, O8FXK, OTRI, O16E1 or O16P1K, R2O2E) may be used with full capacity available.

Option Slot 2:

- An O16E1 or O16P1K or R2O2E PIM may be used with full capacity
- An OTRI PIM may be used at full capacity however Main Board FE ports 15 and 16 will not be available
- An O8FEK or O8FXK can be assigned with full capacity only if Main FE ports 11~16 are not used

# FE port assignments

For efficient use of FE capacity, Option Slot 1 should be first equipped with O8FEK or O8FXK. The recommended sequence for channel assignment is O8FEK or O8FXK first, followed by OTRI, O16E1 or O16P1K and R2O2E.

### GE port assignments

On the Main Board, up to four GE channels are supported by equipping SFP's in ports 7, 8, 9, and 10.

The OTRI can support a single GE channel and R2O2E occupies one GE capacity, however, the maximum number GE channels for the NE is 4. Allowable configurations for the Option Slots are as follows:

| Option | Main Board<br>GE Ports | Option Slot 1  | Option Slot 2  |
|--------|------------------------|----------------|----------------|
| 1      | 7, 8, 9, 10            | Not OTRI/R2O2E | Not OTRI/R2O2E |
| 2      | 7, 8, 10               | OTRI/R2O2E     | Not OTRI/R2O2E |
| 3      | 7, 8, 9                | Not OTRI/R2O2E | OTRI/R2O2E     |
| 4      | 7, 8                   | OTRI/R2O2E     | OTRI/R2O2E     |

### Table 5-3 GE port assignment options

# Set up management interfaces

# Purpose

The following procedure sets up the Alcatel-Lucent 1850 TSS-5C for local PC access for testing purposes and also establishes both remote and local management ports.

# General

The system can be accessed through the following management interfaces:

- RJ45 dedicated Ethernet management port
- Dedicated in-band management VLAN

To properly configure the system Ethernet port and the Network Time Protocol (NTP) server for telnet, a set of IP addresses must be obtained from the customer.

On initial power-up, the recommended method of access to the NE is through the serial CON port. Other ports can then be configured for other supported management interfaces. Details of how the management interface must be configured for user access are included within this procedure.

# Initial power-up

# ------

1 Begin power-up initialization by inserting the assigned fuses, operating the assigned circuit breaker switches, or connecting the AC power cord.

**Important!** For power measurements at the DC power block, use thin and isolated probes to avoid shorting. Take measurements at the screw slots above the wire terminations.
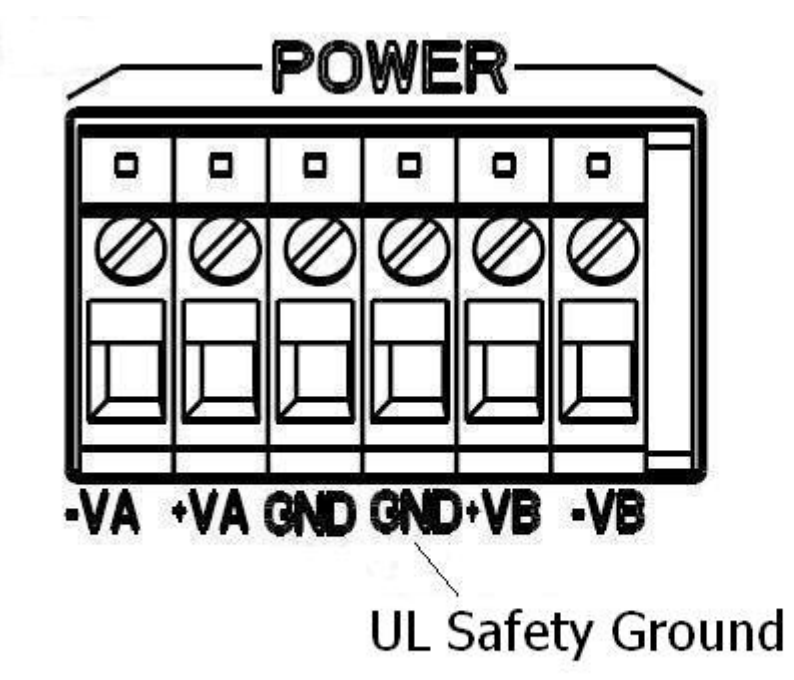

#### RS-232 setup procedure

- 1 Connect the PC to be used for testing to the CON (USB) local management port of the Alcatel-Lucent 1850 TSS-5C.
- 2 Launch a hyperterminal session on the PC and set parameters as follows:
  - bits per second: **9600**
  - data bits: 8
  - parity: none
  - stop bits: 1
  - flow control: none
- 3 Login to the system using the username **alu** and password **alu123**\$.

END OF STEPS

#### Ethernet management port set-up procedure

The following procedure will configure the IP address of the CON local management port.

- 1 Enter the following commands: telnet 127.0.0.1 3083 act-user::ALUTSS:::Alu\_1234;
- 2 Enter the following three commands to configure the management port ip address: ed-lan:::C000:::LANIP=ipAddr, LANMASK=ipAddrBitMask; An example format for *ipAddr* is: 135-252-218-201

An example format for *ipAddrBitMask* is: 255-255-0-0

rtrv-lan:::c0001;

canc-user;

3 Enter the following command to configure a Gateway IP address if needed: ed-lan:::C000:::LANIP=ipAddr, LANMASK=ipAddrBitMask, LANGW= GatewayipAddr; An example format for *ipAddr* is: 135-252-218-201 An example format for *ipAddrBitMask* is: 255-255-0-0 An example format for *GatewayipAddr* is: 135-252-0-1 rtrv-lan:::c0001; canc-user;

4 Connect a CAT-5 cable from the PC's Ethernet port to the Alcatel-Lucent 1850 TSS-5C management port.

**Note:** Before accessing the management port, it may be necessary to turn off proxy server and auto-script options that are active on the PC. Deselect them in the Tools > Internet Options > Connections (tab) > Lan Settings selection screen. Make note of the LAN settings for a later restoral.

- 5 Ping the management port address. A successful ping indicates the PC and the Alcatel-Lucent 1850 TSS-5C Management Port are properly configured.
- 6 The following steps establish an Ethernet connection between a local PC (used for system turn-up) and the MGT port also referred to as the out-of-band management port.

**Note:** To establish an Ethernet connection the PC must reside on the same network and subnet as the Alcatel-Lucent 1850 TSS-5C. Typically, a static route must be added and proxy servers and DHCP must be disabled.

To add a static route:

- Start > Run and type in "cmd" to open a command window
- Following the "Cmd>" prompt, type in and Enter "route ADD -p (*dest*) MASK (*subnetmask*) (*gateway*) where *dest*, *subnetmask*, and *gateway* are determined by the console management port values entered in steps 2 and 3.
- At the next prompt, enter "route print" to display the current routing table on the PC.

The "-p" (persist) option instructs the PC to maintain the static root across the next reboot of the PC. The command "route DELETE (dest)", where dest is the static route ip address, may be used to delete the route. The command "route?" will display the command syntax.

**Note:** If the PC and Alcatel-Lucent 1850 TSS-5C are already in the same subnetwork, there is no need to provision a static route on the PC.

#### In-band management port setup

.....

The following procedure will set-up and configure in-band web browser access to the Alcatel-Lucent 1850 TSS-5C.

- 1 Open a web browser and enter *http://ipaddress/* in the browser address bar, where *ipaddress* is the previously provisioned IP address of the Alcatel-Lucent 1850 TSS-5C.
- 2 Once connected, a login screen will appear in the browser window.
- 3 Login with the default user ID ALUTSS and password Alu 1234.
  - ------
- 4 After logging in, select Communication > DCN Phys. If > IP Address as indicated in Figure 5-1, "LAN management screen" (p. 5-10).

#### Figure 5-1 LAN management screen

| (P address of N | letwork Element |                               |
|-----------------|-----------------|-------------------------------|
|                 | MAC address:    | 00:10:ec:00:52:05             |
|                 | IP address:     | 10 - 10 - 10 - 10 -           |
|                 | Subnet mask:    | 255 • - 255 • - 255 • - 255 • |
|                 | Subnet mask:    |                               |

- **5** Enter the "IP Address" and "Subnet Mask" according to the local site information provided.
- 6 Click **Save** to save the configuration.

## Verify installed software release

#### Procedure

- 1 Select Equipment > System Information as shown in Figure 5-2, "System information screen" (p. 5-11).
- 2 Verify that the active software **Release ID** and **Release Date** agree with the release version called for in the site engineering specification.

#### Figure 5-2 System information screen

System Information < > equipment Software System Type Release ID Release Date Status Region Provision Mode User label ACTSW 1850 TSS-5C R99,99,99 10-12-31 MANEQ-AUTOFC 1850 TSS-5C COMPLETE ETSI

## Verify installed Plug-In Modules (PIM)

#### Procedure

- 1 Expand the equipment tree directory on the left side of the screen. The fixed and pluggable rack, shelf, and board locations will be displayed.
  - Select each equipped PIM board location as in the Figure 5-3 "Equipment tree
- 2 Select each equipped PIM board location as in the Figure 5-3, "Equipment tree expansion" (p. 5-12) example.
- **3** For each PIM location (1-1-3 for example), verify that the installed module **Provisioned Type** agrees with the information in the site engineering specification.
- **4** For each PIM location, also verify that the **Actual Type** field is populated with the same information as the **Provisioned Type** field.

Figure 5-3 Equipment tree expansion

|                                | alarms equipment Rack :                  | 1 > Shelf 1 > Board | 13  BÌ   |  |
|--------------------------------|------------------------------------------|---------------------|----------|--|
| LAG Group                      | <u>UP   Rack 1 &gt; Shelf 1 &gt; Boa</u> | and 3               |          |  |
| B RACK-1                       | Access Identifier:<br>Actual Type:       | MDL-1-1-3<br>08FEK  |          |  |
| PD-1-1-1                       | Provisioned Type:                        | OSFEK               | <b>•</b> |  |
| H M4012FEK-1-1-2               | Primary state:                           | IS                  |          |  |
| - 1 WDL-1-1-3<br>- 1 MDL-1-1-4 | Automatic In Service Mode:               | NOWAIT              |          |  |
| - 🐚 🥥 MDL-1-1-5                | Save Remote Inventory                    |                     |          |  |

## Verify SFP insertion

#### Procedure

- 1 In the left side equipment tree display, select a GE optical port module as shown in Figure 5-4, "SFP verification example" (p. 5-13).
- 2 For the selected module, verify that the Actual Type field is populated for the installed SFP type and that the information in the Provisioned Type field is the same as in the Actual Type field. Verify that the rate and operational state (enabled) are displayed and agree with the information in the site engineering specification
- 3 Repeat the previous two steps for each installed SFP module.

| home                                                                                                    | alarms equipment Rack 1 > Shelf                                                                                | 1 > Board 2 > Module 10                               |
|----------------------------------------------------------------------------------------------------|----------------------------------------------------------------------------------------------------|-------------------------------------------------------|
| LAG Group     RACK-1     RACK-1     SHELF-1-1: SHELF5C     PD-1-1-1     M4012FEK-1-1-2                              | UP   Rark 1 > Shelf 1 > Board 2 ><br>Access Identifier:<br>Actual Type:<br>Provisioned Type:<br>Primary state: | Module 10<br>MDL-1-1-2-10<br>UNKNOWN<br>1000M-0<br>IS |
| G ♥ ● SFP-1-1-2-9: 1000<br>G ♥ ● SFP-1-1-2-8: 1000<br>G ♥ ● r1sr1s/2/ETHLocP<br>- ■ MDL-1-1-2-9<br>- ■ MDL-1-1-2-10 | Automatic In Service Mode:                                                                                     | NOWAIT                                                |
| MDL-1-1-3<br>MDL-1-1-4<br>MDL-1-1-5                                                                                 | <u>View</u><br>Conditions                                                                                      |                                                       |
|                                                                                                    | <u>View</u>                                                                                                    |                                                       |

#### Figure 5-4 SFP verification example

END OF STEPS

## Configure NTP server

#### Purpose

NTP servers, when enabled, are used for time of day synchronization. The NTP server provides a network time reference for all system messages, alarm reports, logs, and events that carry timestamps. An offset from the network time can be provisioned if required.

#### General

NTP server address information is supplied by the customer. The following procedure configures and enables the NTP server.

#### Procedure

1 Connect the PC to the Alcatel-Lucent 1850 TSS-5C through the local management Ethernet port.

- 2 Open a web browser and enter http://*ipaddress*/ in the browser address bar, where
- *ipaddress* is the previously provisioned IP address of the Alcatel-Lucent 1850 TSS-5C.

.....

3 Select System Management > Network Time Protocol from the menu bar as shown in Figure 5-5, "NTP configuration screen" (p. 5-15) to display the NTP Config screen.

| 11-02-22           |
|--------------------|
| 17:32:20           |
| Year Month Day     |
| Hour Minute Sec    |
|                    |
|                    |
| nization: Disabled |
| +00-00             |
| FREE-RUNNING       |
|                    |

Figure 5-5 NTP configuration screen

4 Enter Date and Time using the drop-down selections.

5 Click **Create** to bring up the NTP provisioning screen as shown in Figure 5-6, "NTP server address screen" (p. 5-16).

.....

#### Figure 5-6 NTP server address screen

| NTP Server Address Provision |                       |
|------------------------------|-----------------------|
| Server IP Address            | 155 - 100 - 101 - 110 |
| Cancel Save                  |                       |

- 6 Enter the NTP server Address as in the example in Figure 5-6, "NTP server address screen" (p. 5-16) using the customer supplied address.
- 7 Click **Save** to apply the server address.
- 8 On the "NTP Config" screen, change the "Current NTP Server Synchronization" to "Enabled".
- 9 Retrieve System Information by selecting System Management > Network Time Protocol in the drop-down menu. Verify that the current "NE time" is displayed.

**Note:** Date and time are synchronized to the NTP server. An offset to the time may be provisioned by the customer if required.

## Create a database backup

#### Purpose

The Alcatel-Lucent 1850 TSS-5C database contains the provisioned configuration and system status. The database can be uploaded *to* and restored *from* a local or remote server through FTP.

#### General

The following procedure establishes the local PC as a backup/restore server and verifies that the Alcatel-Lucent 1850 TSS-5C database can be uploaded and then restored.

#### Procedure

Use the following steps to create a database backup:

- 1 Login to the Alcatel-Lucent 1850 TSS-5C through the web browser.
- 2 Verify that the system is alarm free and that the alarm status bar on the management display shows all Critical, Major, and Minor alarm counts at zero. Alarms such as LOS (Loss Of Signal) and other alarms associated with external circuits that are not yet connected or functional may be considered an exception. However, all Alcatel-Lucent 1850 TSS-5C equipment internal alarms should be cleared.
- 3 Select System Management > DB Management > DataBase > Perform DB Backup from the menu bar.

| cation Alarms Protection Synchronization | System Management Security T | ools Help           |                    |
|------------------------------------------|------------------------------|---------------------|--------------------|
| < > alarms equipment home                | Initialize and Upgrade 🔹 🕨   |                     |                    |
|                                          | DB Management 🔹 🕨            | DataBase 🕨          | Perform DB Backup  |
|                                          | PM Global File               | Remote File 🕨 🕨     | Cancel DB Backup 🤟 |
|                                          | MAC File Collection          | Network Element     | Restore DB         |
|                                          | Network Time Protocol        | Set Site Identifier | DB Information     |
|                                          | Differential Time Frequency  | Lac                 |                    |
|                                          |                              | Manager List        |                    |
|                                          | (C)                          |                     |                    |

#### Figure 5-7 Database backup selection screen

4 Apply the database backup as shown in Figure 5-8, "Apply database backup" (p. 5-18).

|                      | Last changes appli   | ed to the DB by ZI | ;        |
|----------------------|----------------------|--------------------|----------|
| Date                 | a 11-02-22           | Time               | 17-17-50 |
| ertorm Database Back | up                   |                    |          |
| erforming database h | ackup. Are you sure? |                    |          |

Figure 5-8 Apply database backup

5 Check that the DB backup is complete. Click **DB Information** to retrieve the Secondary Backup Database. If shown as Figure 5-9, "Check database copy complete" (p. 5-18), the backup is successful.

| Figure | 5-9 | Check | database | сору | complete |
|--------|-----|-------|----------|------|----------|
|--------|-----|-------|----------|------|----------|

| alarms equipment Database             |              |                           |                      |                |                |                               |        |  |  |
|---------------------------------------|--------------|---------------------------|----------------------|----------------|----------------|-------------------------------|--------|--|--|
|                                       |              |                           |                      |                |                |                               |        |  |  |
| Last changes applied to the DB by ZIC |              |                           |                      |                |                |                               |        |  |  |
| Date                                  | 11-02-22     |                           | Time                 | 17-17-50       |                |                               |        |  |  |
|                                       |              |                           |                      |                |                |                               |        |  |  |
| Database Label                        |              |                           |                      |                |                |                               |        |  |  |
| Access Identifier:                    | Secondary Ba | ackup Databas             | e (STBYDB)           | ▼ Default      |                |                               |        |  |  |
| Retrieve                              |              |                           |                      |                |                |                               |        |  |  |
|                                       |              | Database In               | formation            |                |                |                               |        |  |  |
| Access Identifier                     | System Type  | Release<br>Identification | Site Identifier      | Backup<br>Date | Backup<br>Time | Cyclic<br>Redundancy<br>Check | Region |  |  |
| Secondary Backup Databace (STRVDR)    | 1850 TSS-50  | V01.00.16                 | DI EAGE-GET-STD-9999 | 11-02-24       | 12-47-57       | 0.0040040                     |        |  |  |

6 Click **Perform Copy** as shown in Figure 5-10, "Perform copy" (p. 5-19).

.....

.....

.....

| on Alarms Protection Synchronization                            | System Management Securit                             | y Tools Help                 |                  |                  |                               |        |  |  |  |
|-----------------------------------------------------------------|-------------------------------------------------------|------------------------------|------------------|------------------|-------------------------------|--------|--|--|--|
| alarms equipment Database 🕒                                     | Initialize and Upgrade                                | •                            |                  |                  |                               |        |  |  |  |
|                                                                 | DB Management                                         | DataBase                     |                  | •                |                               |        |  |  |  |
|                                                                 | PM Global File                                        | Remote File                  |                  | Perfor           | rm Copy 📐                     |        |  |  |  |
| MAC File Collection Network Element Cancel Copy                 |                                                       |                              |                  |                  |                               |        |  |  |  |
| Date                                                            | Network Time Protocol                                 | Set Site Identifier          |                  | File Information |                               |        |  |  |  |
|                                                                 | Differential Time Frequency                           | Lac                          |                  | <u>۲</u>         |                               |        |  |  |  |
|                                                                 |                                                       | Manager List                 |                  |                  |                               |        |  |  |  |
| Database Label                                                  |                                                       |                              |                  |                  |                               |        |  |  |  |
| Access Identifier: Secondary Backup Database (STBYDB)   Default |                                                       |                              |                  |                  |                               |        |  |  |  |
|                                                                 | Retrieve                                              |                              |                  |                  |                               |        |  |  |  |
| Retrieve                                                        |                                                       |                              |                  |                  |                               |        |  |  |  |
| Retrieve                                                        | Database Int                                          | formation                    |                  |                  |                               | _      |  |  |  |
| Retrieve<br>Access Identifier                                   | Database Inf<br>System Type Release<br>Identification | formation<br>Site Identifier | Backup<br>Date T | Backup<br>īme    | Cyclic<br>Redundancy<br>Check | Region |  |  |  |

#### Figure 5-10 Perform copy

7 Upload DB to an FTP server by configuring FTP as shown in Figure 5-11, "Configure FTP to upload DB" (p. 5-19). After approximately one minute, verify the upload is complete as shown in Figure 5-12, "Verify upload successful" (p. 5-20).

Figure 5-11 Configure FTP to upload DB

| From:     | Secondary Backup Database (STBYDB)              |  |
|-----------|-------------------------------------------------|--|
| To:       | Database Backup on a Remote File Server (RFSDB) |  |
| User:     | 15                                              |  |
| Password: | •••••                                           |  |
| Host:     | 192.168.3.208                                   |  |
| Port:     | 21                                              |  |
| URL Path: | /                                               |  |

.....

| PLS Data Communication Alarms Protection Syn | chronization Syst               | tem Management    | Security Tools Help  |                                                                                          |                                |  |
|----------------------------------------------|---------------------------------|-------------------|----------------------|------------------------------------------------------------------------------------------|--------------------------------|--|
| < > alarms equipment R                       | ♥ ISS5C-41#1850                 | 155-5C - Infor 🕒  |                      |                                                                                          |                                |  |
| C-41#1850 TSS-5C                             | -                               |                   |                      | (1) http://135.252                                                                       | .218.132:9113/app.php          |  |
| 🥹 TSS5C-41#1850 TSS-5C - Cop 🔳 🗖 🔀           | æ File                          |                   |                      | TSS5C-41#1850 TS                                                                         | S-5C - Information             |  |
| 🕢 http://135.252.218.132:9113/app.php 🔹 🏠    | 10000-111/000 100-00- 111011144 |                   |                      |                                                                                          |                                |  |
|                                              | 8                               | Secondary Backup  | Database (STBYDB)    | Event: REPT COPY RFILE                                                                   |                                |  |
| TSS5C-41#1850 TSS-5C - Copy Remote File      |                                 | Database Backup o | n a Remote File Serv | Event Time: 10-11                                                                        | -04 09:30:35                   |  |
| TL1 Command is executed successfully!        |                                 |                   |                      | Event Information<br>(COMPLETION) Co<br>(FROM) From = \$1<br>(TO) To = PESPR             | n:<br>mpletion = 100%<br>(BYDB |  |
| Close                                        | Copy Remote File Status         |                   |                      | (STATUS) Status = COMPLD<br>(RESULT) Result = SUCCESS<br>(SYSTYPE) System Type = 1850 TS |                                |  |
|                                              | Completion :                    | · [               |                      | (DESC-SID) Site I<br>(DESC) Palazza I                                                    | dentifier = TSS50-41           |  |
| 二中                                           | Event : REPT COPY RFILE         |                   | EPT COPY RFILE       | (DATE) Date = 10                                                                         | -11-04                         |  |
|                                              | Event Time :                    | . 1               | 0-11-04 09:30:35     | (TIME) Time = 09-                                                                        | 30-35                          |  |
|                                              | From :                          | S S               | TBYDB                |                                                                                          |                                |  |
|                                              | To :                            | R                 | F5DB                 |                                                                                          | Close                          |  |
|                                              | System Type                     | • 1               | 850 TSS-5C           |                                                                                          |                                |  |
|                                              | Site Identifie                  | er: T             | SS5C-41              |                                                                                          |                                |  |
|                                              | Release Ider                    | ntifier: R        | 01.00.40             |                                                                                          |                                |  |
|                                              | Date :                          | 1                 | 0-11-04              |                                                                                          |                                |  |
|                                              | Time :                          | 0                 | 9-30-35              | 完成                                                                                       |                                |  |
|                                              | Status :                        | - C               | OMPLD                |                                                                                          |                                |  |
|                                              | Result :                        | - S               | UCCESS               |                                                                                          |                                |  |

#### Figure 5-12 Verify upload successful

## Ethernet link verification

#### Purpose

This section provides procedures for checking basic cable and fiber connectivity for Alcatel-Lucent 1850 TSS-5C Ethernet ports. Each equipment configuration provides a specific set of interface ports as defined in the site engineering specification.

The Ethernet port types include:

- GE(0)
- FE(0)
- 10/100Base-T (RJ-45 based)
- 10/100/1000BT (SFP based)

#### General

Refer to the customer order and the site engineering specification to verify physical port types. Also verify quantities and types of SFPs and optical attenuators and that SFP insertion and configuration is complete.

The following procedures apply to a standalone Alcatel-Lucent 1850 TSS-5C which has PC management established through the front panel Ethernet management port.

All test equipment access and physical loopbacks required by the procedures are made at the far end of cables and fiber connected to the Alcatel-Lucent 1850 TSS-5C. Direct connections to the Alcatel-Lucent 1850 TSS-5C front panel must only be made for troubleshooting purpose, for example, to isolate a cable or connector problem.

**Important!** When connecting optical test equipment, always ensure optical attenuators are used to provide proper optical power level at the input to the Alcatel-Lucent 1850 TSS-5C as well as at the input to the test equipment. Refer to the *Alcatel-Lucent 1850 Transport Service Switch 5C (TSS-5C) Release 1.0 Product Information Guide* for power level ranges and use an optical power meter to verify.

#### Check 10/100Base-T and 10/100/1000BT connectivity

- 1 For 10/100/1000BT ports insert an approved 10/100/1000BT SFP
- 2 Identify the Ethernet port interfaces and locate the far end connection points for the installed CAT-5 cables.
- 3 Configure the Ethernet test equipment for duplex operation and auto-enable.

- 4 Connect the test equipment to the far end connection point of the first Ethernet port identified in Step 2.
  - .....
- 5 Verify that the green indicator LED on the faceplate RJ45 connector receptacle lights and that the test equipment indicates successful auto-negotiation, correct speed and duplex operation.
- 6 Repeat the above steps for each 10/100/1000Base-T port.

| END OF STEPS |
|--------------|
|              |

#### Check optical port connectivity for GE(o), FE(o)

**Note:** Before testing Ethernet links, confirm that the appropriate SFPs have been inserted and that the port "admin states" are displayed as "up".

- 1 Identify the optical Ethernet port interfaces and locate the far end connection points (optical patch panel connections) for installed fibers for each port.
- 2 Check that all installed SFPs and optical attenuators are in agreement with the site engineering specification.
- 3 Configure the optical Ethernet test equipment for duplex operation, auto-enable, and the type of internet connection (GE(o) or FE(o)) for the port to be tested.
- **4** Before connecting the optical test equipment, remove the LC input cable at the Alcatel-Lucent 1850 TSS-5C faceplate.
- 5 Place the optical test equipment at the far end connection point (optical patch panel). For the port connection to be tested, measure the Receive optical power level and verify it is within the test equipment input range. Add optical attenuation if necessary.
- **6** Connect transmit and receive fibers to the test equipment.

7 At the Alcatel-Lucent 1850 TSS-5C faceplate, measure the optical power of the receive fiber and verify it is within the range specified for the port being tested. Refer to the *Alcatel-Lucent 1850 Transport Service Switch 5C (TSS-5C) Release 1.0 Product Information Guide* for input optical power levels. Add an optical attenuator if required.

.....

.....

- 8 Connect the receive fiber to its assigned port.
- **9** Verify that the test equipment indicates successful auto-negotiation, correct speed and duplex operation.
- 10 At the PC, expand the left side equipment directory tree. Select an Ethernet port to display the operational state as shown in Figure 5-13, "Ethernet port states" (p. 5-24).
- 11 Verify that the port **Operational state** is "up".
- **12** Repeat the previous steps for each provisioned optical Ethernet port.

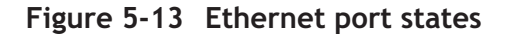

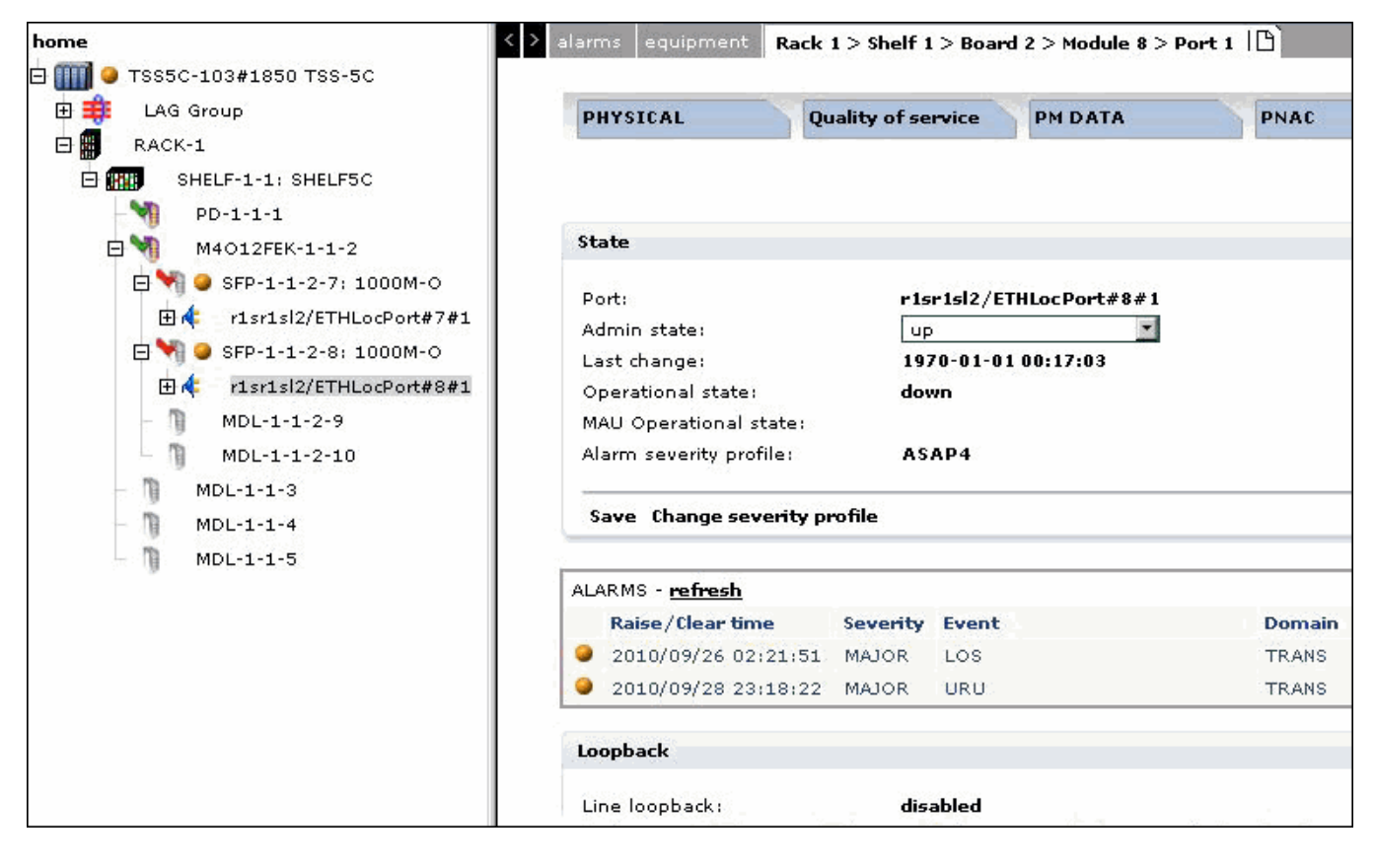

## Restore system database

#### Description

The following steps re-verify an alarm-free system and restore the original system database.

#### Confirm alarm-free system

Use the following steps to confirm alarm-free system:

- 1 Remove all test equipment that was used in preceding tests.
- 2 Remove all test and jumper cables that were installed for test purposes.
- 3 Restore any port or maintenance connections that were removed for testing purposes.
- 4 Verify that the system is alarm free and that the alarm status bar on the management display shows all Critical, Major, and Minor alarm counts at zero.

**Note:** Alarms such as LOS (Loss of Signal) associated with external circuits that are not yet connected may be present and may be considered an exception. However, all Alcatel-Lucent 1850 TSS-5C equipment internal alarms must be cleared.

END OF STEPS

#### **Restore database**

Use the following steps to restore system database:

1 Select Systems Management > DB Management > Remote File > Perform Copy.

.....

2 Copy Remote file as shown in Figure 5-14, "Download DB for restore" (p. 5-26). After approximately one minute, verify the download is successful as shown in Figure 5-15, "DB download successful" (p. 5-26).

| Copy Remote File |                                                                                                    |  |
|------------------|----------------------------------------------------------------------------------------------------|--|
| From:            | Database Backup on a Remote File Server (RFSDB)                                                                 |  |
| To:              | Secondary Backup Database (STBYDB) 🛛 👻                                                                          |  |
| User:            | 15                                                                                                    |  |
| Password:        | •••••                                                                                                    |  |
| Host:            | 192.168.3.208                                                                                                   |  |
| Port:            | 21                                                                                                    |  |
| URL Path:        | /                                                                                                    |  |
|                  | In the second second second second second second second second second second second second second second second |  |

#### Figure 5-14 Download DB for restore

#### Figure 5-15 DB download successful

| MPLS Data Communication Alarms Protection Sy | nchronization System Manage<br>Remote File   🗅<br>ote File<br>Database Ba<br>Secondary B                         | ment Security Tools He<br>ackup on a Remote File S<br>ackup Database (STBYDB                         | <ul> <li>TSS5C-41#1850 TSS-5C - Infor</li> <li>http://135.252.218.132:9113/app.php?</li> <li>TSS5C-41#1850 TSS-5C - Information</li> <li>Event: REPT COPY RFILE</li> <li>Event Time: 10-11-04 09:31:50</li> <li>Event Information:</li> </ul>                                           |  |
|----------------------------------------------|----------------------------------------------------------------------------------------------------|----------------------------------------------------------------------------------------------------|----------------------------------------------------------------------------------------------------|--|
| Close                                        | Copy Remote File Status Completion : Event : REPT COPY RFILE                                                     |                                                                                                    | (COMPLETION) Completion = 100%<br>(FROM) From = RF\$DB<br>(TO) To = STBYDB<br>(STATUS) Status = COMPLD<br>(RESULT) Result = SUCCESS<br>(SYSTYPE) System Type = 1850 TSS-5C<br>(DESC-SID) Site Identifier = TSS5C-41<br>(RLSID) Release Identifier = R01.00.40<br>(DATE) Date = 69-12-31 |  |
|                                              | Event Time :<br>From :<br>To :<br>System Type :<br>Site Identifier :<br>Release Identifier :<br>Date :<br>Time ; | 10-11-04 09:31:50<br>RFSDB<br>STBYDB<br>1850 TSS-5C<br>TSS5C-41<br>R01.00.40<br>69-12-31<br>23-59-59 | (TIME) Time = 23-59<br>Close<br>完成                                                                                                    |  |
|                                              | Status :<br>Result :                                                                                             | COMPLD<br>SUCCESS                                                                                    |                                                                                                    |  |

**3** Click **Restore DB** and **Apply** as shown in Figure 5-16, "Restore DB" (p. 5-27) and Figure 5-17, "Apply restore DB" (p. 5-27) to restore the database.

| Figure | 5-16 | Restore | DB |
|--------|------|---------|----|
|--------|------|---------|----|

| cation Alarms Protection Synchronization System Management Security Tools Help |                             |                     |                   |  |
|--------------------------------------------------------------------------------|-----------------------------|---------------------|-------------------|--|
| < > alarms equipment home 🕒                                                    | Initialize and Upgrade 🔹 🕨  |                     |                   |  |
|                                                                                | DB Management 🕨 🕨           | DataBase 🕨 🕨        | Perform DB Backup |  |
|                                                                                | PM Global File              | Remote File 🕨 🕨     | Cancel DB Backup  |  |
|                                                                                | MAC File Collection         | Network Element     | Restore DB        |  |
|                                                                                | Network Time Protocol       | Set Site Identifier | DB Information 📈  |  |
|                                                                                | Differential Time Frequency | Lac 🕨               |                   |  |
|                                                                                |                             | Manager List        |                   |  |

Figure 5-17 Apply restore DB

| < > | alarms equipment | Database 🖺 |                  |                       |          |  |
|-----|------------------|------------|------------------|-----------------------|----------|--|
|     |                  |            |                  |                       |          |  |
|     |                  |            | Last changes app | lied to the DB by ZIC |          |  |
|     |                  | Date       | 11-02-22         | Time                  | 17-17-50 |  |
|     |                  |            |                  |                       |          |  |
|     | Restore Database |            |                  |                       |          |  |
|     | Command Mode:    |            | Forced           |                       | Default  |  |
|     | Restore Database | I          |                  |                       |          |  |
|     | Apply            |            |                  |                       |          |  |

.....

4 After an NE restart, verify the restore is successful.

------

# Appendix A: Installation kits

## **Overview**

and tools

#### Purpose

This appendix describes the contents of the installation kits and accessory tools used to install the Alcatel-Lucent 1850 Transport Service Switch 5C (TSS-5C). Note that the installation kit component parts (shown in *italics*) cannot be ordered separately and are only available as part of the complete kit. The component part numbers are provided here for reference only to confirm the installation kit contents during installation.

Only the leading 10 digits of the part numbers are significant. The last two digits are shown as variable ("XX") to accommodate possible future hardware changes.

#### **Contents**

| Installation kits | A-1 |
|-------------------|-----|
| Tools             | A-5 |

## Installation kits

#### Description

Five shelf mounting variations are available (for use with 8DG24310AA / AB):

- ETSI Rack mounting Kit: 8DG24369ADXX
- 19" Rack mounting Kit: 8DG24369ABXX
- Vertical wall installation and flexible installation kit: 8DG24386ACXX •
- Horizontal wall installation kit: 8DG23510AFXX
- 23" Rack mounting Kit: 8DG24368AAXX •

#### Accessories (for use with 8DG24310AA / AB)

Air Filter 8DG24314AAXX

Cable - Serial, for local Craft terminal (10M) *8DG24520AAXX* Cable - Console port for local management (RJ45) *8DG23542AAXX* Space filler board (SLOTDMY) for PIM slot *8DG23358AAXX* Space filler board (FANDMY) for FAN slot *8DG24406AAXX* Cable - External Earth - *8DG24543AAXX* 

#### 8DG23361AX (for use with 8DG24310AA / AB)

Multifunction Cable - 2 Mhz timing, MDIO, dual FE, 1pps+ToD, 5m *8DG23361AAXX* Multifunction Cable - 2 Mhz timing, MDIO, dual FE, 1pps+ToD, 10m *8DG23361ABXX* Multifunction Cable - 2 Mhz timing, MDIO, dual FE, 1pps+ToD, 20m *8DG23361ACXX* Multifunction Cable - 2 Mhz timing, MDIO, dual FE, 1pps+ToD, 30m *8DG23361ADXX* Multifunction Cable - 2 Mhz timing, MDIO, dual FE, 1pps+ToD, 50m *8DG23361AEXX* Multifunction Cable - 2 Mhz timing, MDIO, dual FE, 1pps+ToD, 75m *8DG23361AEXX* Multifunction Cable - 2 Mhz timing, MDIO, dual FE, 1pps+ToD, 75m *8DG23361AEXX* Multifunction Cable - 2 Mhz timing, MDIO, dual FE, 1pps+ToD, 100m *8DG23361AEXX* Multifunction Cable - 2 Mhz timing, MDIO, dual FE, 1pps+ToD, 100m *8DG23361AEXX* 

#### 8DG23365AX (for use with 8DG24360AA)

Cable assy, 4 Channel E1, 2xRJ-45, 8-fold coax 75Ohm, 5m *8DG23365AAXX* Cable assy, 4 Channel E1, 2xRJ-45, 8-fold coax 75Ohm, 10m *8DG23365ABXX* Cable assy, 4 Channel E1, 2xRJ-45, 8-fold coax 75Ohm, 20m *8DG23365ACXX* Cable assy, 4 Channel E1, 2xRJ-45, 8-fold coax 75Ohm, 30m *8DG23365ADXX* Cable assy, 4 Channel E1, 2xRJ-45, 8-fold coax 75Ohm, 50m *8DG23365AEXX* Cable assy, 4 Channel E1, 2xRJ-45, 8-fold coax 75Ohm, 75m *8DG23365AEXX* Cable assy, 4 Channel E1, 2xRJ-45, 8-fold coax 75Ohm, 100m *8DG23365AEXX* Cable assy, 4 Channel E1, 2xRJ-45, 8-fold coax 75Ohm, 100m *8DG23365AEXX* Cable assy, 4 Channel E1, 2xRJ-45, 8-fold coax 75Ohm, 150m *8DG23365AEXX* Cable assy, 4 Channel E1, 2xRJ-45, 8-fold coax 75Ohm, 150m *8DG23365AEXX* Cable assy, 4 Channel E1, 2xRJ-45, 8-fold coax 75Ohm, 150m *8DG23365AHXX* 

#### 8DG24524AX (for use with 8DG24370AA)

Cable assy, 4 Channel E1, 2xRJ-45, 120Ohm, 5m *8DG24524AAXX* Cable assy, 4 Channel E1, 2xRJ-45, 120Ohm, 10m *8DG24524ABXX*  Cable assy, 4 Channel E1, 2xRJ-45, 120Ohm, 20m *8DG24524ACXX* Cable assy, 4 Channel E1, 2xRJ-45, 120Ohm, 30m *8DG24524ADXX* Cable assy, 4 Channel E1, 2xRJ-45, 120Ohm, 50m *8DG24524AEXX* Cable assy, 4 Channel E1, 2xRJ-45, 120Ohm, 75m *8DG24524AEXX* Cable assy, 4 Channel E1, 2xRJ-45, 120Ohm, 100m *8DG24524AEXX* Cable assy, 4 Channel E1, 2xRJ-45, 120Ohm, 150m *8DG24524AEXX* Cable assy, 4 Channel E1, 2xRJ-45, 120Ohm, 150m *8DG24524AEXX* 

#### 8DG24525AX (for use with 8DG24370AA)

Cable assy, 4 Channel DS1, 2xRJ-45, 100Ohm, 5m 8DG24525AAXX Cable assy, 4 Channel DS1, 2xRJ-45, 100Ohm, 10m 8DG24525ABXX Cable assy, 4 Channel DS1, 2xRJ-45, 100Ohm, 20m 8DG24525ACXX Cable assy, 4 Channel DS1, 2xRJ-45, 100Ohm, 30m 8DG24525ADXX Cable assy, 4 Channel DS1, 2xRJ-45, 100Ohm, 50m 8DG24525AEXX Cable assy, 4 Channel DS1, 2xRJ-45, 100Ohm, 75m 8DG24525AFXX Cable assy, 4 Channel DS1, 2xRJ-45, 100Ohm, 100m 8DG24525AFXX Cable assy, 4 Channel DS1, 2xRJ-45, 100Ohm, 100m 8DG24525AFXX Cable assy, 4 Channel DS1, 2xRJ-45, 100Ohm, 150m 8DG24525AFXX Cable assy, 4 Channel DS1, 2xRJ-45, 100Ohm, 150m 8DG24525AHXX

#### 8DG24521AX (for use with 8DG24310AA / AB)

2 Mhz timing, 1pps+ToD, 5m 8DG24521AAXX
2 Mhz timing, 1pps+ToD, 10m 8DG24521ABXX
2 Mhz timing, 1pps+ToD, 20m 8DG24521ACXX
2 Mhz timing, 1pps+ToD, 30m 8DG24521ADXX
2 Mhz timing, 1pps+ToD, 50m 8DG24521AEXX
2 Mhz timing, 1pps+ToD, 75m 8DG24521AFXX
2 Mhz timing, 1pps+ToD, 100m 8DG24521AGXX
2 Mhz timing, 1pps+ToD, 150m 8DG24521AHXX

#### 8DG24523AX (for use with 8DG24420AA)

Cable E1 for OTRI PIM, 5m *8DG24523AAXX* Cable E1 for OTRI PIM, 10m *8DG24523ABXX*  Cable E1 for OTRI PIM, 20m 8DG24523ACXX Cable E1 for OTRI PIM, 30m 8DG24523ADXX Cable E1 for OTRI PIM, 50m 8DG24523AEXX Cable E1 for OTRI PIM, 75m 8DG24523AFXX Cable E1 for OTRI PIM, 100m 8DG24523AGXX Cable E1 for OTRI PIM, 150m 8DG24523AHXX Cable E1 for OTRI PIM, 200m 8DG24523AIXX

#### 8DG24526AX (for use with 8DG24440AA)

Power cable for R2O2E, -48V, LSZH, 50m *8DG24526AAXX* Power cable for R2O2E, -48V, LSZH, 100m *8DG24526ABXX* Power cable for R2O2E, -48V, LSZH, 150m *8DG24526ACXX* Power cable for R2O2E, -48V, LSZH, 200m *8DG24526ADXX* Power cable for R2O2E, -48V, LSZH, 250m *8DG24526AEXX* Power cable for R2O2E, -48V, LSZH, 300m *8DG24526AEXX* 

#### 8DG24527AX (for use with 8DG24440AA)

Power cable for R2O2E, -48V, UL, 50m *8DG24527AAXX* Power cable for R2O2E, -48V, UL, 100m *8DG24527ABXX* Power cable for R2O2E, -48V, UL, 150m *8DG24527ACXX* Power cable for R2O2E, -48V, UL, 200m *8DG24527ADXX* Power cable for R2O2E, -48V, UL, 250m *8DG24527AEXX* Power cable for R2O2E, -48V, UL, 300m *8DG24527AFXX* 

## Tools

#### Description

Refer to the following:

- Standard Installer's Tool Kit for equipment mounting and cable preparation, installing, and securing.
- SFP removal tool 3AL81728AA

## Appendix B: Fiber optic cleaning

### Overview

#### Purpose

This appendix provides the recommended instructions to clean fiber-optic connectors found in Alcatel-Lucent 1850 TSS-5C.

#### Prerequisite

Anyone who performs this procedure must be familiar with cleaning fiber-optic connectors and with the specific system on which the procedure is to be performed.

This procedure must not be performed on traffic-carrying equipment. If a system is in service, traffic must be removed from equipment to be cleaned.

#### Contents

| Recommended tools        | B-1 |
|--------------------------|-----|
| Fiber cleaning procedure | B-3 |

## **Recommended tools**

#### Description

The following tools must be available for this procedure:

- Optical power meter with standard accessories
- Inspection microscope, 200X to 400X—Aerotech World Trade Ltd. AWT200 or AWT300
- Inspection microscope tip
- Anti-static lint-free swab—Texwipe TX757E, Alcatel-Lucent PN 1552762010

- CLETOP<sup>®</sup> fiber-optic cleaner
  - Aerotech World Trade Ltd. PN 14100500 for all fiber-optic connectors
- Optical removal and cleaning tool—Alcatel-Lucent PN 3EM07060AAAA

- Penlight (pocket-style flashlight)
- Laser safety glasses

## Fiber cleaning procedure

#### Description

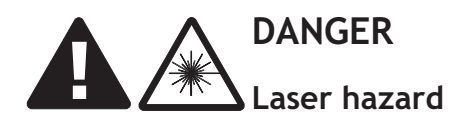

DO NOT LOOK INTO FIBER-OPTIC CONNECTOR. Laser infrared radiation is present when fiber-optic connector is open and optical interface is installed. Laser infrared radiation is not visible to naked eye or with laser safety glasses.

**Important!** Ensure no optical power is connected to fiber being tested. An optical power meter must be used to ensure all optical power has been removed.

**Important!** Do not disassemble modules to clean fibers. Disassembling module could cause damage to optical splices and could void warranty.

**Important!** To preserve integrity of fiber-optic connectors, observe the following precautions:

- Do not use cleaning swabs more than once.
- Do not use alcohol or any type of liquid to clean fiber-optic connectors.
- Do not use canned air to clean fiber-optic connectors. Canned air propellant leaves residue that clouds fiber-optic connectors.
- Do not touch polished optical surface of fiber-optic connector. Oil from skin can degrade performance of fiber-optic connector and attract dust particles.
- Always use protective covers to protect disconnected fiber-optic connectors. When protective covers are not in use, store them in a clean container. Do not store protective covers in clothes pocket.

- 1 Use optical power meter to determine if light is coming out of fiber-optic connector.
- Did optical power meter detect light coming out of fiber-optic connector?If yes, find the source and disconnect it.

.....

- 3 Use the inspection microscope to inspect the fiber-optic connector. See Figure B-1, "Fiber-optic connector inspection" (p. B-5) for examples of clean and contaminated fibers. Use the following criteria to determine clean fiber:
  - 1. Fiber core must have no contaminants or defects.
  - 2. Fiber cladding must have no contaminants. Minor defects (pits and scratches) are acceptable.
  - 3. Fiber ferrule may not have contaminants or defects that interfere with fiber-optic connector mating.

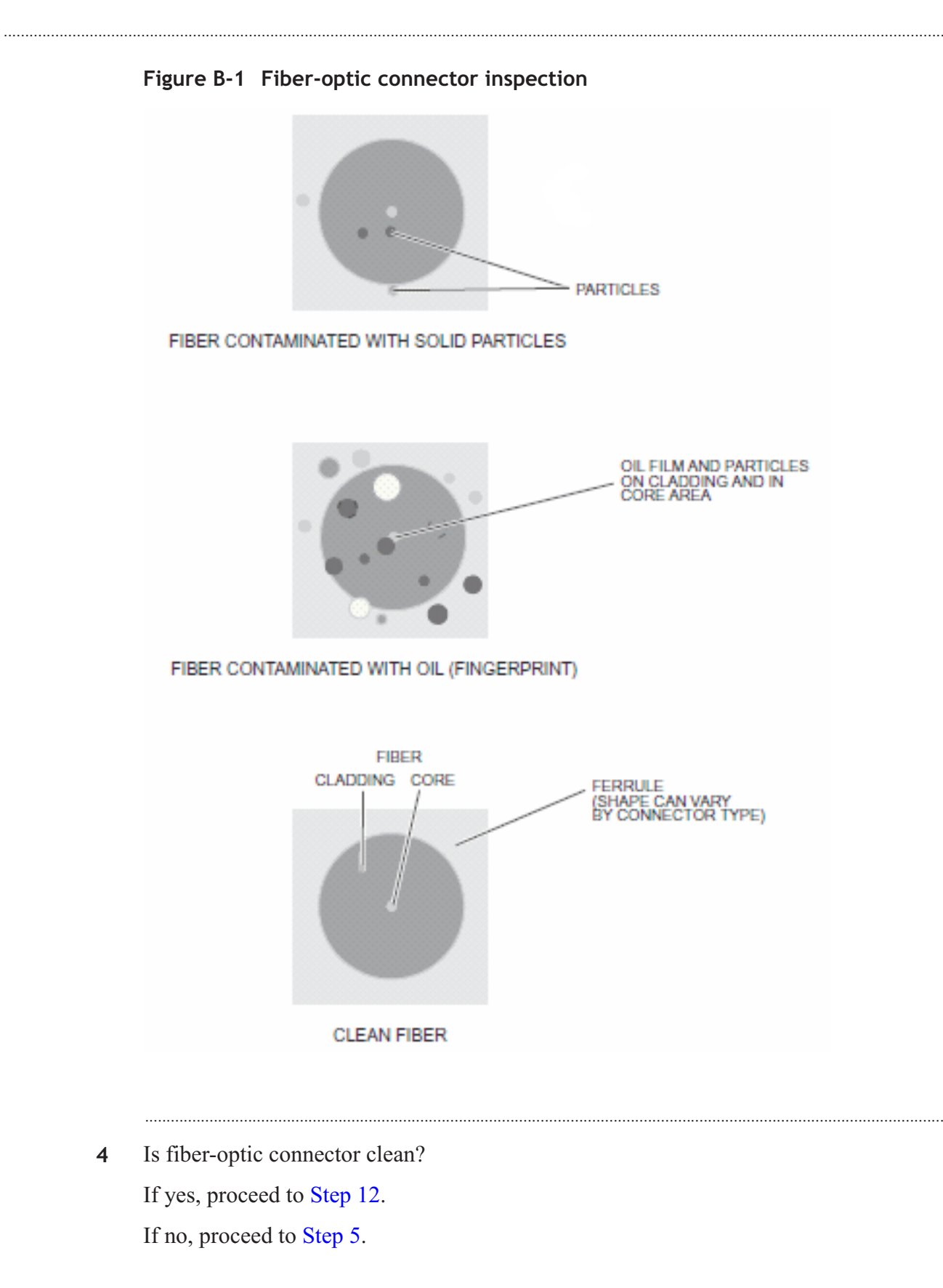

.....

**5** Holding CLETOP fiber-optic cleaner with one hand, use metal lever to open metal slide and expose cleaning surface. Do not release lever.

.....

- 6 Place fiber ferrule firmly against CLETOP fiber-optic cleaner cleaning surface, rotate ferrule 90 degrees, then swipe ferrule along cleaning surface one time in one direction only.
- 7 Release metal lever.
- 8 Use inspection microscope to inspect fiber-optic connector. See Figure B-1, "Fiber-optic connector inspection" (p. B-5) for examples of clean and contaminated fibers. Use the

following criteria to determine clean fiber:

- 1. Fiber core must have no contaminants or defects.
- 2. Fiber cladding must have no contaminants. Minor defects (pits and scratches) are acceptable.
- 3. Fiber ferrule may not have contaminants or defects that interfere with fiber-optic connector mating.
- .....
- **9** Is the fiber-optic connector clean?

If yes, go to Step 12.

If no, go to Step 10.

10 Clean and inspect the fiber-optic connector up to five more times.

**11** Is the fiber-optic connector clean?

If yes, proceed to Step 12.

If no, connector may need to be replaced.

**12** Are there more fiber-optic connectors to clean?

If yes, refer back to Step 1.

If no, proceed to Step 13.

#### **13** STOP! This procedure is complete.

.....
# Appendix C: Cables, connectors, and assemblies

### Overview

#### Purpose

This appendix provides details on cables and cable assemblies available for the Alcatel-Lucent 1850 Transport Service Switch 5C (TSS-5C).

#### Contents

| Electrical signal cables | C-1 |
|--------------------------|-----|
| Cable pin numbering      | C-7 |

# Electrical signal cables

#### E1 cable product codes

| Cable                                        | Product codes |
|----------------------------------------------|---------------|
| E1 75-ohm for OTRI PIM (5m, 64-pin)          | 8DG24523AAAA  |
| E1 75-ohm for OTRI PIM (10m, 64-pin)         | 8DG24523ABAA  |
| E1 75-ohm for OTRI PIM (20m, 64-pin)         | 8DG24523ACAA  |
| E1 75-ohm for OTRI PIM (30m, 64-pin)         | 8DG24523ADAA  |
| E1 75-ohm for OTRI PIM (50m, 64-pin)         | 8DG24523AEAA  |
| E1 75-ohm for OTRI PIM (75m, 64-pin)         | 8DG24523AFAA  |
| E1 75-ohm for OTRI PIM (100m, 64-pin)        | 8DG24523AGAA  |
| E1 75-ohm for OTRI PIM (150m, 64-pin)        | 8DG24523AHAA  |
| E1 75-ohm for OTRI PIM (200m, 64-pin)        | 8DG24523AIAA  |
| E1 2xRJ-45 8-fold coax 75-ohm for O16E1 (5m) | 8DG23365AAAA  |

.....

| Cable                                          | Product codes |
|------------------------------------------------|---------------|
|                                                |               |
| E1 2xRJ-45 8-fold coax /5-ohm for O16E1 (10m)  | 8DG23365ABAA  |
| E1 2xRJ-45 8-fold coax 75-ohm for O16E1 (20m)  | 8DG23365ACAA  |
| E1 2xRJ-45 8-fold coax 75-ohm for O16E1 (30m)  | 8DG23365ADAA  |
| E1 2xRJ-45 8-fold coax 75-ohm for O16E1 (50m)  | 8DG23365AEAA  |
| E1 2xRJ-45 8-fold coax 75-ohm for O16E1 (75m)  | 8DG23365AFAA  |
| E1 2xRJ-45 8-fold coax 75-ohm for O16E1 (100m) | 8DG23365AGAA  |
| E1 2xRJ-45 8-fold coax 75-ohm for O16E1 (150m) | 8DG23365AHAA  |
| E1 2xRJ-45 8-fold coax 75-ohm for O16E1 (200m) | 8DG23365AIAA  |
| E1 2xRJ-45 120-ohm for O16P1K (5m)             | 8DG24524AAAA  |
| E1 2xRJ-45 120-ohm for O16P1K (10m)            | 8DG24524ABAA  |
| E1 2xRJ-45 120-ohm for O16P1K (20m)            | 8DG24524ACAA  |
| E1 2xRJ-45 120-ohm for O16P1K (30m)            | 8DG24524ADAA  |
| E1 2xRJ-45 120-ohm for O16P1K (50m)            | 8DG24524AEAA  |
| E1 2xRJ-45 120-ohm for O16P1K (75m)            | 8DG24524AFAA  |
| E1 2xRJ-45 120-ohm for O16P1K (100m)           | 8DG24524AGAA  |
| E1 2xRJ-45 120-ohm for O16P1K (150m)           | 8DG24524AHAA  |
| E1 2xRJ-45 120-ohm for O16P1K (200m)           | 8DG24524AJAA  |

#### DS1 cable product codes

| Cable                                 | Product codes |
|---------------------------------------|---------------|
| DS1 2xRJ-45 100-ohm for O16P1K (5m)   | 8DG24525AAAA  |
| DS1 2xRJ-45 100-ohm for O16P1K (10m)  | 8DG24525ABAA  |
| DS1 2xRJ-45 100-ohm for O16P1K (20m)  | 8DG24525ACAA  |
| DS1 2xRJ-45 100-ohm for O16P1K (30m)  | 8DG24525ADAA  |
| DS1 2xRJ-45 100-ohm for O16P1K (50m)  | 8DG24525AEAA  |
| DS1 2xRJ-45 100-ohm for O16P1K (75m)  | 8DG24525AFAA  |
| DS1 2xRJ-45 100-ohm for O16P1K (100m) | 8DG24525AGAA  |
| DS1 2xRJ-45 100-ohm for O16P1K (150m) | 8DG24525AHAA  |
| DS1 2xRJ-45 100-ohm for O16P1K (200m) | 8DG24525AJAA  |

#### Accessories

| Description                                     | Product code |
|-------------------------------------------------|--------------|
| Console cable (craft terminal, USB, RS232, 10m) | 8DG24520AAAA |
| Management cable (RJ-45)                        | 8DG23542AAAA |
| Multifunction Cable                             | 8DG23361A*AA |
| Blank faceplate board for unequipped PIM slot   | 8DG24405AAAA |
| Blank faceplate board for unequipped FAN slot   | 8DG24406AAAA |

.....

### Approved SFP part numbers

| Signal Type    | Part Number  | Application                                | Temperature<br>Range |
|----------------|--------------|--------------------------------------------|----------------------|
| Electrical     | 1AB359780001 | EL TRX SFP 1000Base-T RJ45                 | -5/+85°C             |
| Electrical     | 1AB359780002 | EL TRX SFP ETH (10/100/1000Base-T)<br>RJ45 | -40/+85°C            |
| GE             | 1AB187280042 | OPTO TRX 1GBE SFP ZX                       | -5/+85°C             |
| GE             | 1AB376720001 | OPTO TRX SFP 1000Base-SX                   | -40/+85°C            |
| GE             | 1AB376720002 | OPTO TRX SFP 1000Base-LX/LX10              | -40/+85°C            |
| GE             | 1AB376720003 | OPTO TRX SFP 1000Base-ZX                   | -40/+85°C            |
| GE             | 1AB376720006 | OPTO TRX SFP 1000Base-VX                   | -40/+85°C            |
| GE             | 1AB376720004 | OPTO TRX SFP 1000Base-EZX                  | -40/+85°C            |
| GE (CWDM, APD) | 1AB377200009 | CWDM 1470NM APD SFP                        | -40/+85°C            |
| GE (CWDM, APD) | 1AB377200010 | CWDM 1490NM APD SFP                        | -40/+85°C            |
| GE (CWDM, APD) | 1AB377200011 | CWDM 1510NM APD SFP                        | -40/+85°C            |
| GE (CWDM, APD) | 1AB377200012 | CWDM 1530NM APD SFP                        | -40/+85°C            |
| GE (CWDM, APD) | 1AB377200013 | CWDM 1550NM APD SFP                        | -40/+85°C            |
| GE (CWDM, APD) | 1AB377200014 | CWDM 1570NM APD SFP                        | -40/+85°C            |
| GE (CWDM, APD) | 1AB377200015 | CWDM 1590NM APD SFP                        | -40/+85°C            |
| GE (CWDM, APD) | 1AB377200016 | CWDM 1610NM APD SFP                        | -40/+85°C            |
| GE (BiDi)      | 1AB393080005 | OE TRX SFP 1GBE BIDIR BX20-U               | -40/+85°C            |
| GE (BiDi)      | 1AB393080006 | OE TRX SFP 1GBE BIDIR BX20-D               | -40/+85°C            |
| GE (BiDi)      | 1AB393080009 | OE TRX SFP 1GBE BIDIR BX40-U               | -40/+85°C            |
| GE (BiDi)      | 1AB393080010 | OE TRX SFP 1GBE BIDIR BX40-D               | -40/+85°C            |

| Signal Type | Part Number  | Application        | Temperature<br>Range |
|-------------|--------------|--------------------|----------------------|
| STM-1       | 1AB376350001 | OPTO TRX SFP S-1.1 | -40/+85°C            |
| STM-1       | 1AB376350002 | OPTO TRX SFP L-1.1 | -40/+85°C            |
| STM-1       | 1AB376350003 | OPTO TRX SFP L-1.2 | -40/+85°C            |
| STM-1E      | 1AB210170001 | EL TRX SFP STM-1   | -10/+85°C            |
| FE          | 1AB357990001 | 100Base-FX         | -40/+85°C            |
| FE          | 1AB382180001 | 100Base-LX10       | -40/+85°C            |
| FE (BiDi)   | 1AB393080003 | 100Base-BX20-U     | -40/+85°C            |
| FE (BiDi)   | 1AB393080004 | 100Base-BX20-D     | -40/+85°C            |

**Note:** Above SFPs except 1AB359780001, 1AB210170001 and 1AB187280042 support the temperature hardened feature. 1AB359780001, 1AB210170001 and 1AB187280042 may be used for ETSI Class 3.2 only.

#### SFP port usage

SFP types may be assigned to Main Board, OTRI, and O8FXK ports as follows:

| SFP Type         | Main<br>Board<br>Ports<br>7 to 10 | OTRI<br>GE<br>Port | OTRI<br>STM-1<br>Port | R2O2E<br>Ports<br>3 to 4 | O8FXK<br>Ports<br>1 to 8 |
|------------------|-----------------------------------|--------------------|-----------------------|--------------------------|--------------------------|
| 1000Base-SX      | yes                               | yes                | no                    | yes                      | no                       |
| 1000Base-LX      | yes                               | yes                | no                    | yes                      | no                       |
| 1000Base-VX      | yes                               | yes                | no                    | yes                      | no                       |
| 1000Base-ZX      | yes                               | yes                | no                    | yes                      | no                       |
| 1000Base-EZX     | yes                               | yes                | no                    | yes                      | no                       |
| 1000Base-BX20/40 | yes                               | yes                | no                    | yes                      | no                       |
| 1000Base-X CWDM  | yes                               | yes                | no                    | yes                      | no                       |
| 1000Base-T       | yes                               | yes                | no                    | yes                      | no                       |
| STM-1            | no                                | no                 | yes                   | no                       | no                       |
| eSTM-1           | no                                | no                 | yes                   | no                       | no                       |
| 100Base-FX       | no                                | no                 | no                    | no                       | yes                      |
| 100Base-LX10     | no                                | no                 | no                    | no                       | yes                      |
| 100Base-BX20     | no                                | no                 | no                    | no                       | yes                      |

#### MDIO connector detail

Alcatel-Lucent 1850 TSS-5C supports three input sensors and one output control for status and management of customer external equipment and environment, referred to as housekeeping (HK) ports. The HK inputs and output connect through the faceplate Miscellaneous Discrete Inputs and Outputs (MDIO) RJ-45 connector.

| Pin Number | Signal Name | Function            |
|------------|-------------|---------------------|
| 1          | NC          | No Connection       |
| 2          | HK_IN1      | HK input 1          |
| 3          | HK_REF, -9V | -9 volt reference   |
| 4          | HK_OUT_P    | HK output, positive |
| 5          | HK_OUT_N    | HK output, negative |
| 6          | HK_IN2      | HK input 2          |
| 7          | HK_IN3      | HK input 3          |
| 8          | NC          | No Connection       |

#### E1 connector pin assignments on OTRI

| Pin | Name  | Pin | Name  | Pin | Name  | Pin | Name  |
|-----|-------|-----|-------|-----|-------|-----|-------|
| A1  | TX1P  | B1  | GND   | C1  | RX1P  | D1  | GND   |
| A2  | GND   | B2  | TX2P  | C2  | GND   | D2  | RX2P  |
| A3  | ТХ3Р  | B3  | GND   | C3  | RX3P  | D3  | GND   |
| A4  | GND   | B4  | TX4P  | C4  | GND   | D4  | RX4P  |
| A5  | TX5P  | B5  | GND   | C5  | RX5P  | D5  | GND   |
| A6  | GND   | B6  | TX6P  | C6  | GND   | D6  | RX6P  |
| A7  | TX7P  | B7  | GND   | C7  | RX7P  | D7  | GND   |
| A8  | GND   | B8  | TX8P  | C8  | GND   | D8  | RX8P  |
| A9  | ТХ9Р  | В9  | GND   | С9  | RX9P  | D9  | GND   |
| A10 | GND   | B10 | TX10P | C10 | GND   | D10 | RX10P |
| A11 | TX11P | B11 | GND   | C11 | RX11P | D11 | GND   |
| A12 | GND   | B12 | TX12P | C12 | GND   | D12 | RX12P |
| A13 | TX13P | B13 | GND   | C13 | RX13P | D13 | GND   |
| A14 | GND   | B14 | TX14P | C14 | GND   | D14 | RX14P |
| A15 | TX15P | B15 | GND   | C15 | RX15P | D15 | GND   |

| Pin | Name | Pin | Name  | Pin | Name | Pin | Name  |
|-----|------|-----|-------|-----|------|-----|-------|
| A16 | GND  | B16 | TX16P | C16 | GND  | D16 | RX16P |

The E1 faceplate connector on the OTRI PIM is a 4x16 configuration. Rows are designated A through D from bottom to top and columns are designated 1 through 16 from left to right.

#### E1 connector assignments on O16E1

| RJ-45 Pin | Designation |
|-----------|-------------|
| 1         | Ch1 Tx GND  |
| 2         | Ch1 Tx Core |
| 3         | Ch2 Rx GND  |
| 4         | Ch1 Rx GND  |
| 5         | Ch1 Rx Core |
| 6         | Ch2 Rx Core |
| 7         | Ch2 Tx GND  |
| 8         | Ch2 Tx Core |

#### E1/DS1 connector assignments on O16P1K

| RJ-45 Pin | Designation |
|-----------|-------------|
| 1         | Ch1 Tx_P    |
| 2         | Ch1 Tx_N    |
| 3         | Ch2 Rx_P    |
| 4         | Ch1 Rx_P    |
| 5         | Ch1 Rx_N    |
| 6         | Ch2 Rx_N    |
| 7         | Ch2 Tx_P    |
| 8         | Ch2 Tx_N    |

#### Console cable (craft terminal, USB, RS232)

| USB Pin | Designation |
|---------|-------------|
| 1       | No Connect  |
| 2       | TX Data     |
| 3       | RX Data     |
| 4       | GND         |

# Cable pin numbering

#### Description

This section provides pin numbering assignments for the following cables

| Part Number  | Description                                                       | Signal                                             | Used on                   |
|--------------|-------------------------------------------------------------------|----------------------------------------------------|---------------------------|
| 8DG24520AAAA | Serial port cable for local craft terminal (USB)                  | Management                                         | M4O12FEK                  |
| 8DG23361A*AA | Multifunction cable - 2 MHz,<br>1PPS+ToD, MDIO, FE/GE,<br>dual FE | 2 MHz; 1PPS+ToD;<br>MDIO; single FE/GE;<br>dual FE | M4O12FEK<br>O8FEK<br>OTRI |
| 8DG24521A*AA | Cable for 2 MHz and<br>1PPS+ToD                                   | 2 MHz and 1PPS+ToD                                 | M4O12FEK                  |
| 8DG24523A*AA | E1 cable for OTRI PIM, 16-ch,<br>75 Ohm                           | E1 16-ch                                           | OTRI                      |
| 8DG23365A*AA | Cable assy, 4-ch E1, 2xRJ-45;<br>8- fold coax 75 Ohm              | E1 4-ch                                            | O16E1                     |
| 8DG24524A*AA | Cable assy, 4-ch E1, 2xRJ-45, 120 Ohm                             | E1 4-ch                                            | O16P1K                    |
| 8DG24525A*AA | Cable assy, 4-ch DS1, 2xRJ-45, 100 Ohm                            | DS1 4-ch                                           | O16P1K                    |

#### 8DG24520AAAA: Serial port cable for local craft terminal (USB)

Used on M4O12FEK for CON connector.

Note: Tx and Rx are from the Alcatel-Lucent 1850 TSS-5C point of view.

Table C-1 8DG24520AAAA cable pin numbers

| Connector | Pin | Wire<br>color | Definition |                   | Connector | Pin    | Wire<br>color | Definition |
|-----------|-----|---------------|------------|-------------------|-----------|--------|---------------|------------|
| CON       | 1   | Red           | Not used   |                   | DB-9      | 2      | White         | Тх         |
| (USB)     | 2   | White         | Tx         | $\leftrightarrow$ | (female)  | 3      | Green         | Rx         |
|           | 3   | Green         | Rx         |                   |           | 5      | Black         | GND        |
|           | 4   | Black         | GND        |                   |           | Others |               | Not used   |

#### 8DG23361A\*AA: Multifunction cable - 2 MHz, 1PPS+ToD, MDIO, FE/GE, dual FE

Used on M4O12FEK, for connector CLK1, CLK2.

**Note:** Tx and Rx are from the Alcatel-Lucent 1850 TSS-5C point of view. 1PPS and ToD are provisionable to be Tx or Rx.

| Table C-2 | 8DG23361A*AA | cable pin | numbers | (Timing) |
|-----------|--------------|-----------|---------|----------|
|-----------|--------------|-----------|---------|----------|

| Connector | Pin | Wire color   | Definition |                       |
|-----------|-----|--------------|------------|-----------------------|
| CLK1      | 1   | White/Orange | 2 MHz Tx_P |                       |
| (RJ45)    | 2   | Orange       | 2 MHz Tx_N |                       |
|           | 3   | White/Green  | 1PPS_N     | $\longleftrightarrow$ |
|           | 4   | Blue         | GND        | 8DG23361A*AA          |
|           | 5   | White/Blue   | GND        |                       |
|           | 6   | Green        | 1PPS_P     | -                     |
| -         | 7   | White/Brown  | ToD_N      |                       |
|           | 8   | Brown        | ToD_P      |                       |

.....

| Connector | Pin | Wire color   | Definition |
|-----------|-----|--------------|------------|
| CLK2      | 1   | White/Orange | 2 MHz Rx_P |
| (RJ45)    | 2   | Orange       | 2 MHz Rx_N |
|           | 3   | White/Green  | 1PPS_N     |
|           |     |              |            |
|           | 4   | Blue         | GND        |
|           | 5   | White/Blue   | GND        |
|           | 6   | Green        | 1PPS_P     |
|           | 7   | White/Brown  | ToD_N      |
|           | 8   | Brown        | ToD_P      |

#### 8DG23361A\*AA: Multifunction cable - 2 MHz, 1PPS+ToD, MDIO, FE/GE, dual FE

Used on M4O12FEK for connector MDIO.

Note: Input and output are from the Alcatel-Lucent 1850 TSS-5C point of view.

Table C-3 8DG23361A\*AA cable pin numbers (Housekeepig)

| Connector | Pin | Wire color   | Definition   |                       |
|-----------|-----|--------------|--------------|-----------------------|
| MDIO      | 1   | White/Orange | Not used     |                       |
| (RJ-45)   | 2   | Orange       | HK_IN 1      |                       |
|           | 3   | White/Green  | HK_REF, -09V | 8DG23361A*AA          |
|           | 4   | Blue         | HK_OUT_P     | $\longleftrightarrow$ |
|           | 5   | White/Blue   | HK_OUT_N     |                       |
|           | 6   | Green        | HK_IN 2      |                       |
|           | 7   | White/Brown  | HK_IN 3      |                       |
|           | 8   | Brown        | Not used     |                       |

#### 8DG23361A\*AA: Multifunction cable - 2 MHz, 1PPS+ToD, MDIO, FE/GE, dual FE

Used on M4O12FEK/OTRI, for 1000Base-T SFP connector; used on O8FEK, for 10/100Base-T connector.

Note: Tx and Rx are from the Alcatel-Lucent 1850 TSS-5C point of view.

.....

| Connector | Pin | Wire color   | Definition |              |
|-----------|-----|--------------|------------|--------------|
| (RJ-45)   | 1   | White/Orange | Tx_P       |              |
|           | 2   | Orange       | Tx_N       |              |
|           | 3   | White/Green  | Rx_P       | 8DG23361A*AA |
|           | 4   | Blue         | Not used   | <b>←→</b>    |
|           | 5   | White/Blue   | Not used   |              |
|           | 6   | Green        | Rx_N       |              |
|           | 7   | White/Brown  | Not used   |              |
|           | 8   | Brown        | Not used   |              |

Table C-4 8DG23361A\*AA cable pin numbers (10/100/1000Base-T)

#### 8DG23361A\*AA: Multifunction cable - 2 MHz, 1PPS+ToD, MDIO, FE/GE, dual FE

Used on M4O12FEK for connector 1/11, 2/12, 3/13, 4/14, 5/15, 6/16. The following drawing shows the usage on connector 1/11. It's similar to the other connector.

Note: Tx and Rx are from the Alcatel-Lucent 1850 TSS-5C point of view.

| Connector    | Pin | Wire Color   | Definition |                       |
|--------------|-----|--------------|------------|-----------------------|
| 1/11 (RJ-45) | 1   | White/Orange | Ch1 Tx_P   |                       |
|              | 2   | Orange       | Ch1 Tx_N   |                       |
|              | 3   | White/Green  | Ch1 Rx_P   | 8DG23361A*AA          |
|              | 4   | Blue         | Ch11 Tx_P  | $\longleftrightarrow$ |
|              | 5   | White/Blue   | Ch11 Tx_N  |                       |
|              | 6   | Green        | Ch1 Rx_N   |                       |
|              | 7   | White/Brown  | Ch11 Rx_P  |                       |
|              | 8   | Brown        | Ch11 Rx_N  |                       |

#### 8DG24521A\*AA: Cable for 2-MHz and 1PPS+ToD

Used on M4O12FEK for connector CLK1, CLK2.

.....

**Note:** Tx and Rx are from the Alcatel-Lucent 1850 TSS-5C point of view. 1PPS and ToD is provisionable to be Tx or Rx.

| Connector       | Pin | Wire<br>color    | Definition    |               | Wire<br>color    | Definition    |
|-----------------|-----|------------------|---------------|---------------|------------------|---------------|
| CLK1<br>(RJ-45) | 1   | White/<br>Brown  | 2 MHz Tx_P    | 8DG24521A*AAA | White/<br>Brown  | 2 MHz<br>Tx_P |
|                 | 2   | Brown            | 2 MHz<br>Tx_N |               | Brown            | 2 MHz<br>Tx_N |
|                 | 3   | White/<br>Orange | 1PPS_N        |               |                  |               |
|                 | 4   | White/<br>Green  | GND           |               | Orange           | 1PPS_P        |
|                 | 5   | Green            | GND           |               | White/<br>Orange | 1PPS_N        |
|                 | 6   | Orange           | 1PPS_P        |               | Blue             | ToD_P         |
|                 | 7   | White/<br>Blue   | ToD_N         |               | White/<br>Blue   | ToD_N         |
|                 | 8   | Blue             | ToD_P         |               | Green            | GND           |
|                 |     |                  |               |               | White/<br>Green  | GND           |
|                 |     |                  |               |               |                  |               |

Table C-5 8DG24521A\*AA cable pin numbers (Timing)

| Connector       | Pin | Wire<br>color    | Definition    |               | Wire<br>color    | Definition    |
|-----------------|-----|------------------|---------------|---------------|------------------|---------------|
| CLK2<br>(RJ-45) | 1   | White/<br>Brown  | 2 MHz<br>Rx_P | 8DG24521A*AAA | White/<br>Brown  | 2 MHz<br>Rx_P |
|                 | 2   | Brown            | 2 MHz<br>Rx_N |               | Brown            | 2 MHz<br>Rx_N |
|                 | 3   | White/<br>Orange | 1PPS_N        |               |                  |               |
|                 | 4   | White/<br>Green  | GND           |               | Orange           | 1PPS_P        |
|                 | 5   | Green            | GND           |               | White/<br>Orange | 1PPS_N        |
|                 | 6   | Orange           | 1PPS_P        |               | Blue             | ToD_P         |
|                 | 7   | White/<br>Blue   | ToD_N         |               | White/<br>Blue   | ToD_N         |
|                 | 8   | Blue             | ToD_P         |               | Green            | GND           |
|                 |     |                  |               |               | White/<br>Green  | GND           |

 Table C-5
 8DG24521A\*AA cable pin numbers (Timing)
 (continued)

#### 8DG24523A\*AA: E1 cable for OTRI PIM, 16-ch, 75 Ohm

Used on OTRI for connector E1 port. Looking into OTRI board, A1 locates at the lower left corner of the connector.

Note: Tx and Rx are from the Alcatel-Lucent 1850 TSS-5C point of view.

| Pin | i = 1, 3, 5, 7,<br>9, 11, 13,15 | j = 2, 4, 6, 8,<br>10, 12, 14, 16 |                       | Wire label  | Definition   |
|-----|---------------------------------|-----------------------------------|-----------------------|-------------|--------------|
| D   | Ch_i Rx GND                     | Ch_j Rx Core                      | 8DG24523A*AA          | m (m=1 16)  | Ch_m Tx      |
| С   | Ch_i Rx Core                    | Ch_j Rx GND                       | $\longleftrightarrow$ | n (n=17 32) | Ch (n-16) Rx |
| В   | Ch_i Tx GND                     | Ch_j Tx Core                      |                       |             |              |
| А   | Ch_i Tx Core                    | Ch_j Tx GND                       |                       |             |              |

#### 8DG23365A\*AAA: Cable assy, 4-ch E1, 2XRJ-45; 8-fold coax 75 Ohm

Used on O16E1 for connector pair 1/2 and 3/4, 5/6 and 7/8, 9/10 and 11/12, 13/14 and 15/16. The following drawings show the usage on the connector pair 1/2 and 3/4. It is similar for other connector pairs.

| Connector   | Pin | Definition  |                       | Wire label | Definition |
|-------------|-----|-------------|-----------------------|------------|------------|
| 1/2 (RJ-45) | 1   | Ch1 Tx GND  |                       | TX1        | Ch1 Tx     |
|             | 2   | Ch1 Tx Core |                       | RX1        | Ch1 Rx     |
|             | 3   | Ch2 Rx GND  |                       | TX2        | Ch2 Tx     |
|             | 4   | Ch1 Rx GND  |                       | RX2        | Ch2 Rx     |
|             | 5   | Ch1 Rx Core | 8DG23365A*AA          | TX3        | Ch3 Tx     |
|             | 6   | Ch2 Rx Core | $\longleftrightarrow$ | RX3        | Ch3 Rx     |
|             | 7   | Ch2 Tx GND  |                       | TX4        | Ch4 Tx     |
|             | 8   | Ch2 Tx Core |                       | RX4        | Ch4 Rx     |
| 3/4 (RJ-45) | 1   | Ch3 Tx GND  |                       |            |            |
|             | 2   | Ch3 Tx Core |                       |            |            |
|             | 3   | Ch4 Rx GND  |                       |            |            |
|             | 4   | Ch3 Rx GND  |                       |            |            |
|             | 5   | Ch3 Rx Core |                       |            |            |
|             | 6   | Ch4 Rx Core |                       |            |            |
|             | 7   | Ch4Tx GND   |                       |            |            |
|             | 8   | Ch4 Tx Core |                       |            |            |

Note: Tx and Rx are from the Alcatel-Lucent 1850 TSS-5C point of view.

#### 8DG24524A\*AA and 8DG24525A\*AA: Cable assy, 4-ch E1/DS1, 2xRJ-45, 120/100 Ohm

Used on O16P1K for connector pair 1/2 and 3/4, 5/6 and 7/8, 9/10 and 11/12, 13/14 and 15/16. The following drawings show the usage on the connector pair 1/2 and 3/4. It is similar for other connector pairs.

| Connector | ' Pin | Wire<br>color | Definition |                       | Wire<br>label | Wire<br>color | Definition |
|-----------|-------|---------------|------------|-----------------------|---------------|---------------|------------|
| 1/2       | 1     | White         | Ch1 Tx_P   |                       | TX1           | White         | Ch1 Tx_P   |
| (RJ-45)   | 2     | Blue          | Ch1 Tx_N   |                       |               | Blue          | Ch1 Tx_N   |
|           | 3     | White         | Ch2 Rx_P   |                       | RX1           | White         | Ch1 Rx_P   |
|           | 4     | White         | Ch1 Rx_P   |                       |               | Orange        | Ch1 Rx_N   |
|           | 5     | Orange        | Ch1 Rx_N   |                       | TX2           | White         | Ch2 Tx_P   |
|           | 6     | Brown         | Ch2 Rx_N   |                       |               | Green         | Ch2 Tx_N   |
|           | 7     | White         | Ch2 Tx_P   | 8DG24524A*AA          | RX2           | White         | Ch2 Rx_P   |
|           | 8     | Green         | Ch2 Tx_N   | $\longleftrightarrow$ |               | Brown         | Ch2 Rx_N   |
| 3/4       | 1     | Red           | Ch3 Tx_P   | 8DG24525A*AA          | TX3           | Red           | Ch3 Tx_P   |
| (RJ-45)   | 2     | Blue          | Ch3 Tx_N   |                       |               | Blue          | Ch3 Tx_N   |
|           | 3     | Red           | Ch4 Rx_P   | -                     | RX3           | Red           | Ch3 Rx_P   |
|           | 4     | Red           | Ch3 Rx_P   | -                     |               | Orange        | Ch3 Rx_N   |
|           | 5     | Orange        | Ch3 Rx_N   | -                     | TX4           | Red           | Ch4 Tx_P   |
|           | 6     | Brown         | Ch4 Rx_N   |                       |               | Green         | Ch4 Tx_N   |
|           | 7     | Red           | Ch4 Tx_P   |                       | RX4           | Red           | Ch4 Rx_P   |
|           | 8     | Green         | Ch4 Tx_N   |                       |               | Brown         | Ch4 Rx_N   |

Note: Tx and Rx are from the Alcatel-Lucent 1850 TSS-5C point of view.

.....

# Appendix D: Install an FTP server

## Overview

#### Purpose

This procedure configures a Windows 2000 or XP PC as an FTP server to perform NE database backup/restore functions or to download software to a Alcatel-Lucent 1850 Transport Service Switch 5C (TSS-5C). Refer to Table D-1, "PC requirements" (p. D-1) for minimum requirements.

In this document, the term "FTP server" is used as a general descriptor for a server with file transfer capability. The term is used interchangeably with File Transfer Protocol (FTP) or Trivial File Transfer Protocol (TFTP) according to the step being performed. For example, generic software transfer utilizes an FTP server, but the transfer protocol is TFTP.

| PC Requirements  | Minimum Requirements                                                           |
|------------------|--------------------------------------------------------------------------------|
| Processor        | Pentium III 733 MHz                                                            |
| RAM              | 256 Mbytes (512 Mbytes is recommended)                                         |
| Free disk space  | 100 Mbytes available for installation plus 100 Mbytes available for log files. |
| Graphics         | Resolution supporting 64K colors with 16 Mbyte RAM on video card.              |
| LAN card         | IEEE 802.3 LAN card (TCP/IP through 10baseT Ethernet)                          |
| Serial port      | Standard RS232-C                                                               |
| CD-ROM drive     | Required                                                                       |
| Operating system | Microsoft Windows 2000 or XP                                                   |

Table D-1 PC requirements

#### Contents

| General | D-3 |
|---------|-----|
|---------|-----|

.....

# General

#### Description

File Transfer Protocol (FTP) services must be installed and administered by the local customer organization responsible for workstation operations. Follow customer guidelines.

This procedure may be used to determine if an FTP service is running, install generic Microsoft 2000 Professional, Internet Information Services (ISS) and/or configure a generic FTP service. Customer guidelines may vary. Consult appropriate local organization before installing any Microsoft products.

#### Procedure

Proceed as follows:

1 Is there currently a Microsoft FTP server set up on the local machine?

If yes, proceed to Step 2.

If unsure, proceed to Step 3.

If no, proceed to Step 18.

**2** Is the Local Path information known?

If yes, proceed to Step 43.

If no, proceed to Step 3.

#### Check if Microsoft FTP server is Installed

- **3** Open the Control Panel. Select **Start** > **Settings** > **Control Panel**.
- 4 Double-click the **Administrative Tools** icon.
- 5 Double-click the **Computer Management** icon.
- 6 In the Computer Management window, expand the **Services and Applications** node.

.....

7 Is Internet Information Services listed?

If yes, proceed to Step 8. If no, there is currently no FTP server installed. Close the Computer Management window and proceed to Step 18. 8 Select Internet Information Services. Is an FTP site listed in the details window? 9 If yes, proceed to Step 10. If no, proceed to Step 18. FTP server is set up on local machine. Is current FTP site to be configured with the 10 Alcatel default configuration? If yes, proceed to Step 34. If no, proceed to Step 11. 11 Right-click the FTP site and select Properties. 12 Select the **Home Directory** tab. Write down the value entered for the Local Path for future use. 13 Verify the **Read** and **Write** boxes are checked. 14 15 Click **OK**. 16 Close the Computer Management window. Proceed to Step 43. 17 Install Microsoft<sup>®</sup> FTP server software 18 Open the Control Panel. Select **Start** > **Settings** > **Control Panel**.

19 Double-click Add/Remove Programs. 20 On the left side of the Add/Remove Programs window, select Add/Remove Windows Components. 21 In the Components window, highlight Internet Information Services (IIS) and click the **Details...** button. 22 Select the File Transfer Protocol (FTP) Server/Service checkbox. 23 Click **OK**. 24 In the Windows Components window, click **Next** to initiate the installation. 25 As the installation continues, the user may be asked to provide Windows media. Either insert the disk or browse to location of files. 26 In the completion window, click **Finish**. 27 Close the Add/Remove Programs window. **Configure FTP Site** 28 Open the Control Panel. Select **Start** > **Settings** > **Control Panel**. 29 Double-click on the **Administrative Tools** icon. 30 Double-click on the **Computer Management** icon. 31 In the Computer Management window, expand the **Services and Applications** node. 32 Select the Internet Information Services node.

| 33 | Right-click <b>Default FTP Site</b> in the details window and select <b>Properties</b> .                                        |
|----|----------------------------------------------------------------------------------------------------|
| 34 | Select the Security Accounts tab.                                                                                               |
| 35 | Uncheck the Allow Anonymous Connections box.                                                                                    |
| 36 | If prompted, click <b>Yes</b> in the confirmation window.                                                                       |
| 37 | Select the Home Directory tab.                                                                                                  |
| 38 | Under the FTP Site Directory pane, set the Local Path to where the NE database backups and NE generic software is to be stored. |
|    | The Alcatel-Lucent preferred path is: C:/ALCATEL-LUCENT                                                                         |
|    | Note: If selecting a different directory, note the location for future use.                                                     |
|    | Note: If input to set Local Path is not active, reboot PC to activate.                                                          |
| 39 | Verify that the <b>Read</b> and <b>Write</b> check boxes are selected.                                                          |
| 40 | Click <b>OK</b> .                                                                                                    |
| 41 | Close the Computer Management window.                                                                                           |
| 47 | Close the Administrative Tools window                                                                                           |
|    | Configure FTP user account                                                                                                    |
| 43 | Open the Control Panel. Select Start > Settings > Control Panel.                                                                |
| 44 | Double-click Users and Passwords. (For Windows XP, double-click User Accounts.)                                                 |
| 45 | In the Users and Passwords/User Accounts window, select the Advanced tab.                                                       |

| 46 | Under Advanced User Management, click the Advanced button.                                         |
|----|----------------------------------------------------------------------------------------------------|
| 47 | Right-click the Users node and select New User                                                     |
| 48 | Enter the name <b>gemftp</b> for the User name.                                                    |
| 9  | Enter and confirm password.                                                                        |
|    | <b>Note:</b> Record this password for future reference and protect it to prevent unauthorized use. |
| 1  | Uncheck the <b>User must change password at next login</b> box.                                    |
|    | Check the User cannot change password and Password never expires boxes.                            |
|    | Click <b>Create</b> .                                                                              |
|    | Click <b>Close</b> .                                                                               |
|    | Close the Local Users and Groups window.                                                           |
| ;  | In the Users and Passwords/User Accounts window, click <b>OK</b> .                                 |
| 6  | Is PC running Windows XP Service Pack 2?                                                           |
|    | If yes, proceed to Step 57.                                                                        |
|    | If no, proceed to Step 65.                                                                         |
|    | Create exception for FTP port                                                                      |
|    |                                                                                                    |

**58** Double-click the **Windows Firewall** icon.

| 59 | Click the <b>Exceptions</b> tab.                   |
|----|----------------------------------------------------|
| 60 | Click the <b>Add Port</b> button.                  |
| 61 | In the name field, enter <b>FTP</b> .              |
| 62 | In the Port number field, enter <b>21</b> .        |
| 63 | Click <b>OK</b> .                                  |
| 64 | Click <b>OK</b> to close the Windows Firewall box. |
| 65 | STOP! This procedure is complete.                  |
|    | End of steps                                       |

# Glossary

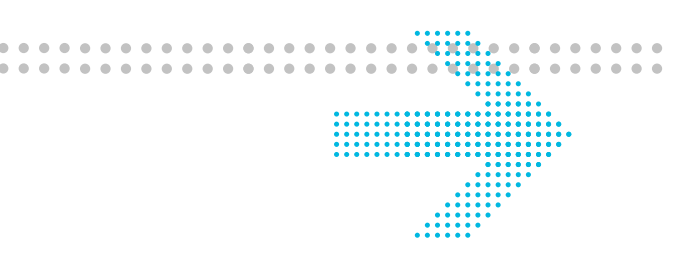

#### Numerics

#### 1+1, 1p1

Non-expandable protection scheme. Two full-duplex channels: one active, one standby; either can provide service. Protection switching behavior may be revertive or nonrevertive (normal case). When active channel fails, traffic is switched to standby channel. In revertive, one channel is the preferred active; when preferred channel is repaired, traffic switches back to it. In nonrevertive neither channel is preferred, and switch-back does not occur.

#### 1:n

n main and one standby (or protection). The main channels provide service: If a main channel fails, the standby channel switches to provide service in place of failed channel. Switching is revertive, which permits extra traffic to be carried on the standby channel. (For example, when the main channel is repaired, service will be switched back to it, thus making the standby channel available to protect a subsequent failure.)

#### 1pps

One Pulse Per Second

#### 2fblsr

Two-Fiber Bidirectional Line-Switched Ring. See Bidirectional Ring (Bi-Ring)

#### 4fblsr

Four-Fiber Bidirectional Line-Switched Ring. See Bidirectional Ring (Bi-Ring).

#### 802:1e

An IEEE protocol that allows the loading of a file on an NE on a multicast or point-to-point basis.

#### A ABN

Abnormal alarm.

#### abn confg

Abnormal Configuration

#### abt

Abort Output Function.

#### access identifier (aid)

Specifies the object entity (port or equipment) specified in a TL1 command; used to specify

#### Glossary

"object entities" within an NE to which user commands are to be applied. Facilities and signals are examples of object entities. The term "object entity" is used by Telcordia; it does not mean the NE is implemented in an object-oriented manner.

#### ACD

Access Control Domain

#### ACL

Access Control List

#### ACM

Administrative Communications Module (module).

#### ACO

See Alarm Cutoff (ACO).

#### act

- 1. Active redundant.
- 2. Active unit.
- 3. Active secondary service state; indicates that the entity is capable of being protected and is currently the active entity.

#### ACU

Alarm communications unit.

#### Add-Drop Multiplexer (ADM)

Network elements that provide access to all N, or some subset M of Synchronous Transport Signal (STS) line signals contained within an OC-N optical channel. (M is a standard hierarchical level vN.) STSs are added to (inserted) and/or dropped from (extracted) the OC-N signal as it passes through the ADM. ADMs include linear applications between terminals (referred to as a Linear ADM or LADM) and ring network applications (referred to as unidirectional ring [uniring] and bidirectional ring [bi-ring] ADMs). See also Linear Add-Drop Multiplexer (LADM).

#### addr

Address.

#### adm

```
See Add-Drop Multiplexer (ADM).
```

#### admin

Administrative domain server.

#### administrator

A user who has access to all security, system, and database maintenance functions in addition to standard user capabilities.

#### ADR

Add-Drop Ring.

#### AGC

Automatic Gain Control.

#### AIC

Application Identification Channel. Identifies DS3 frame application (C-bit=1, W23=alternate 0s and 1s).

#### AID

See Access Identifier (AID).

#### AINS

Automatic In-Service.

#### AINSTH

Automatic In-Service Threshold

#### AIS

See Alarm Indication Signal (AIS).

#### AISL

Alarm Indication Signal, Line. See Alarm Indication Signal (AIS).

#### AISS

AIS Second.

#### Alarm (ALM)

Binary visual or audible indication of trouble, significant number of irregularities, or failure; signifies a malfunction or abnormality within the communications equipment; usually classified as minor, major, or critical.

#### Alarm Cutoff (ACO)

An ACO silences an office alarm.

#### Alarm Indication

Indication of upstream transmission span failure. In a network of tandem maintenance spans, service-affecting failures may occur, which disrupt normal signals and cause the generation of maintenance alarms.

#### Alarm Indication Signal (AIS)

A unique line signal sent downstream in a digital network to indicate that an upstream failure is detected and alarmed. Signal replaces normal traffic when a maintenance alarm is activated. There are two types: American (framed; alternating 1s and 0s) and nonstandard (unframed; all 1s).

#### Alarm Log

Record of recent alarm events logged for a particular Network Element (NE).

#### Alarm/Condition Codes\*

- 1. Critical (CR) or (CRI).
- 2. In service (IS).
- 3. Maintenance (MAINT) or (MT).
- 4. Major (MAJ) or (MJ)\*.
- 5. Manual control (ManCont).
- 6. Manual operation (MAN).
- 7. Memory administration (MA)\*.
- 8. Minor (MN) or (MIN)\*.
- 9. Out of Service (OOS).

\* Also referred to as Severity level or Notification Code.

#### ALM

See Alarm (ALM).

#### ALS

Automatic Laser Shutdown.

#### ALSP

AIS or LOP-Path Second.

#### Alternate Mark Inversion (AMI)

- 1. Line coding format in T-1 transmission systems, whereby successive ones (marks) are alternately inverted (sent with polarity opposite that of the preceding mark).
- A line code that uses a ternary signal to convey binary digits; successive binary ones are represented by signal elements normally of alternating, positive/negative polarity but equal in amplitude, and in which binary zeros are represented by signal elements with zero amplitude (an AT&T definition).

#### American National Standards Institute (ANSI)

A standards-setting, non-government organization that develops and publishes standards for transmission codes, protocols, and high-speed languages for "voluntary" use in the United States.

#### AMU

Air Movement Unit

#### Angle Polished Connector

A method used to polish the end of a fiber optic cable.

#### ANSI

See American National Standards Institute (ANSI).

#### AOD

Automatic Offline Diagnostics.

#### APC

See Angle Polished Connector (APC)

#### API

Application Programming Interface

#### Application-Specific Integrated Circuit (ASIC)

A chip built for a specific application and used by manufacturers to consolidate many chips into a single package, reducing system board size and power consumption. Many video boards and modems use ASICs. ASICs span Programmable Array Logic (PAL) devices, Electrically Programmable Logic Devices (ELPDs), Field-Programmable Gate Arrays (PPGAs), standard cell-based devices, and full custom-designed Integrated Circuits (ICs).

#### APS

- 1. Automatic Protection Switching. See Protection Switching (PS).
- 2. Administrative Processing System.

#### APSD

Automatic Power Shutdown.

#### APSI

Automatic Protection Switching Inhibit. See also Protection Switching (PS).

#### ASIC

See Application-Specific Integrated Circuit (ASIC).

#### Asynchronous mode

Bytes are sent without clocking information. Each byte is identified by a start bit and terminated by one or more stop bits.

#### Asynchronous signal

A digital signal in which there is no common clock. Timing must be recovered from information sent within signal.

#### ATAG

Autonomous Message Tag; an automatically generated tag for autonomous reports.

#### Attribute(s)

- 1. Constitutes a specific property about an object.
- 2. The form of information items provided by the X.500 Directory Service; directory information base consists of entries, each having one or more attributes; each attribute has a type identifier together with one or more values.
- 3. MS-DOS file information, indicating whether file is read-only, hidden, or system, and whether it has been changed since it was last backed up.

#### B b/s

See Bits per Second (b/s).

#### B3ZS

- 1. Bipolar with 3 Zero Substitution. The line code used in DS3 transmission systems. This code follows the bipolar rule; however, when three consecutive zeroes occur, the three zeroes are replaced with a unique code that contains bipolar violations in a defined manner.
- 2. Bipolar 3-Zero Substitution (DS3/STS1). See also Bipolar Signal.

#### B8ZS

Bipolar 8-Zero Substitution (DS1). See Bipolar Signal.

#### BER

See Bit Error Ratio).

#### BERP

Bit Error Ratio, Path. See Bit Error Rate (or Ratio) (BER).

#### **Bidirectional Coupler (optical)**

A device that combines transmit and receive optical signals within a single fiber.

#### Bidirectional Ring (Bi-Ring)

A Synchronous Optical Network (SONET) ring network configuration in which traffic between any two nodes flows in a single path between the two nodes. The other path around the ring is used for protection purposes, providing high reliability. Bi-rings allow reuse of bandwidth around the ring (unlike a unidirectional ring) but are technically much more complicated to protect.

#### **Bidirectional Switching**

The protection switching scheme in which both paths of the duplex channel are switched to the protection path when either fails.

#### BIP

See Bit Interleaved Parity-N (BIP-N).

#### **BIP-N**

See Bit Interleaved Parity-N (BIP-N).

#### BIPL

Bit Interleaved Parity errors, Line. See Parity Bit Interleaved Parity-N (BIP-N).

#### **Bipolar Signal**

- 1. A 3-level digital signal in which logic 1 bits are pulses (typically RZ) which alternate in polarity, and logic 0 bits are 0 volts. The resulting waveform has a dc level of 0 volts. Also referred to as AMI.
- 2. A signal having two non-zero polarities. It must have two-state or three-state binary coding scheme; is usually symmetrical with respect to zero amplitude.

#### Bipolar Violation (BPV)

The presence of two consecutive same-polarity one bits on the T carrier line.

#### BIPS

Bit Interleaved Parity errors, Section. See Parity Bit Interleaved Parity-N (BIP-N).

#### Bit

Binary digit; smallest unit of data in a data stream. The amount of information obtained by asking a yes-or-no question; a computational quantity that can take on one of two values: true and false or 0 and 1; the smallest unit of storage, sufficient to hold one bit. A bit is *set* if its value is true or 1, and *reset* or *clear* if its value is false or 0. Regarding setting and clearing bits: To toggle or *invert* a bit changes it (from 0 to 1 or from 1 to 0).

#### **Bit Error Ratio**

Ratio of errors occur in a digital signal divided by the number of transmitted bits. See also Severely Errored Seconds (SES) and Signal Fail (SF).

#### Bit Interleaved Parity-N (BIP-N)

Method of error monitoring. If even parity is used, the transmitting equipment generates an N-bit code over a specified portion of the first bit of all N-bit sequences in the covered portion of the signal, and the second bit provides even parity over the second bits of all N-bit sequences within the specified portion, etc. Even parity is generated by setting the BIP-N bits so that there is an even number of ones in each of all N-bit sequences including the BIP-N.

#### BITS

See Building Integrated Timing Supply (BITS).

#### Bits per Second (b/s)

The rate at which data is sent over some communication line. For example, data rate of a modem is usually measured in kilobits per second.

#### BITSSYNC

Output synchronization

#### BKRST

Backup and Restore

#### BLSR

Bidirectional Line-Switched Rings

.....

#### BNC

A coaxial connector type commonly known by abbreviation of manufacturer Bayonet-Neill-Concelman

#### BPM

**Binary Performance Monitoring** 

#### BPV

```
See Bipolar Violation (BPV).
```

#### BRDG

Multipoint Data Bridge

#### Buffer

A temporary storage device that compensates for the difference between data transmission speeds when transferring data from one device to another

#### Building Integrated Timing Supply (BITS)

In North America, the clocks that provide and distribute timing to a wire line network lower levels; known in the rest of the world as Synchronization Supply Unit (SSU).

#### Byte

A group of eight bits; also called an octet.

#### C Card Presence Indicator (CPI)

Indicates presence or absence of a module; provides an interrupt to the shelf processor through the Serial Communications Interface (SCI) for modules that have a microcontroller; enables shelf processors to detect removal and/or insertion of any module (or circuit pack) in the shelf. See also Serial Communications Interface (SCI).

#### СВ

Circuit Breaker (also CKB)

#### CBIT

Parity monitoring. Select CBIT monitoring when operating with equipment that generates CBIT parity to monitor signal performance.

#### ССТ

Cross-Connect Type

#### CDU

Clock Distribution Unit (module)

#### Central Office (CO)

Typically called C-O; a telephone company facility where subscriber lines are joined to switching equipment for connecting other local and long-distance subscribers to each other; sometimes it means wire center in which there are several switching exchanges. The overseas term for CO is

| 1 1 1  | 1         | •• |
|--------|-----------|----|
| public | exchange. |    |

#### CEPT

European Conference of Postal Telecommunication

.....

#### CEV

See Controlled Environmental Vault (CEV).

#### CFA

Carrier Failure Alarm

#### CGI

Control and General Interface

#### Checksum

The sum of a group of data items used for error checking. Checksum is computed by the sending computer based upon an algorithm that counts the bits going out in a packet. The check digit is then sent to the other end as the packet tail (or trailer). As the packet is being received, the receiving computer goes through the same algorithm. If the receiving computer goes through the same algorithm, and if the check digit it comes up with is the same as the one received, all is well. Otherwise, it requests the packet be sent again.

#### CID

- 1. Calling address Identification
- 2. Communications Interface Device
- 3. Connect Identification Device
- 4. Connection Identifier
- 5. Craft Interface Device

#### Circuit Emulation Service (CES)

It is an emerging telecommunication technology used to transmit time-division multiplexed (TDM) services such as the traditional Digital Signal (DS) and the E-carrier circuits over Asynchronous Transfer Mode (ATM) networks.

#### **Circuit Pack**

Representation of equipment that can be inserted or assigned to a slot within a shelf

#### CIT

- 1. Craft Interface Terminal (also known as user interface terminal)
- 2. Customer Interface Terminal

#### Cladding

.....

- 1. The transparent material, usually glass, that surrounds the optical fiber core. Cladding glass has a lower refractive index than core glass. As the light signal travels down the central core transmission path, it naturally spreads out (modal dispersion). The cladding causes the light to be reflected back into the central core, thereby serving to maintain the signal strength over a long distance.
- 2. When referring to a metallic cable, a process of covering with a metal (usually achieved by pressure rolling, extruding, drawing, or swagging) until a bond is achieved.

#### CLEI code

Common Language Equipment Identification code (assigned by Telcordia).

#### CLFI

Common Language Facility Identifier

#### CLI

Command Line Interface

#### CLK

Clock

#### CLLI

Common Language Location Identifier. Indicates the location of circuit packs at a network element.

#### CWI

Coded Mark Inversion

#### CMOS

Complementary Metal-Oxide Semiconductor. High-speed, low-power solid state component.

#### CO

See Central Office (CO).

#### COA

Craft Orderwire and Alarms

#### **Code Violation**

Violation of a coding rule; for example, the Alternate Mark Inversion (AMI) code is corrupted by a Bipolar Violation (BPV).

#### Coding Violation (CV)

- 1. A violation in the coding of a signal over a digital circuit; the count of BIT-8 errors. See also Code Violation.
- 2. Checksum Value. See also Checksum.

#### COM

Communications port (usually COM1 or COM2, referring to communications port #1 or port #2 on a personal computer [PC]).

#### Command Language

A set of procedural operators with a related syntax to indicate the functions to be performed by an operating system.

#### Commands

Short-term maintenance controls such as loopback and manual switch.

#### Concatenated Synchronous Transport Signal Level N (STS-Nc)

An STS-N Line layer signal in which the STS envelope capacities from the N STS1s have been combined to carry an STS-Nc synchronous payload envelope (SPE), which must be transported as a single entity, not as several separate signals.

#### Concatenated Virtual Tributary (VTx-Nc)

A set of Virtual Tributaries (VTs) in which the VT envelope capacities from N VTxs have been combined to carry a VTx-Nc, which must be transported as a single entity, not as several separate signals.

#### Concatenation

A Synchronous Optical Network/Synchronous Digital Hierarchy (SONET/SDH) mechanism for allocating contiguous bandwidth for transport of a payload greater than Synchronous Transport Signal Level 1 (STS-1) (the electrical equivalent Optical Carrier Level 1 [OC-1], 51.84 Mb/s; T-3 plus Synchronous Optical Network (SONET) overhead). By using concatenation pointers, multiple OC-1s can be linked end-to-end to provide contiguous bandwidth. The same approach is used in higher SONET OC levels. Concatenation applications include bandwidth-intensive video and high-speed data. See also Synchronous Optical Network (SONET) and Synchronous Digital Hierarchy (SDH).

#### **Condition Type**

Reported fault or event type

#### Configured size

System configuration size as defined in database

#### Configuring

The act of defining the features to be contained on a module, shelf, or system.

#### Controlled Environmental Vault (CEV)

An underground room that houses electronic and/or optical equipment under controlled temperature and humidity.

#### CORBA

Common Object Request Broker Architecture

#### Correlation Tag (CTAG)

#### Glossary

All commands issued to the network element using TL1 are given a correlation tag; response to the command has the same correlation tag.

#### CPC

.....

See Communication Processor Card (CPC).

#### CPE

- 1. C-bit Parity Error
- 2. Customer Premise Equipment

#### CPI

- 1. See Card Presence Indicator (CPI).
- 2. Common Part Interface.

#### CPU

Central Processing Unit (module)

#### CR

- 1. Critical. See also Alarm/Condition Codes.
- 2. Change Request

#### CRC

See Cyclic Redundancy Check (CRC).

#### CRG

Clock Reference Generator

#### CRI

Critical alarm. See also Alarm/Condition Codes.

#### **Cross-Connect**

Connection point for DSX transmit/receive signals with defined characteristics.

#### CRS

Cross-connect.

#### CRU

Clock Reference Unit

#### CRU

Clock Reference Unit

#### СТ

Craft Terminal.

#### ctag

See correlation tag (ctag).

#### CV

.....

See Coding Violation (CV).

#### CVL

Coding Violation count, Line. See Coding Violation (CV).

#### CVP

Coding Violation count, Path. See Coding Violation (CV).

#### Cyclic Redundancy Check (CRC)

A number derived from a block of data and stored or transmitted with the data to detect any errors in transmission; similar to a checksum, but more complicated. A CRC is often calculated by adding words or bytes of the data. The receiving card recalculates the CRC from the data received and compares it to the value originally transmitted; if the values are different, it indicates a transmission error. The CRC is called redundant because it adds no significant information to the transmission itself.

#### D Data Communications Channel (DCC)

Synchronous Optical Network (SONET) overhead reserved for communication between network elements. The channel transports signals from one data processing device location to another data processing device location.

#### Data Communications Equipment (DCE)

The devices and connections of a communications network that connect the communication circuit between data source and destination (the Data Terminal Equipment [DTE]). A modem is the most common DCE. Before data can be transmitted over a modem, the Data Terminal Ready (DTR) signal must be active. DTR tells the DCE that the DTE is ready to transmit and receive. DCE and DTE are usually connected by an RS-232 serial line. It is necessary to distinguish these two devices because their connectors must be wired differently if a "straight-through" cable (pin 1 to pin 1, pin 2 to pin 2, etc.) is used. DCE must have a female connector and must transmit on pin two and receive on pin three. Many modems are "DTE" according to the original standard.

#### Data Link (DL)

A Data Link Control Identifier (DLCI) is a channel number is attached to data frames to tell the network how to route the data.

#### Data Terminal Equipment (DTE)

A device acting as the source and/or destination of data and controlling the communication channel; includes terminals, computers, protocol converters, and multiplexers; usually connected by means of an RS-232 serial line to Data Communication Equipment (DCE), typically a modem. It is necessary to distinguish these two device types because their connectors must be wired differently if a "straight-through" cable (pin 1 to pin 1, pin 2 to pin 2 etc.) is used.

#### dB

See Decibel (dB).

| DB    |                                                                                                    |
|-------|----------------------------------------------------------------------------------------------------|
|       | Database                                                                                                    |
| DC    |                                                                                                    |
|       | Drop-and-Continue                                                                                                    |
| DCC   |                                                                                                    |
|       | See Data Communications Channel (DCC).                                                                                                    |
| DCE   |                                                                                                    |
|       | 1. See Data Communication Equipment (DCE).                                                                                                    |
|       | 2. Data Circuit-terminating Equipment                                                                                                    |
| DCF   |                                                                                                    |
|       | Dispersion Compensation Fiber                                                                                                    |
| DCM   |                                                                                                    |
|       | Dispersion Compensation Module                                                                                                    |
| DCN   |                                                                                                    |
|       | Data Communications Network                                                                                                    |
| DCS   |                                                                                                    |
|       | Digital Cross-Connect System                                                                                                    |
| DDM   |                                                                                                    |
|       | Digital Diagnostics Monitoring                                                                                                    |
| Decib | el (dBm)                                                                                                    |
|       | A logarithmic expression of the ratio of a given power level relative to 1 milliwatt.                                                                                                    |
| Demu  | x                                                                                                    |
|       | Demultiplex (-er, -ing).                                                                                                    |
| DEMU  | x                                                                                                    |
|       | Demultiplex direction, the tributary output signal, arriving on the optical carrier and leaving through the tributary (electrical) outbound data stream.                                  |
| Dense | Wavelength Division Multiplex (DWDM)                                                                                                    |
|       | A high-speed version of Wave Division Multiplex (WDM); increases capacity of Synchronous<br>Optical Network (SONET) fiber-optic transmission systems through the multiplexing of multiple |
|       | wavelengths of light: uses entired channel specing on the order of 1.6 nm (200 GHz) or better a                                                                                           |

wavelengths of light; uses optical channel spacing on the order of 1.6 nm (200 GHz) or better and is compatible with the International Telecommunications Union (ITU) channel plan.

#### DHCP

Dynamic Host Configuration Protocol
## Direct Entry

Function that enables users to interact with a network element in TL1 form.

## Dispersion

Dispersion is the process whereby optical pulses are widened as they travel along an optical fiber. It is caused by the different wavelength components of a light signal of finite spectral width traveling down the fiber at different velocities. The effect is a pulse at the terminating end of a fiber that is wider than the original pulse that was transmitted. If the amount of widening is excessive the individual pulses will not be distinguishable by the receiver. See also Chromatic Dispersion and Polarization Mode Dispersion (PMD).

## DL

See Data Link (DL)

## DLP

Detail Level Procedure

## DMAC

- 1. Direct Memory Access Control
- 2. Direct Memory Access Controller

#### DNS

Domain Naming System. Used in the Internet for translating names of network nodes into addresses.

#### Domain

According to Management Information System (MIS) use, domain is the part of a computer network in which data processing resources are under common control. In Microsoft<sup>TM</sup> networking, a domain is a collection of computers sharing a common domain database and security policy that is stored on a Windows NT<sup>TM</sup> server domain controller. Each domain has a unique name.

## DPLL

Digital Phase-Locked Loop

## dri

**Dual Ring Interconnect** 

#### Drop

Individual connections (sometimes called nodes) on a multipoint (also called multidrop) circuit.

## **Drop Side Signal**

A traffic path connecting to the tributary side of the network element; path can be electrical (such as DS3 or STS1) or optical (such as OC3 or OC12) and can include Synchronous Optical Network (SONET) overhead information/access. Specific capabilities and format are product and feature dependent.

| EB                          | Errored Blocks.                                                                                                    |
|-----------------------------|----------------------------------------------------------------------------------------------------|
| DX                          | Duplex configuration. See Duplex (DX).                                                                                                    |
| DWDM                        | See Dense Wavelength Division Multiplex (DWDM).                                                                                                    |
| BUE                         | See Data Terminal Equipment (DTE).                                                                                                    |
| DTE                         |                                                                                                    |
| DSX-3                       | Digital Signal cross-connect point for equipment that generates or uses DS3 signals. This point has defined waveshapes and voltage levels, in accordance with American National Standard T1.102.                                           |
| <i>U</i> 3/1 <sup>-</sup> 1 | Digital Signal, level 1 cross-connect                                                                                                    |
| DSY-1                       | Digital Signal of an unspecified rate                                                                                                    |
| DSx                         |                                                                                                    |
|                             | Digital signal cross-connect.                                                                                                    |
| DSX                         | •                                                                                                    |
|                             | <ol> <li>Digital Orginal Processing</li> <li>Domain-Specific Port</li> </ol>                                                                                                    |
|                             | Digital Signal Parameter     Digital Signal Processing                                                                                                    |
| DSP                         |                                                                                                    |
| DS3                         | Digital Signal level 3 (44.736 Mb/s). Can contain 28 DS01s.                                                                                                    |
|                             | Digital Signal level 1 (1.544 Mb/s). Can contain 24 DS0s.                                                                                                    |
| DS1                         |                                                                                                    |
|                             | Digital Signal, level 0. a DS0 is 64,000 bits per second (b/s) (64 kilobits), equal to one voice conversation digitized under Pulse Code Modulation (PCM). Twenty-four DS0s (24 64 kb/s) equal one DS1, which is T-1 or 1.544 million b/s. |
| DSO, DS                     | -0                                                                                                    |
|                             | Network elements that multiplex/demultiplex the DS0 channels. DS0 PTEs interpret and either modify or create the DS0 signaling information necessary to transport the DS0 channels.                                                        |

# 1850 TSS-5C R4.0 8DG24622ADAATQZZA Release 4.0 Issue 2 October 2011

Ε

## EBC

Errored Block Count

## EC

Electrical Container

# EC1

- 1. Electrical Carrier, level 1
- 2. Electrical Connection Level 1, STS-1 line and section object entity (electrical STSX-1)

# EDFA

See Erbium-Doped Fiber Amplifier

# EEPROM

Electronically Erasable Programmable Read-Only Memory

# EIA

Electronic Industries Alliance. A partnership of electronic and high-tech associates and companies whose mission is to promote the marketing development and competitiveness of the U.S. high-tech industry through domestic and international policy efforts.

# Electromagnetic Compatibility (EMC)

It is the term used to describe how well a device or system is able to function in an electromagnetic environment without introducing electromagnetic disturbances that interfere with the operation of other electrical products in the environment.

## Electromagnetic Interference (EMI)

It is a common problem that occurs with electronic devices when the performance of a device is disturbed or interrupted by electromagnetic radiation or electromagnetic conduction.

## EMA

Element Management Application

# **Embedded Facility**

A lower level (for example, DS1) digital signal transported in a higher level signal. Examples are a DS1 signal embedded in a DS3, or a DS3 embedded in an STS-1 facility.

## EML

- 1. Element Management Layer
- 2. Equipment Management Layer

## EMS

Element Management System

## EOC

Embedded Operations Channel

## EOS

.....

Ethernet over SONET

## EPROM

Erasable Programmable Read-Only Memory

## Equipment (EQPT)

Electronic or mechanical devices at network nodes where end users are connected to communications network

## Erbium-Doped Fiber Amplifier (EDFA)

The dominant method for signal amplification in long-haul lightwave transmission systems. EDFAs differ from the normal method regenerative or electro-optic repeaters in that light does not have to be converted to an electrical signal, amplified, then converted back to light. EDFAs are not frequency dependent, so they allow bandwidth upgrades (within) limits without replacing the entire transmission systems. Undersea transmission systems use EDFA technology.

## Errored Second (ES)

A second during which a Coding Violation (CV) occurs.

## ES

See Errored Second (ES).

#### ESD

Electrostatic-Sensitive Device. A circuit component, such as CMOS integrated circuit, that is prone to damage from static electricity. See also ESS.

## ESF

- 1. Extended Superframe format. DS1 signal framing format consisting of 24 frames. Each frame contains a payload of 24 channels plus 1 overhead bit.
- 2. See also Extended Superframe (ESF).

## ESL

Errored Second, Line. See Errored Second (ES)

#### ESP

Errored Second, Path. See Errored Second (ES)

## ESS

- 1. Electrostatic-Sensitive Device. A circuit component, such as CMOS integrated circuit, that is prone to damage from static electricity. Also ESS.
- 2. Errored Second, Section. See Errored Second (ES)

## ETSI

European Telecommunication Standards Institute

## Extended Superframe (ESF)

## Glossary

|         | One of two possible framing patterns for a DS1 signal. ESF has an extra channel that can pass synchronization messages; the Superframe (SF) cannot. |
|---------|----------------------------------------------------------------------------------------------------|
| <br>FBE | Frame Bit Error. An error on an incoming DS3 signal detected and reported by the performance monitor.                                               |
| FC      | Failure Count                                                                                                    |
| FC/PC   | A specific type of fiber-optic cable connector.                                                                                                    |
| FCC     | Federal Communications Commission                                                                                                    |
| FCP     | Failed Count-Path                                                                                                    |
| FDDI    | Fiber Distributed Data Interface                                                                                                    |
| FDL     |                                                                                                    |
|         | 1. Facility Data Link                                                                                                    |
|         | 2. See Frame Data Link (FDL).                                                                                                    |
| FE      |                                                                                                    |
|         | 1. Far-End                                                                                                    |
|         | 2. Fast Ethernet (10/100 Mbps.)                                                                                                    |
| FEAC    | Far-End Alarm and Control. Channel bit used in C-bit formatting for status and control communications.                                              |
| FEBE    | Far-End Block Error. Channel bit used in C-bit formatting for performance monitoring event.                                                         |
| FEC     | Forward Error Correction                                                                                                    |
| FERF    | Far-End Receive Failure                                                                                                    |
| FES     | Frame Errored Seconds                                                                                                    |

#### FFP

Fast Facility Protection. Refers to line facility groups. It also refers to path facility groups which constitute preferred or alternate paths.

#### FΙ

Fault Isolation

## Fiber Optic Cable

The core of the fiber optic cable is made of very pure glass; it is surrounded by four protective layers, given here from the core out: cladding, buffer, dielectric strength member, and the polyvinyl chloride (PVC) subunit jacket.

## Field-Programmable Gate Array (FPGA)

Used on some cards to modify hardware operation through software, rather than physically changing the hardware on the card; logic network can be programmed into the device after its manufacture. An FPGA consists of an array of logic elements. Most FPGAs are reprogrammable because their logic functions and interconnect are defined by Random Access Memory (RAM) cells; others can be programmed only once, retaining programming permanently. FPGAs have enabled development of logic emulators. See also Complex Programmable Logic Device (CPLD).

## Fixed Stuff (R-Bits/Bytes)

Fixed stuff (R) bits and bytes compensate for the differences between the bandwidth available in the STS1 and Virtual Tributary (VT) synchronous payload envelopes and the bandwidth required for the actual payload mappings (for example, DS1, DS1C, DS2, DS3, etc.). They facilitate interworking with existing transmission systems or allow interworking between fixed and floating VTs. R-bits and bytes have no defined value. The receiver ignores the value of these bits/bytes (except for BIP-8 calculation/verification).

#### FLC

First Level Controller

## FLT

Fault

## FM

Fault Manager

#### Format

Refers to basic structure and arrangement or order of elements in a command or data.

## FPGA

- 1. Fused Programmable Gate Array
- 2. See also Field-Programmable Gate Array (FPGA).

## Frame Data Link (FDL)

A message channel in the overhead of a DS1 Extended Superframe (ESF) signal that can relay clock-quality information.

## FTP

.....

File Transfer Protocol. An IP-based file transfer protocol.

## FTS

Fiber Transmission System

## **Full Duplex**

- 1. Independent, simultaneous communication in both directions between two locations.
- 2. Standard 2-way connection.

# G Gateway Communications Functions

Functions to facilitate operations communications between two communicating entities across dissimilar subnetworks. Examples include concentration, message routing and relaying (Network Layer), and application layer protocol conversion and/or message translation. See also Mediation Functions.

## Gb, Gb/s

Gigabits, Gigabits per second

## GB, GB/s

Gigabytes, Gigabytes per second

## GbE

See Gigabit Ethernet (GigE)

#### GFP

Generic Framing Procedure. Protocol for mapping packet data into an octet-synchronous transport such as SONET.

# Gigabit Ethernet (GigE)

Input conditioning performed to map Ethernet frames into SONET payload structures.

## GigE

See Gigabit Ethernet (GigE)

#### GND (or Gnd)

Ground

# GNE

Gateway Network Element

# GOS

Grade of Service

## Graphical User Interface (GUI)

This interface supports applications that consist of a series of rectangular presentation regions

called windows. Each window displays another application.

## GRD

General Release Document

#### Grooming

The process of moving traffic from one point to another.

## Growth

Increasing system port capacity

## GUI

See Graphical User Interface (GUI).

.....

## H Half duplex

Standard 1-way connection

## Half-Duplex Transmission

A circuit designed for data transmission in both directions, but not at the same time. Telex is an example of a half-duplex system, as is speaking on with most speaker-phones. Compare with Full-Duplex Transmission.

## Head End

The point where the line overhead is inserted. (Tail end describes the point where the line overhead is terminated.) A central control device required within some Local Area Network/Area Network (LAN/MAN) systems to provide such centralized functions as remodulation, retiming, message accountability, contention control, diagnostic control, and access.

## HLDOVER

See Holdover.

# HO

High Order, generally referred to as STS-1 level virtually concatenated signals.

#### Holdover

A mode in which an oscillator that was previously tracking a reference attempts to maintain the last-known frequency instead of continuing to track. Transition to Holdover could occur for a variety of reasons, including failure on a reference or a manual switch.

## HS

High Speed

## Ηz

Hertz

## I I/O

See Input/Output (I/O).

# IBFEC

In-Band Forward Error Correction

# IC

Integrated Circuit

# ID

Identification

# IEEE

Institute of Electrical and Electronics Engineers

# IGFET

Insulated Gate Field Effect Transistors

# IL

Insertion Loss

# ILA

In-Line Amplifier

## IMP

Integrated Multi-protocol

## In Service (IS)

An equipment module is available for use by the system. (It may be online or offline.) An equipped module is either IS or Out of Service (OOS).

## **In-Service Growth**

A feature that enables service providers to install one optical channel initially, then upgrade to additional optical channels or a mix of data rates. Additional modules may be added one at a time while the system is in service.

# Input/Output (I/O)

Two of the three computer functions; the third is processing. I/O describes the interrelated tasks of providing information to the computer and providing the results of processing to the user. I/O devices include keyboards (input) and printers (output). A disk drive is an input and an output device because it provides information to the computer and receives information from the computer.

#### Interleave

- 1. Transmission of pulses from two or more digital sources in time-division sequence over a single path.
- 2. A data communication technique, used in conjunction with error-correcting codes, to reduce the number of undetected error bursts. In the interleaving process code symbols are reordered before transmission so that any two successive code symbols are separated by |-1 (| is called the degree of interleaving). Upon reception, interleaved code symbols are reordered into their original sequence, effectively spreading or randomizing errors (in time) to enable more complete correction by a random error-correcting code.
- 3. Refers to the way a computer writes to and reads from a hard disk.

#### Intermediate Reach (IR)

Refers to optical sections from a few kilometers (km) to approximately 15 km.

## Intermediate System (IS)

Refers to a system that originates and terminates traffic, and forwards traffic to other systems; an Open Systems Interconnection (OSI) term.

## Intermediate System to Intermediate System (IS-IS)

An Open Systems Interconnection (OSI) link-state hierarchical routing protocol, based on DECnet Phase V routing, whereby intermediate systems (routers) exchange routing information based on a single metric to determine network topology.

#### Internet Protocol (IP)

Part of the Transmission Control Protocol/Internet Protocol (TCP/IP) family of protocols describing software that tracks the Internet address of nodes, routes outgoing messages, and recognizes incoming messages; used in gateways to connect networks of Open Systems Interconnection (OSI) network Level 3 and above. See also Internet Protocol (IP) Address and Transmission Control Protocol/Internet Protocol (TCP/IP).

#### Internet Protocol (IP) Address

A unique, 32-bit number for a specific transmission control protocol/internet protocol (TCP/IP) host on the Internet; normally printed in dotted decimal form (for example, 128.126.50.224). When a domain is assigned a group of numbers by the Internet central registry, it can house one or several domains and/or hosts. Some IP addresses are reserved for broadcasts in respective domains. See also Domain.

#### IOC

Input/Output Conditioner

## 100

**OS-OS** Interface

#### IP

- 1. In Progress
- 2. See Internet Protocol (IP).

|   | IPCP   | Internet Protocol Control Protocol                                                                                                    |
|---|--------|----------------------------------------------------------------------------------------------------|
|   | IR     | See Intermediate Reach (IR).                                                                                                    |
|   | IS     |                                                                                                    |
|   |        | 1. See In Service (IS).                                                                                                    |
|   |        | 2. See Intermediate System (IS).                                                                                                    |
|   | IS-ANR |                                                                                                    |
|   |        | In Service-Abnormal                                                                                                    |
|   | IS-IS  |                                                                                                    |
|   |        | See Intermediate System to Intermediate System (IS-IS).                                                                                                    |
|   | IS-NR  |                                                                                                    |
|   |        | In Service-Normal                                                                                                    |
|   | ISLTD  |                                                                                                    |
|   |        | Isolated, fully                                                                                                    |
|   | ISO    |                                                                                                    |
|   |        | International Standards Organization                                                                                                    |
|   | ISU    |                                                                                                    |
|   |        | In-Service Upgrade                                                                                                    |
|   | ITU    | Internetional Talesconstinus Linion (nonlassa COUTT)                                                                                                    |
|   |        | International Telecommunications Union (replaces CCTTT)                                                                                                    |
|   | ITU-T  | International Talagammunications Union Talagammunications                                                                                                    |
|   |        | International Telecommunications Union Telecommunications                                                                                                    |
|   | IXL    | Index Tack List                                                                                                    |
|   |        | IIIdex Task List                                                                                                    |
|   | •• · · |                                                                                                    |
| J | Jitter | Relative phase change between data time slots and clock (timing) pulses. Results in bit errors and, in voice circuits, noise in telephone circuits. Jitter is cumulative and is primary limitation to maximum system length, including terminals and repeaters, of a digital transmission system. |
| K | K.21   | Installation Kit                                                                                                    |

# Glossary

|   | KAM  | Keep Alive Message                                                               |
|---|------|----------------------------------------------------------------------------------|
|   | KAS  | Keep Alive Signal                                                                |
|   | kb/s | Kilobits per second                                                              |
|   | kHz  | KiloHertz                                                                        |
|   | km   | Kilometers                                                                       |
| L | L1   | Level 1                                                                          |
|   | L2   |                                                                                  |
|   |      | <ol> <li>Level I (controller).</li> <li>Layer 2 (Ethernet switching).</li> </ol> |
|   | L3   | Level 3 (controller functions).                                                  |
|   | LAN  | Local Area Network                                                               |
|   | LAPB | Line Access Procedure, Balanced                                                  |
|   | LAPD | Link Access Procedure, D-channel                                                 |
|   | LAPS | Link Access Procedure for SDH                                                    |
|   | LBO  | See Line Buildout (LBO).                                                         |
|   | LC   | A specific type of fiber-optic cable connector.                                  |
|   | LCAS | Link Capacity Adjustment Scheme                                                  |
|   |      |                                                                                  |

.....

| LCI     | Logical Channel Identifier                                                                                                    |
|---------|----------------------------------------------------------------------------------------------------|
| LCN     |                                                                                                    |
|         | 1. Local Communications Network, a Local Area Network (LAN).                                                                                                    |
|         | 2. Logical Channel Number.                                                                                                    |
| LCP     |                                                                                                    |
|         | Link Control Protocol                                                                                                    |
| LD      |                                                                                                    |
|         | Line Driver                                                                                                    |
| LDB     |                                                                                                    |
|         | Loop Detection Buffer                                                                                                    |
| LDCC    |                                                                                                    |
|         | Line Data Communications Channel                                                                                                    |
| LEC     |                                                                                                    |
|         | Local Exchange Carrier                                                                                                    |
| LED     |                                                                                                    |
|         | Light-Emitting Diode                                                                                                    |
| LIF     |                                                                                                    |
|         | Low-speed Interface                                                                                                    |
| Limite  | ed mode                                                                                                    |
|         | System operating mode that allows access to a limited number of commands. It is primarily used for database restoration.                                                               |
| Line    |                                                                                                    |
|         | A transmission medium, together with the associated Line-Terminating Equipment (LTE),                                                                                                  |
|         | required to provide the means of transporting information between two consecutive line-terminating network elements: One originates the line signal, and the other terminates the line |
|         | signal. In SONET, the line envelope is a subset of the section envelope.                                                                                                    |
| l ine A | Jarm Indication Signal (AIS) Code                                                                                                    |
|         | A code generated by Section-Terminating Equipment (STE) upon loss of input signal, loss of                                                                                             |
|         | frame, or equipment failure. Line AIS signal maintains operation of downstream regenerators and                                                                                        |

A code generated by Section-Terminating Equipment (STE) upon loss of input signal, loss of frame, or equipment failure. Line AIS signal maintains operation of downstream regenerators and prevents generation of unnecessary alarms. At the same time, data and orderwire communication is retained between the regenerators and downstream Line-Terminating Equipment (LTE).

# Line Buildout (LBO)

Equalization pad or artificial line network.

#### Line Group

Group of Synchronous Optical Network (SONET) signals at an Add/Drop Multiplexer (ADM) connection.

## Line Side Signal

A signal suitable for transmission over outside plant facilities or across an administrative boundary.

# Line-Terminating Equipment (LTE)

Network Elements (NEs) that originate and/or terminate line (OC-N) signals; LTE includes NEs that originate and/or terminate line signals. LTEs originate, access, modify, and/or terminate the transport overhead.

# Linear Add-Drop Multiplexer (LADM)

Network element in a linear network that provides access to all N, or some subset M (M is a standard hierarchical level vN), of the STS line signals contained within an OC-N optical channel. STS signals are added to (inserted) and/or dropped from (extracted) the OC-N signal as it passes through Add-Drop Multiplexer (ADM).

## List Box

Displays a list of choices in the application window of the 1301 Network Manager (NM). A scroll bar is provided if the box contains more choices than the box can hold. The list box can be a single- or multiple-selection type.

#### LMF

Loss of Multiframe

#### LO

Low Order, generally referring to VT1.5 level virtually concatenated signals.

## LOA

Loss of Activity

## LOC

Loss of Clock

## Location

The physical location (site) of a network device.

# LOF

Loss of Frame

# Long Reach (LR)

Refers to optical sections of approximately 25 kilometers or more in length and is applicable to all Synchronous Optical Network (SONET) rates. Compare with Short Reach (SR).

## Loopback

.....

A maintenance condition that redirects normal input to output, or vice versa; consists of a diagnostic test in which the transmitted signal is returned to the sending device after passing through a data communications link or network, thereby allowing a technician (or built-in diagnostic circuit) to compare the returned signal with the transmitted signal and determine what is wrong. Loopbacks are often done by excluding one piece of equipment after another, eliminating non-problematic equipment to isolate a problem.

## LOP

Loss of Pointer

## LOS

Loss of Signal

# LPF

Low-Pass Filter

# LPR

Light Power Received

# LPRN

See Light Power Received Normalized (LPRN)

# LPT

Light Power Transmitted

## LPTA

Line/Path Terminating ASIC

# LR

- 1. Line Receiver
- 2. See also Long Reach (LR).

# LTE

- 1. Line-Terminating Element
- 2. See Line-Terminating Equipment (LTE).
- 3. Lite-terminating equipment (Synchronous Optical Network [SONET]). Asynchronous Transfer Mode (ATM) equipment, terminating a communications facility using a SONET Lite Transmission Convergence (TC) layer (usually reserved for end user or Local Area Network [LAN] equipment); does not implement some of the maintenance functions used in long-haul networks such as termination of path, line, and section overhead.

# M MAC

- 1. Memory Arbitration Circuit
- 2. Media Access Control. A standard data link layer address that is required for every port of device that connects to a LAN.

# MAJ

Major

# MAN

Manual operation

# Management Data Input/Output (MDIO)

It is a serial bus defined for the Ethernet IEEE 802.3 specification for Media Independent Interface (MII).

# MAU

Medium Attachment Unit

# MB

- 1. Management Information Base
- 2. MegaByte(s)

# Mb/s

Megabits per second

# MD

Mediation Device

# MDL

Maintenance Data Link. Three bits used as a 28.2 kb/s terminal-to-terminal link identifier. Part of the overhead in the C-bit parity format.

# **Mediation Functions**

Usually consist of gateway communications functions, but can include information processing functions. When the two functions are combined, they are often contained in a stand-alone mediation device (MD) or packaged as an added module to an Network Element (NE) or equipment frame. Gateway communications functions often exist alone in a gateway NE or intermediate NE.

# MHz

MegaHertz

# MIB

Management Information Base

#### MIC

- 1. Module Interface Circuit
- 2. Module Interface Controller

#### MIN

Minor

## MJ

Major

## MN

Minor

#### Modem

Modulator/Demodulator

## Modulator/Demodulator (Modem)

A communications device that enables the computer to transmit information over a telephone line.

## Module

An independent assembly of electronic components with some distinct function. A module might contain one, two, three, or more cards. In the past, there was nearly always one card in each module; therefore, "card" might be used when "module" was actually meant. Even in the case of a module that contains only one card, the module includes a front panel, ejector handles, etc. that are mounted on the card. See also Card and Circuit Packs.

#### MOP

Method of Procedure

#### MPU

Microprocessor Unit

## MRU

Maximum Receive Unit

#### MTBF

Mean Time Between Failures

#### MTU

Maximum Transmit Unit

#### MTX

Matrix module

## Multiplex (MUX, Mx)

Multiplex direction, the tributary input signal arriving on tributary interface (electrical) and being multiplexed up onto optical signal, then leaving system. Combining several signals for transmission on some shared medium; signals are combined at the transmitter by a multiplexer

(MUX) and split up at the receiver by a demultiplexer (DEMUX). The communications channel can be shared between the independent signals in one of several different ways: Time Division Multiplexing (TDM), Frequency Division Multiplexing (FDM), and Code Division Multiplexing (CDM). If the inputs take turns to use the output channel (TDM), the output bandwidth need be no greater than the maximum bandwidth of any input. If many inputs are active simultaneously, the output bandwidth must be at least as great as the total bandwidth of all simultaneously active inputs. In this case the multiplexer is also known as a concentrator.

## MUX

See Multiplex (MUX, Mx).

## N NA

- 1. Not Alarmed or No Alarm
- 2. Not Applicable
- 3. Not Available, in reference to performance monitoring parameter validity flags.

#### NAD

Network Access Domain

## NAS

North American Standard

## NE

- 1. Near End. See also NEND.
- 2. Network Element. Can be a switching NE or a transport NE. Cross-connects are transport NEs.
- 3. See also Network Element (NE).

## **NE Configuration**

The physical components within a Network Element (NE).

## **NE Туре**

The model number of a specific Network Element (NE).

## NEBS

Network Equipment-Building System typical equipment requirements (Telcordia GR-63).

# NEC

National Electric Code

## NEL

Network Element Layer

## NEND

Near End

#### Network

Database representation of resources allocated to a secondary user. Network may also refer to physical elements of a communications system; equipment, transmission facilities, and end users.

#### **Network element**

A generic piece of equipment (such as a digital cross-connect) that represents a single function in the system

## Network Element (NE)

Configurable transmission controller used as a multiplexer, access node, or Add/Drop multiplexer.

## **Network entity**

Any of the physical devices that make up the communications network

## **Network facility**

Equipment used to connect individual NEs

## Network resource

All physical devices, including end equipment, transmission facilities, and end users

## Network Service Access Point (NSAP)

The point at which the Open Systems Interconnection (OSI) network service is made available to a transport entity. NSAPs are identified by OSI network addresses. The NSAP is a generic standard for a network address consisting of 20 octets. ATM has specified E.164 for public network addressing and the NSAP address structure for private network addresses.

#### NLAN

Network Local Area Network

#### nm

Nanometer

#### NM

Network Management or Network Manager

#### NMA

- 1. Network Monitoring and Analysis
- 2. Network Management Application

## NOC

Network Operation Center

## Node

A point where transmission lines originate, interconnect, switch, or terminate. Generally consists of one or more pieces of equipment and is connected to other nodes through network facilities. Typically provides switching capabilities, multiplexing capabilities, end-point termination or origination, or other similar networking services. A point in the network where a network element is physically located (such as a digital cross-connect system)

#### Nonblocking

.....

A feature that allows any input port to be connected to any output port. Nonblocking switch paths ensure that a connection can always be established between any two idle ports without rearranging existing connections.

#### Nonregenerative

A type of optical amplification whereby the optical signal is amplified without being converted to an electrical signal and then fed directly to the transmission line (as opposed to regenerative amplification where the optical signal is first converted into an electrical signal, amplified, converted back into an optical signal, and then fed to the transmission line).

#### Nonrevertive

As applied to protection switching, means that service is not automatically reestablished to previously active device when failure is corrected.

#### NORM

NORMal

## North American AIS

The accepted Alarm Indication Signal (AIS) for use in North American Network, consisting of alternating 1010 pattern with valid framing and fixed overhead bit content. (Also called Standard AIS.)

## Not Alarmed (NA)

A condition noted on the alarm manager screen, but does not cause an alarm situation to be recorded.

#### Not Reported (NR)

A condition that is not reported on any screen.

#### NR

- 1. Normal
- 2. Not Reported

#### NRZ

Nonreturn to Zero

#### NSA

Nonservice-Affecting

# NSAP

See Network Service Access Point (NSAP).

# NTE

Network Terminal Equipment

## NTP

Network Time Protocol

## O O-LAN

Office LAN

## **O-SNCP**

Optical Sub-Network Connection Protection

## OA

**Optical Amplifier** 

## OADM

Optical Add/Drop Multiplexer

## OAM&P

Operations, Administration, Maintenance, and Provisioning

# OAS

Optical Amplifier Section (per ITU-T G.681)

## **OC**

Optical Carrier

# OC-N

Optical Carrier, level N (for high-speed drops)

# 0C1

Optical Carrier, level 1 (51.84 Mb/s)

## OC12

Optical Carrier, level 12 (622.08 Mb/s)

# OC12c

Optical Carrier, level 12 (622.08 Mb/s) Concatenated

# OC192

Optical Carrier, level 192 (9.953 Gb/s)

## OC3

Optical Carrier, level 3 (155.52 Mb/s)

# OC3c

Optical Carrier, level 3 (155.52 Mb/s) Concatenated

## OC48

Optical Carrier, level 48 (2.488 Gb/s)

# 0C48c

Optical Carrier, level 48 (2.488 Gb/s) Concatenated

.....

|     |                     | <br> | <br> |
|-----|---------------------|------|------|
| ОСМ |                     |      |      |
|     | Optical Transceiver |      |      |

## OEM

Original Equipment Manufacturer

## OFA

**Optical Fiber Amplification** 

# OH

OverHead, Synchronous Optical Network (SONET)

# OID

**Object Identifier** 

# OOBFEC

Out-of-Band Forward Error Correction

## OOF

Out of Frame

# OOFP

Out of Frame-Path

## 00S

See Out of Service (OOS).

## OOS-MA-AS

Out-of-Service-Memory administration-Assigned

# **Open Systems Interconnection (OSI)**

The only internationally accepted framework of standards for communication between different systems made by different vendors. The primary intent for OSI is to create an open systems networking environment in which any vendor computer system, connected to any network, can freely share data with any other computer system on that network or a linked network. OSI was developed by the International Standards Organization. Most of the dominant communications protocols used have a structure based on the OSI model.

# Operations Support System (OSS)

Methods and procedures (mechanized or not) that directly support the telecommunications infrastructure daily operation. The average Local Exchange Carrier (LEC) has hundreds of OSSs, including automated systems supporting order negotiation, order processing, line assignment, line testing, and billing.

## **Operator Action**

An operator-initiated action that interferes with the normal mechanism within the product for response to detected conditions, such as forced switching, inhibited switching, or taking a working module out of service.

## OPS

Operations Processing System

# Optical Carrier Level 1 (OC-1)

Optical signal that results from an optical conversion of an electrical STS-1 signal; this signal forms the basis of the interface.

# Optical Carrier Level 12 (OC-12)

Optical signal produced by converting an STS-12 from an electrical signal to an optical signal.

## Optical Carrier Level 192 (OC-192)

Optical signal produced by converting an STS-192 from an electrical signal to an optical signal.

## Optical Carrier Level 3 (OC-3)

Optical signal produced by converting an STS-3 from an electrical signal to an optical signal.

## Optical Carrier Level 48 (OC-48)

Optical signal produced by converting an STS-48 from an electrical signal to an optical signal.

## Optical Carrier Level 768 (OC-768)

Optical signal produced by converting an STS-768 from an electrical signal to an optical signal.

## Optical Carrier Level N (OC-N)

Optical signal resulting from an optical conversion of an electrical STS-N signal.

## **Optical Modules**

Elements of the system that provide the photonic interface for either transmit or receive functions.

## **Optical Pulse Distortion/Dispersion**

The property of an optical fiber that causes optical signals passing through the fiber to be bandwidth limited. A received light pulse will be wider than that, that was transmitted; the amount of this distortion increases with the fiber length.

#### ORB

**Object Request Broker** 

#### Order Wire, Orderwire (OW)

- 1. A circuit used by telephone personnel for fixing, installing, and removing phone lines.
- 2. Equipment and circuit providing a telephone company the means to establish voice contact between central office and carrier repeater locations.
- 3. A Synchronous Optical Network/Synchronous Digital Hierarchy (SONET/SDH) term for a connection request; consists of one octet contained within the Section Overhead (SOH).

#### OS

- 1. Operations System (Also called OSS.)
- 2. Operating System, as in HP-UX, DOS, or Windows 2000

.....

#### OSC

- 1. See Oscillator (OSC).
- 2. Optical Supervisory Channel.

# Oscillator (OSC)

- 1. A device for generating an analog test signal.
- 2. An electronic circuit that creates a single-frequency signal.

## OSDB

Operations System Database

# OSI

See Open Systems Interconnection (OSI).

# OSL

Output Subscription Level

## OSLINK

Operations System LINK has failed (X.25 link)

# OSMINE

Operations Systems Modifications for the Integration of Network Elements.

# OSNR

Optical Signal-to-Noise Ratio

## OSPORT

**Operations System Port** 

# OSS

- 1. See Operations Support System (OSS) (Also called OS.)
- 2. Operating System Surveillance

# OTDR

Optical Time Domain Reflectometer

# OTN

Optical Transport Network

# отѕ

- 1. Object Transport Service
- 2. Optical Transmission Section (per ITU-T G.681)
- 3. Optical Transport System, a dense WDM system (per AT&T RFP)

# Out of Service (OOS)

- 1. A status indication that function is not being performed by a given circuit pack and it can be removed for maintenance.
- 2. An equipped module is OOS when unavailable for system use; module may be OOS for operator action, equipment failure, diagnostic testing, or family of equipment not carrying traffic. See also SNOS (Status, Not currently Out of Service).
- 3. Equipment or channel not carrying traffic.
- 4. Status indicating that traffic is not being processed by a given module and that the module can be removed for maintenance.
- 5. Designation for an inactive address or function.

## Overhead

Anything that is not traffic in a digital bit stream. Traffic is the payload, or information being carried by signal. Overhead is that portion of signal that carries information about timing and maintenance of signal, but does not carry any portion of information originally sent and meant to be received at the far end.

## ow

See Order Wire, Orderwire (OW).

# P Packet Switching

A communications paradigm in which packets (messages or fragments of messages) are individually routed between nodes, with no previously established communication path. Packets are routed to their destination through the most expedient route (as determined by some routing algorithm). Not all packets traveling between the same two hosts, even those from a single message, will necessarily follow the same route. The destination computer reassembles the packets into their appropriate sequence. Packet switching optimizes available bandwidth use in a network and minimizes latency. See also X.25.

## PAD

Packet Assembler/Disassembler

## Parameter

An element of a command, which further defines the object of the command or provides data needed for proper command execution. See individual command descriptions.

# Parity Check

A process for detecting whether bits of data (parts of characters) have been altered during transmission of that data. Data are transmitted as a stream of bits with values of one or zero; for example, each character of data composed of seven bits has another bit added to it. The value of that bit is chosen so that either the total number of one bits is always even if Even Parity error correction is to be obeyed, or always odd if Odd Parity correction is chosen.

## Path

- 1. A path at a given bit rate is a logical connection between the point at which a standard frame format for the signal is assembled and the point at which the standard frame format for the signal is disassembled.
- 2. The route a telecommunications signal follows through a circuit or through the air.

## Path command

Any valid connect or disconnect command directed to matrix

## Path Overhead (POH)

Synchronous Optical Network (SONET) path overhead assigned to and transported with the payload until payload is demultiplexed; used for functions necessary to transport the payload, for example, end-to-end network management. These functions include parity check and trace capability. POH is not implemented in SONET Lite. See also STS Path Overhead (STS POH).

## **Payload Pointer**

The pointer that indicates the location of the beginning of the Synchronous Payload Envelope (SPE).

## PBIT

Parity monitoring. Select PBIT monitoring to monitor performance on signals other than CBIT parity. PBIT is corrected at each DS3 level; therefore, it provides only error monitoring from DS3 electrical interface to DS3 interface.

## PCM

- 1. See Pulse Code Modulation (PCM).
- 2. PCM is also slang for the Sony F1 format, which stores PCM digital audio on videotape.

## PCN

Product Change Notification.

#### PDH

Plesiochronous Digital Hierarchy

#### PDN

Public Data Network

## PDU

Power Distribution Unit.

## Performance Monitoring (PM)

Reports and analyzes deviations from defined parameters, detecting any signal degradation that could lead to a service-affecting failure; refers to actions that monitor signal integrity and quality (such as counting parity errors in Synchronous Optical Network [SONET] equipment) and equipment impairments (such as laser degrade). Nominally includes reporting of values recorded during monitoring and sending them over a digitally multiplexed transmission channel.

## Permanent Virtual Circuit (PVC)

A virtual circuit that is permanently established, saving the time associated with circuit establishment and tear-down.

## PES

Parity Errored Second

## Phase-Locked Loop (PLL)

A circuit containing a voltage-controlled oscillator whose phase or frequency can be "steered" to keep it in sync with a reference source. A PLL circuit is generally used to lock onto and "up-convert" the frequency of a stable source.

## PIB

Product Information Bulletin.

## PID

- 1. Password Identifier
- 2. Path Identification
- 3. Product Identifier

#### Pigtail

A length of optical fiber with one end terminated at a connector and the other end attached to a light source or detector. The fiber couples light from a source to a connectorized fiber cable or from a fiber cable to a detector.

#### PIM

Plug-in Module

#### PIN

- 1. Positive Intrinsic Negative. Type of photodetector used to sense lightwave energy then to convert it to electrical signals.
- 2. A type of semiconductor diode that has a 3-layer structure composed of P-type, intrinsic type, and N-type material.

#### PJC

Pointer Justification Count

## PJN

Pointer Justification Negative

# PJP

Pointer Justification Positive

## PLD

Programmable Logic Device

.....

| PLL       | Phase-Locked Loop. See Phase-Locked Loop (PLL).                                                                                                    |
|-----------|----------------------------------------------------------------------------------------------------|
| PLM       |                                                                                                    |
|           | Payload Mismatch.                                                                                                    |
| PM        | Saa Darfarmanaa Manitaring (DM)                                                                                                    |
| DUC       | See renormance monitoring (rm).                                                                                                    |
| PMC       | Process Monitory and Control                                                                                                    |
| PMD       |                                                                                                    |
|           | Polarization Mode Dispersion                                                                                                    |
| PMV       | Performance Monitoring Visualization                                                                                                    |
| DNM       |                                                                                                    |
| 1 1 1 1 1 | Physical Network Manager                                                                                                    |
| РОН       |                                                                                                    |
|           | See Path Overhead (POH).                                                                                                    |
| Point     | of Presence (POP)                                                                                                    |
|           | 1. A physical place within a Local Access and Transport Area (LATA) where a long-distance carrier or a cellular provider interfaces with the network of the Local Exchange Carrier (LEC), also called the local telephone company. |
|           |                                                                                                    |

- 2. The point at which the LEC terminates subscriber circuits for cellular phone call, long-distance dial-up phone call, or leased-line communications.
- 3. A meet point where Internet Service Providers (ISPs) exchange traffic and routes.

# Point-to-Point Protocol (PPP)

A communications protocol; the protocol defined in RFC 1661, the Internet standard for transmitting network layer datagrams (for example, IP packets) over serial point-to-point links. PPP is designed to operate over asynchronous connections and bit-oriented synchronous systems. It can configure connections to a remote network dynamically and test that the link is usable. PPP can be configured to encapsulate different network layer protocols by using appropriate Network Control Protocol (NCP).

# Polarization Mode Dispersion (PMD)

Identified around 1990, PMD might become a limiting issue in optical span design now that data rates are going higher (10 Gb/s and 40 Gb/s), and spans are getting longer. PMD is the dispersion of an optical signal, caused by the different polarization modes of the optical signal traveling down a fiber at slightly different velocities. The amount of PMD is statistical in nature and varies randomly with time. PMD is independent of chromatic dispersion, so a span can be PMD-limited in distance even in the absence of chromatic dispersion. Due to the random nature of the physical

#### Glossary

causes of PMD, it is more difficult to be compensated for, as chromatic dispersion, but newer techniques are being developed. See also Chromatic Dispersion.

#### POP

See Point of Presence (POP).

#### Port

- 1. A physical connection on a network element that has a specified rate and type of physical attachment; a connection or socket on the computer. Ports are used for connecting devices (cables, modems, printers, monitors) to a PC, then sending information from the computer to the devices. Serial ports (COM 1-COM 4) and parallel ports (LPT1, LPT2) are the most commonly used.
- 2. An interface point between the system and its external environment. Can be physical, logical, or both.

#### PP

Pointer Procesor

#### ppm

Parts per million

## PPP

Point-to-Point Protocol. See Point-to-Point Protocol (PPP).

#### PPS

Path Protection Switching. See Protection Switching (PS).

#### PRBS

Pseudo Random Binary Sequence

## PRC

Primary Reference Clock

## PRI

- 1. Primary (alarm)
- 2. Protection Release Inhibited

# PRM

Performance Report Messages

# PROT

PROTection

## Protection Channel Access (PCA)

The tributary signals carried by the protection channel when it is offline (i.e., not protecting the working traffic). It is lower priority and will be dropped in favor of the working traffic in the event of a working channel failure.

#### Protection Switch Count (PSC)

The Performance Monitoring (PM) parameter used to count the number of protection switches for a protection group.

.....

## Protection Switching (PS)

The automatic Network Element (NE) function that provides recovery of traffic in the event of a network or equipment failure. Protection may be an individual NE function (as in unidirectional linear protection or in a unidirectional ring) or a network function (as in bidirectional linear protection or in a bidirectional ring).

## Protection Switching Duration (PSD)

This parameter measures the total time, in seconds, for which service was removed from a given (nonprotection) line.

#### Protection Switching Line, Counts

This parameter measures the number of times service switches from a particular working line to a protection line.

#### Protocol

A set of rules that govern the interaction of processes or applications in a system or network

#### PROV

See Provisioning (PROV).

## Proxy

Provides protocol conversion between TL1 commands and Common Management Information Service Element (CMISE) commands.

#### PRS

Primary Reference System

#### ps/nm

Picoseconds per nanometer

## PSA

Power Supply Alarm

## PSC

See Protection Switch Count (PSC).

## PSCC

Processor Serial Control Circuit

# PSD

Protection Switching Duration

## PSN

Packet-Switched Network. See Packet Switching. See also X.25.

.....

| PST |  |  |
|-----|--|--|

Primary State

#### PSU

Power Supply Unit

#### PSW

Protect Switch

#### PTE

Path-Terminating Equipment. See also DS0 Path-Terminating Equipment (DS0 PTE).

## Pulse Code Modulation (PCM)

A method by which an audio signal is represented as digital data. Virtually all digital audio systems use PCM.

#### PVC

- 1. Permanent Virtual Channel
- 2. See Permanent Virtual Circuit (PVC).
- 3. Permanent Virtual Connection (Asynchronous Transfer Mode [ATM] terminology)
- 4. Polyvinyl Chloride

## PWR

- 1. Power
- 2. Power converter

#### Q QoS

.....

Quality of Service

#### QRS

Quasi-Random Signal

## QRSF

Quasi-Random Signal, Framed

# QRSS

Quasi-Random Signal Source. Signals used for testing digital circuits, particularly DS-1 (for example, T-1) circuits.

#### QRSU

Quasi-Random Signal, Unframed

#### QTY

Quantity

#### R RA

**Return Authorization** 

## Rack

An assembly of shelves within a standard set of vertical mounting posts or rails (called rack channels).

## Rack Unit (RU)

It is a unit of measurement used to describe the height of equipment intended for mounting in a 19- inch rack or a 23-inch rack. One rack unit is 1.75 inches (44.45 mm) high.

## RADM

Ring Add-Drop Multiplexer

## RADMAP

Remote Alarm Display Map

## RAM

See Random Access Memory (RAM).

## Random Access Memory (RAM)

The working memory of the card; memory used for storing data temporarily while working on it, running application programs, etc. "Random access" means that any RAM area can be accessed directly and immediately. RAM is called volatile memory; information in RAM will disappear if the power is switched off before it is saved to disk. RAM is used on all downloadable cards to run the application loads of the cards.

## RCC

Relay Contact-closure Control

# RCV

Receive module

#### RDI

Remote Defect Indication

## RDU

Rack Distribution Unit (module)

## Redundancy, Redundant

- 1. That part of any message that may be eliminated without losing important information.
- 2. Having one or more "backup" systems available in case of failure of the main system.

## Remote Defect Indication-Line (RDI-L)

An indication returned to a transmitting Line-Terminating Equipment (LTE) upon receipt of a line Alarm Indication Signal (AIS) code or detection of an incoming line failure at the receiving LTE.

(Formerly Line Far-end Receive Failure [FERF].)

## Revertive

Service is automatically restored to the primary device after failure is corrected.

## RFI

- 1. Radio Frequency Interference.
- 2. Remote Failure Indicator.

## RFS

Remote File Server

## RI

Remote Inventory

## Ring

A network where the network nodes are interconnected by means of a circular route that may be broken at any one point without permanently disrupting traffic. Rings are either unidirectional (uniring) or bidirectional (bi-ring).

# Ring Add-Drop Multiplexer (RADM)

Network element in a ring network that provides access to all N, or some subset M (M is a standard hierarchical level v N), of the STS line signals contained within an OC-N optical channel. STS signals are added to (inserted) and/or dropped from (extracted) the OC-N signal as it passes through the ADM. Ring ADMs may be either unidirectional (uniring) or bidirectional (bi-ring).

## RIP

**Routing Information Protocol** 

## **Route Diversity**

A network configuration that provides two connection paths between two points, each physically separated from the other except at the terminal end points. This method retains service over one of the routes if the other route is broken (such as when a cable is cut). A route diversity application can be built using a ring network or a linear network as a basis.

## RPC

- 1. Redundant Power Converter
- 2. Remote Procedure Call

## RS-232

An Electronic Industry Association (EIA) data communications standard using serial binary data interchange standard applicable to interconnection of Data Terminal Equipment (DTE); the most common asynchronous serial line standard; the EIA equivalent of ITU-T V.24 and V.28. RS-232 specifies connector gender and pin use, but not their physical type (RS-423 specifies the electrical signals.); 25-way D-type connectors are common but often only three wires are connected: one ground (pin seven) and one for data in each direction; other pins are mostly related to hardware

|       |         | handshaking between sender and receiver and to carrier detection on modems, inoperative circuits, busy conditions etc. The standard classifies equipment as either Data Communications Equipment (DCE) or Data Terminal Equipment (DTE). |
|-------|---------|----------------------------------------------------------------------------------------------------|
|       | RS-232  | C                                                                                                    |
|       |         | An Electronic Industry Association (EIA) standard applicable to interconnection of Data Terminal Equipment (DTE) and Data Communication Equipment (DCE) using serial binary data interchange.                                            |
|       | RSP     |                                                                                                    |
|       |         | Rack Status Panel (module)                                                                                                    |
|       | RT      |                                                                                                    |
|       |         | Remote Terminal                                                                                                    |
|       | RTC     |                                                                                                    |
|       |         | Real-Time Clock                                                                                                    |
|       | RTN     |                                                                                                    |
|       | KIN     | Return                                                                                                    |
|       | DTU     |                                                                                                    |
|       | RIU     | Remote Test Unit                                                                                                    |
|       | D)/     |                                                                                                    |
|       | RX      | Receive receiver                                                                                                    |
|       |         |                                                                                                    |
|       | RX+TX   | Pagaiyar plug Transpaiyar                                                                                                    |
|       |         | Receiver plus fransceiver                                                                                                    |
| S     | SA      |                                                                                                    |
|       |         | Service-Affecting                                                                                                    |
|       | SABM    |                                                                                                    |
|       | onom    | Set Asynchronous Balanced Mode                                                                                                    |
|       | 5 ^ ^ ^ |                                                                                                    |
|       | JAM     | System Administrator Manager                                                                                                    |
|       | CAN     |                                                                                                    |
|       | SAN     | Storage Area Network                                                                                                    |
|       | <b></b> |                                                                                                    |
|       | SAS     | Severe errored frame/Alarm indication signal (SEE/AIS) Second                                                                                                    |
|       |         | Severe envice nume/main indication signal (SET/MIS) Second                                                                                                    |
|       | SB      | Short Band (SR) See also Conventional Band (C Band)                                                                                                    |
|       |         | Short Band (SD). See also Conventional-Band (C-Band).                                                                                                    |
| GL-48 |         | 1850 TSS-5C R4.0<br>8DC246224D44T0774 Palazza 4 0                                                                                                    |

| SBI     | Serial Bus Interface                                                                                                    |
|---------|----------------------------------------------------------------------------------------------------|
| SBS     | Stimulated Brillouin Scattering                                                                                                    |
| SCSI    | Small Computer System Interface. A bus that links the optical and hard disks to the processor.                                                                                                    |
| SCU     | Stratum Clock Unit                                                                                                    |
| SDH     | See Synchronous Digital Hierarchy (SDH).                                                                                                    |
| SDMA    | Serial Direct Memory Access                                                                                                    |
| SDTH    | Signal Degrade Threshold                                                                                                    |
| SEA     | Supported Entity Outage                                                                                                    |
| Sectio  |                                                                                                    |
| Section | The portion of a transmission facility (including terminating points) between a terminal network element and a regenerator or between two regenerators. A terminating point is the point after signal regeneration, where Performance Monitoring (PM) is or can be done. In Synchronous Optical Network (SONET), the section envelope encompasses the line envelope. See also Synchronous Payloads. |
| Sectio  | <b>n-Terminating Equipment (STE)</b><br>Network elements that terminate the Synchronous Optical Network (SONET) physical and section layers. STE is either a regenerator or part of a Line-Terminating Equipment (LTE). STEs interpret and either modify or create the section SONET overhead.                                                                                                    |
| SEF     | Severely Errored Frame                                                                                                    |
| SEFS    | Severely Errored Frame Seconds                                                                                                    |
| SEMF    |                                                                                                    |

.....

Synchronous Equipment Management Function

# Seq

Sequence

# Service Condition

.....

A data path can be selected as In Service (IS), which is the normal operational state, or Out-of-Service (OOS) condition, which disables protection switching and alarm and Performance Monitoring (PM) functions. An OOS data path may or may not be able to carry test traffic, depending on system configuration.

## SESCP

Severely Errored Seconds-CP-bit Path

## SESL

Severely Errored Seconds-Line

# SESP

Severely Errored Seconds-Path

# Session

- 1. A logical network connection between two addressable units for the exchange of data.
- 2. A connection between a user and the Network Element (NE). One user can have multiple sessions. All provisioning operations, queries, and autonomous reports are transported between the NE and user through a session.

# SETG

Synchronous Equipment Timing Group

## SETS

Synchronous Equipment Timing Source

# Severely Errored Seconds (SES)

Contains more than N Coding Violations (CVs). The value of N with frame size and bit rate must be chosen to correspond to a Bit Error Ratio (BER) of approximately 10-3, assuming errors are randomly distributed. This count may be used to determine problems for particular types of services and/or as a measure of facility outage duration.

# SF

- 1. See Signal Fail (SF).
- 2. See Superframe (SF).

# SFP

Small Form Factor Plug-in

# Shelf

Basic rack assembly unit; contains subassemblies (usually circuit packs, also referred to as modules).

# Short Band

The shorter wavelength half of the Erbium-Doped Fiber Amplifier (EDFA) amplification window that is approximately 1530 nm to 1543 nm.
## Short Reach (SR)

A Synchronous Optical Network (SONET) term; refers to optical sections of approximately 2 kilometers or less in length. The sections may be interoffice or intraoffice. Compare with Long Reach (LR).

#### SID

- 1. System Identification. A five-digit number assigned to identify the particular cellular carrier from whom one is obtaining service; identifies "home" system.
- 2. System Identifier. An alphanumeric designator that uniquely identifies a particular system or site within the network.
- 3. Site Identifier

## SID/NSAP

See System Identification/Network Service Access Point (SID/NSAP).

## Signal Fail (SF)

- 1. Also known as Loss of Signal (LOS), detection of a LOS, Loss of Frame (LOF), or Loss of Pointer (LOP) on the lines or on tributaries (for example, OC12s) connected to the system.
- 2. Threshold value used to compare calculated Bit Error Rate (or Ratio) (BER) value with SF threshold. If BER value is less than SF threshold, an Excessive BER (EXBER) condition is declared. See also Bit Error Rate (or Ratio) (BER).

## Simplex (SX)

- 1. Operating a channel in one direction only with no ability to operate in the other direction.
- 2. One-sided printing.

#### SLC

Second Level Controller.

## SLM

Single Longitudinal Mode (laser)

## SML

- 1. Small Machine Language
- 2. Synchronous Maintenance Link
- 3. Service Management Layer

# SMPS

Switched-Mode Power Supply

## SNIDER

Asynchronous ASCII Echoplex Protocol (A trademark of Telcordia.)

# SNML

Sub-Network Management Layer

#### SNMP

.....

Simple Network Management Protocol

#### Software Generic

A set of files representing a software release for a NEtwork element

#### SOH

Section Overhead

#### SOIC

Small Outline Integrated Circuit

## SOM

Second of Minute

#### SONET

See Synchronous Optical Network (SONET).

#### Span

- 1. Refers to the optical fiber(s) connecting one site to another site; that portion of a high-speed digital system that connects a Central Office (CO) or terminal office to terminal office.
- 2. Also called a T-Span Line; a repeated outside plant four-wire, two twisted-pair transmission line.
- 3. A call center term: the total duration of a schedule from start time to stop time, including all breaks.

#### SPE

Synchronous Payload Envelope. See also Synchronous Payloads.

# SPI

Serial Peripheral Interface.

## SPU

Shelf Processor Unit

## SR

See Short Reach (SR).

# SRAM

Static Random Access Memory

# SRDM

Subrate Digital Multiplexing

#### SRM

Subrate Multiplexer. See also SM.

| SSP        |                                                                                                    |
|------------|----------------------------------------------------------------------------------------------------|
|            | System Status Panel                                                                                                    |
| SST        | Secondam: State                                                                                                    |
|            | Secondary State                                                                                                    |
| SSU        |                                                                                                    |
|            | 1. Subrate Service Unit                                                                                                    |
|            | 2. Synchronization Supply Unit. See also Building Integrated Timing Supply (BITS).                                                                                                    |
| ST         |                                                                                                    |
|            | A specific type of fiber-optic cable connector.                                                                                                    |
| STBY       | Standby                                                                                                    |
|            | Standoy                                                                                                    |
| STC        | STS 1 Transport Conditioner                                                                                                    |
|            | 515-1 Transport Conditioner                                                                                                    |
| STD        | Standard                                                                                                    |
| <b>CTC</b> |                                                                                                    |
| SIE        | Section-Terminating Equipment                                                                                                    |
| STM_1      |                                                                                                    |
| 51///-1    | Synchronous Transport Module, level 1                                                                                                    |
| STM-1      | 6                                                                                                    |
|            | Synchronous Transport Module, level 16                                                                                                    |
| STM-4      |                                                                                                    |
|            | Synchronous Transport Module, level 4                                                                                                    |
| STM-64     | 4                                                                                                    |
|            | Synchronous Transport Module, level 64                                                                                                    |
| STM-N      |                                                                                                    |
|            | Synchronous Transport Module, Level N                                                                                                    |
| STP        |                                                                                                    |
|            | STS-1 Transport Protect                                                                                                    |
| STS En     | velope Capacity                                                                                                    |
|            | Bandwidth within and aligned to the Synchronous Transport Signal (STS) frame that carries the STS Synchronous Payload Envelope (SPE). This handwidth can be combined from N STS is to |
|            | 515 Synchronous Payload Envelope (SPE). This bandwidth can be combined from N S1S1s to                                                                                                |

carry an STS-Nc SPE. See STS Synchronous Payload Envelope (STS SPE).

## STS Path Overhead (STS POH)

Nine evenly distributed path overhead bytes per 125 µs starting at the first byte of the Synchronous Transport Signal Synchronous Payload Envelope (STS SPE); provides for communication between creation and disassembly points of the STS SPE.

#### STS Path-Terminating Equipment (STS PTE)

Network elements that multiplex/demultiplex the Synchronous Transport Signal (STS) payload. STS PTEs interpret and either modify or create the STS Path Overhead (STS POH) necessary to transport the STS payload.

#### **STS Payload Capacity**

The maximum bandwidth within the Synchronous Transport Signal Synchronous Payload Envelope (STS SPE) available for payload. See also STS Synchronous Payload Envelope (STS SPE).

#### STS POH

See STS Path Overhead (STS POH).

#### STS PTE

See STS Path-Terminating Equipment (STS PTE).

#### STS Synchronous Payload Envelope (STS SPE)

A 125-µs frame structure composed of Synchronous Transport Signal Path Overhead (STS POH) and bandwidth for payload. See also STS Path Overhead (STS POH).

#### STS-1

Synchronous Transport Signal, level 1; the basic logical building block Synchronous Optical Network (SONET) electrical signal with a rate of 51.84 Mb/s.

## STS-12

Synchronous Transport Signal, level 12.

## STS-12c

Concatenated Synchronous Transport Signal, level 12. A concatenated signal is formed by linking 12 STS-1 signals together, which allows transport of payloads larger than the capacity of an STS-1. (Payloads larger than one STS-1 are known as superate payloads.) An STS-12c payload consists of 2349 bytes (3 783).

#### STS-192

Synchronous Transport Signal, level 192.

## STS-3

Synchronous Transport Signal, level 3

#### STS-3c

Concatenated Synchronous Transport Signal, level 3. A concatenated signal is formed by linking 3 STS-1 signals together, which allows transport of payloads larger than the capacity of an STS-1. (Payloads larger than one STS-1 are known as superate payloads.) An STS-3c payload consists of

2349 bytes (3 783).

## STS-48

Synchronous Transport Signal, level 48.

## STS-48c

Concatenated Synchronous Transport Signal, level 48. A concatenated signal is formed by linking 48 STS-1 signals together, which allows transport of payloads larger than the capacity of an STS-1. (Payloads larger than one STS-1 are known as superate payloads.) An STS-48c payload consists of 2349 bytes (3 783).

## STS-SPE

See STS Synchronous Payload Envelope (STS SPE) and STS Envelope Capacity.

## SUD

Software Update Document

#### Superate Payload

Payload larger than one STS-1.

## Superframe (SF)

One possible framing format for a DS1 signal (corresponding to D4). Unlike Extended Superframe (ESF), there is no sync messaging channel in an SF signal. Compare with Extended Superframe (ESF).

#### SVC

Switched Virtual Circuit. See also Virtual Circuit (VC).

#### SYNC

Synchronous. Events that are phase and frequency locked to a common timing reference.

## Synchronization Supply Unit (SSU)

See Building Integrated Timing Supply (BITS).

#### Synchronous

The essential characteristic of time scales or signals in which their corresponding significant instants occur at precisely the same average rate.

## Synchronous Digital Hierarchy (SDH)

European set of standard fiber-optic-based serial standards planned for use with Synchronous Optical Network (SONET) and Asynchronous Transfer Mode (ATM); some SDH and SONET standards are identical; standardized by the International Telecommunications Union (ITU). See also Asynchronous Transfer Mode (ATM) and Synchronous Optical Network (SONET).

#### Synchronous Network

The synchronization of the payloads of a transmission system to a master (network) clock that can be traced to a reference clock.

## Synchronous Optical Network (SONET)

A family of fiber-optic transmission rates (51.84 Mb/s to 13.22 Gb/s), created to provide needed flexibility to transport many digital signals with different capacities, and to provide a design standard. SONET is an optical interface standard that allows interworking of transmission products from multiple vendors; it defines physical interface, optical line rates (optical carrier [OC] signals), frame format, and an Operations, Administration, Maintenance, and Provisioning (OAM&P) protocol. A standard for interconnecting digital networks and lightwave systems agreed upon by most major manufacturers. SONET supports new broadband services, and enhanced OAM&P. This standard permits connecting SONET-compatible equipment of one manufacturer to SONET-compatible equipment of another manufacturer on the other end. All present services, such as DS1s, DS2s, DS3s, LANs, etc., can be brought onto a hub and interfaced with SONET.

## Synchronous Payloads

Payloads derivable from a network transmission signal by removing integral numbers of bits in every frame; (for example, there are no variable bit stuffing rate adjustments required to fit the payload in the transmission signal).

#### Synchronous Signal

A signal associated with a clock, or timing, signal. Clock moves data from one point to another. NRZ signals are usually synchronous.

#### Synchronous Transport Module Level 1 (STM-1)

The basic Synchronous Digital Hierarchy (SDH) logical building block electrical signal with a rate of 155.520 Mb/s. European SDS building block that equates to STS3.

#### Synchronous Transport Signal Level 1 (STS1)

The basic Synchronous Optical Network (SONET) logical building block electrical signal with a rate of 51.84 Mb/s.

#### Synchronous Transport Signal Level N (STS-N)

This electrical signal is obtained by byte interleaving N STS1 signals together. The rate of the STS-N is N times 51.84 Mb/s.

#### System Identification/Network Service Access Point (SID/NSAP)

An alphanumeric designator that uniquely identifies a particular system or site within a network. See also Network Service Access Point (NSAP).

т то

Digital transmission link with a capacity of 64 kb/s (DS0)

Τ1

- 1. A collective term referring to the DS1 facility as a whole. Refers to traffic-carrying circuits.
- 2. Digital transmission link with a capacity of 1.544 Mb/s (DS1)

# Т3

- 1. A collective term referring to the DS3 facility as a whole. Refers to traffic-carrying circuits rather than to modules.
- 2. Digital transmission link with a capacity of 44.736 Mb/s (DS3)

## TAC

Technical Assistance Center

# TAP

- 1. Test Access Port
- 2. Test Access Path
- 3. Trouble Analysis Procedures

# TAP

Trouble Analysis Procedure.

# Target Identifier (TID)

Number that may be null (missing). TIDs identify which network element receives a Transaction Language 1 (TL1) message.

# TARP

Target identifier Address Resolution Protocol

## TCA

See Threshold Crossing Alert (TCA).

## TCP/IP

Transmission Control Protocol/Internet Protocol. A networking protocol that provides communication across interconnected networks, between computers with diverse hardware architectures and various operating systems.

# TDM

- 1. Time Division Multiplexed
- 2. See also Time Division Multiplexing (TDM).

## TEC

Thermo-Electric Cooler

# Terminal

An end point or a device connected to same.

# Threshold Crossing Alert (TCA)

Threshold crossing parameters are values assigned to specific types of error conditions. The values represent the number of times that condition occurs within a 15-minute or 1-day time frame. If the number of occurrences exceeds the threshold value, a TCA situation displays on the appropriate Performance Monitoring (PM) screen. See also Performance Monitoring (PM).

#### TID

.....

See Target Identifier (TID).

#### TIE

Time Interval Error

## Time Division Multiplexing (TDM)

A type of multiplexing where two or more channels of information are transmitted over the same link by allocating a different time interval ("slot" or "slice") for the transmission of each channel. (For example: The channels take turns to use the link. Typically a periodic synchronizing signal or distinguishing identifier is required so the receiver can determine which channel is which. TDM becomes inefficient when traffic is intermittent because the time slot remains allocated even when the channel has no data to transmit. Statistical TDM was developed to overcome this problem.

#### Time Slot

In time division multiplexing or switching, the slot belonging to a voice, data, or video conversation; it can be occupied with conversation or left blank, but the slot is always present. The capacity of the switch or the transmission channel can be determined by figuring how many slots are present.

## TIRKS

Trunks Integrated Record Keeping System (A registered trademark of Telcordia.)

#### TL1

See Transaction Language 1 (TL1).

#### TMux

Transmultiplex, or the ability to convert M13 formatted DS3s into VT-mapped STS-1s and visa-versa.

# ToD

Time of Day

## тор

Task Oriented Practice

## Transaction Language 1 (TL1)

A Telcordia-specified protocol for communication between network elements; a subset of CCITT MML Standard.

## Transport

Facilities associated with the transmission of OC1 or higher-level signals.

## Transport Overhead

The overhead added to Synchronous Transport Signal (STS) Synchronous Payload Envelope (SPE) for transport; consists of Line and Section overhead.

|                                | TS0                                | Time Slot Zero                                                                                                    |
|--------------------------------|------------------------------------|----------------------------------------------------------------------------------------------------|
|                                | TSC                                | Test Session Controller                                                                                                    |
|                                | TSI                                | Time Slot Interchange                                                                                                    |
|                                | TSS                                | Transport service switch                                                                                                    |
|                                | тх                                 | Transmitter, transmit path                                                                                                    |
| U                              | UAP                                | User Access Privileges                                                                                                    |
|                                | UASCP                              | Unavailable Seconds-CP-bit Path                                                                                                    |
|                                | UASL                               | Unavailable Seconds-Line                                                                                                    |
|                                | UASP                               | Unavailable Seconds-Path                                                                                                    |
|                                | UDS                                | Unit Data Sheets                                                                                                    |
|                                | UEQ                                | Unequipped. Equipment entity is not equipped with necessary hardware.                                                                                                    |
|                                | UI                                 | User Interface                                                                                                    |
|                                | UID                                | User Identifier                                                                                                    |
|                                | UL                                 | Underwriters Laboratories                                                                                                    |
|                                | Unavai                             | <b>lable Seconds (UAS)</b><br>The parameter UAS measures the duration for which service was unavailable (in seconds).<br>Service becomes unavailable if 10 consecutive Severely Errored Seconds (SES) occur. When the<br>service becomes unavailable, it remains unavailable until 10 consecutive nonseverely errored<br>seconds. |
| 1850 TSS<br>8DG2462<br>Issue 2 | -5C R4.0<br>2ADAATQZ<br>October 20 | GL-59<br>011                                                                                                    |

#### UNEQ-P

Unequipped-Path

#### **Unequipped Channel**

A portion of an STS-N such as an STS1 Synchronous Payload Envelope (SPE) or an intentionally unoccupied Virtual Tributary (VT) SPE.

## Unequipped Indication

A code that originating equipment places in unequipped channels to indicate to Path-Terminating Equipment (PTE) that the channel is intentionally unoccupied so that alarms may be inhibited.

## Unidirectional Ring (UDR)

Ring networks that send the same traffic over two different routes (for example, counter-rotating paths) to each node in the network. This allows the node to select one direction or the other for its own traffic for protection purposes. Rings send all traffic through each node. Rings also permit add/drop of channels at any node using a T Mux.

#### Unidirectional Switching

The protection switching scheme whereby the failed path is switched to the protection path, but the path in the other direction is not switched.

## **Unprotected Operation**

A network element (usually a terminal) where the individual transport element does not provide traffic protection; a higher network device, such as a cross-connect, provides protection by moving the traffic from the failed transmission path to other paths in the network.

#### UPC

A method used to polish the ends of fiber optic cables. This method produces a domed polish that reduces back reflections up to -55dB.

## UPPS

Unidirectional Path Protection Switching

## UPSR

Unidirectional Path Switched Ring

#### UPW

Urgent Product Warning

## USB

Universal Serial Bus

# USDB

User Security Database

#### **User Channel**

This is allocated to the user for input of information such as data communication for use in maintenance activities and remoting of alarms external to the span equipment in a proprietary

| fashion. |  |
|----------|--|
|          |  |

# USI

User System Interface. More commonly referred to as Communication Interface Unit (CIU). Also called CID or CPORT.

## USI-LAN

User System Interface-Local Area Network

#### USM

User Services Manager

## V VC

- 1. Virtual Channel
- 2. Virtual Container
- 3. See also Virtual Circuit (VC).
- 4. Virtual Concatenation

## VCAT

Virtual Concatenation

## VCG

Virtual Concatenation Group

## VCN

Virtual Channel Number

## VI

Valid Interrupt

## Violation Monitoring and Removal (VMR)

Process by which parity errors are corrected at a switch and section. Equivalent to an infinite stop filter in a Frequency Division Multiplexing (FDM) system. Only parity violations are removed; the bit errors that caused them still exist. Detected violations are removed so they do not propagate beyond maintenance span.

# Virtual Circuit (VC)

A communications line, voice or data, that appears to the user to be a dedicated point-to-point circuit. VCs are generally set up on a per call basis and disconnected when the call is ended; VC concept was first used in data communications with packet switching; VCs have become more common in ultra-high speed applications; VC is referred to as a logical, rather than physical path for a call.

## Virtual Tributary (VT)

A structure designed for transport and switching of sub-DS3 payloads. A unit of sub-SONET

#### Glossary

bandwidth that can be combined, or concatenated, for transmission through the network; VT1.5 equals 1.544 Mb/s; VT2 equals 2,048 Mb/s; VT3 equals 3 Mb/s; VT6 equals 6 Mb/s.

## Virtual Tributary Group (VTG)

A 9-row by 12-column structure (108 bytes) that carries one or more Virtual Tributaries (VTs) of the same size. Seven VT groups (756 bytes) are byte interleaved within the VT-structured Synchronous Payload Envelope (SPE).

# Virtual Tributary, Path Overhead (V5)

One path overhead for every 500  $\mu$ s located at the first byte of the Virtual Tributary, Synchronous Payload Envelope (VT SPE). VT path overhead provides for communication between point of creation and point of disassembly of a VT SPE.

# Virtual Tributary, Path-Terminating Equipment (VT PTE)

Network elements that multiplex/demultiplex the Virtual Tributary (VT) payload. VT PTEs interpret and either modify or create the path overhead necessary to transport VT payload. A VT PTE is considered a Synchronous Transport Signal Path-Terminating Equipment (STS PTE), a Line-Terminating Equipment (LTE), and/or a Section-Terminating Equipment (STE).

# Virtual Tributary, Synchronous Payload Envelope (VT SPE)

A 500-µs frame structure carried by the VT is composed of VT path overhead and bandwidth for payload; envelope is contained within and can have any alignment with respect to VT envelope capacity. The term typically refers to VT1.5, VT2, VT3, VT6, and VTx-Nc SPEs.

#### VLR

- 1. Very Long Reach.
- 2. Visitors Location Register. A wireless telecommunications term; refers to local database maintained by cellular provider.

## VOA

Variable Optical Attenuator

## VSCC

Virtual Tributary/Synchronous Transport Signal (level 1) Cross-Connect

## VT

See Virtual Tributary (VT).

# VT Payload Capacity

The maximum bandwidth within the Virtual Tributary (VT) Synchronous Payload Envelope (SPE) that is available for payload.

# VT PTE

See Virtual Tributary, Path-Terminating Equipment (VT PTE).

## VT SPE

See Virtual Tributary, Synchronous Payload Envelope (VT SPE).

## **VT** Superframe

The Virtual Tributary (VT) is organized into a 500-µs superframe structure overlaid on and aligned to the 125-µanas STS1 Synchronous Payload Envelope (SPE), which contains the VT payload pointer and the VT SPE.

# VT1

Virtual Tributary 1.

# VT1.5

Virtual Tributary 1.5 (1.728 Mb/s).

## VT2

Virtual Tributary level 2.

# VTG

See Virtual Tributary Group (VTG).

#### W WAN

Wide-Area Network.

#### WDM

Wavelength Division Multiplex (-er, -ing).

#### Workstation (WS)

Any one of a variety of Visual Display Terminals (VDTs), ranging from a simple keyboard/monitor to an intelligent, processor-controlled VDT.

## X X-bits

Two overhead bits per DS3 M-frame used as an alarm channel.

## XBP

X-Bit Processing

## XFP

10 Gigabit small form factor pluggable

# XLR

See Extra Long Reach (XLR)

# XMT

Transmit module.

Glossary

.....

.....

# Index

**B** battery distribution

circuit breaker bay (BDCBB),

3-4

fuse board (BDFB), 3-4, 3-5

battery distribution fuse board (BDFB), 3-5

.....

C cable(s)

power, 3-5, 3-5

cabling

power, 3-5

.....

G ground, 3-4

.....

**P** power cable, 3-5, 3-5

installation, 3-4

.....

**S** safety

Proper Grounding, 3-4

Index

.....